# Netman208

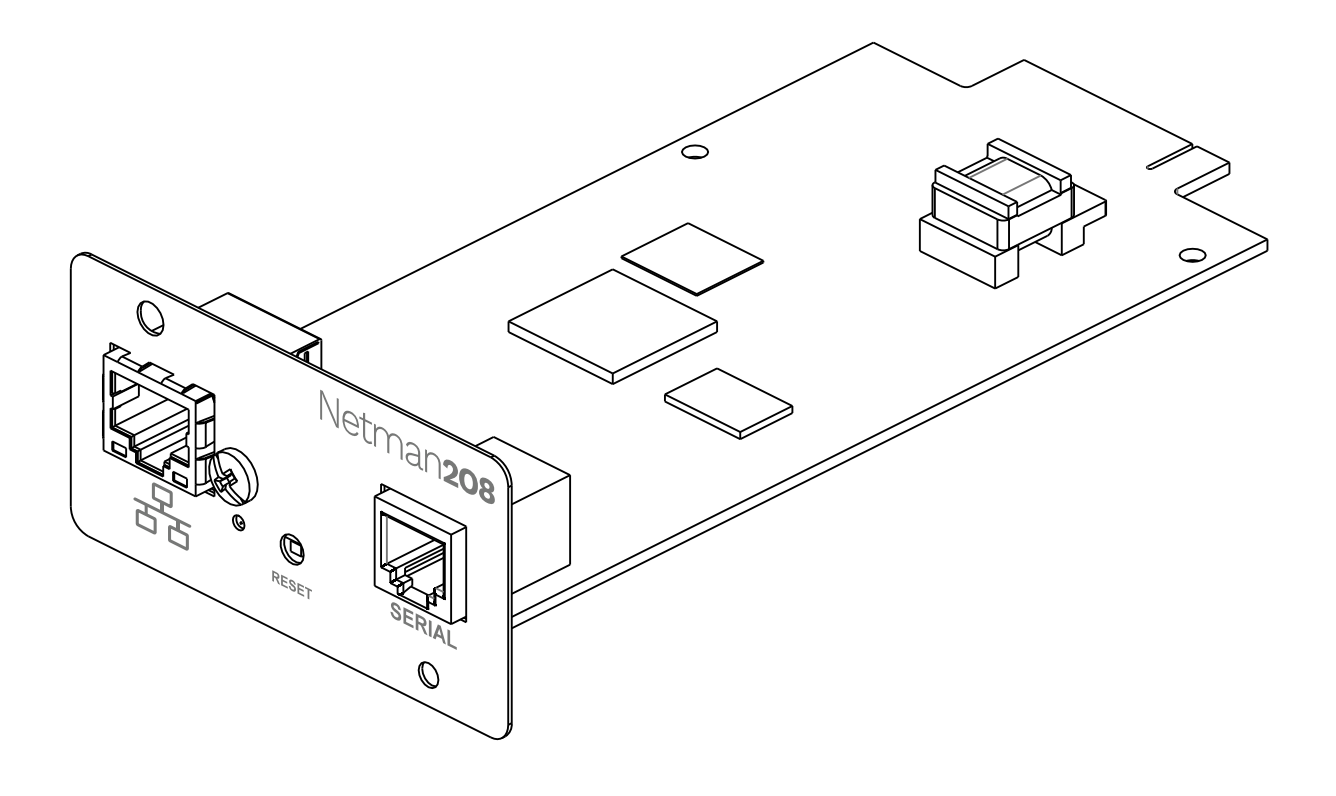

Manuale d'installazione ed uso

# INTRODUZIONE

Vi ringraziamo per la scelta del nostro prodotto.

Gli accessori descritti nel presente manuale sono prodotti della massima qualità, attentamente progettati e realizzati per garantire le migliori prestazioni.

Questo manuale contiene istruzioni dettagliate per l'installazione e l'uso del prodotto. Conservare il manuale in un luogo sicuro e <u>CONSULTARLO PRIMA DI UTILIZZARE IL</u> <u>DISPOSITIVO</u> per verificare le necessarie istruzioni e sfruttare al massimo le capacità del dispositivo.

**NOTA:** alcune immagini contenute nel presente documento vengono fornite a scopo informativo e potrebbero non illustrare esattamente le parti del prodotto che raffigurano.

Simboli usati in questo manuale:

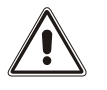

Avvertenza Indica informazioni importanti che non devono essere ignorate.

 $(\mathbf{i})$ 

Informazioni Segnala informazioni e suggerimenti utili per l'utente.

# SICUREZZA

# In questa parte del manuale sono fornite le precauzioni di SICUREZZA da seguire scrupolosamente.

- Il dispositivo è stato progettato per essere utilizzato in ambito professionale; pertanto non è idoneo a un utilizzo domestico.
- Il dispositivo è stato progettato per essere utilizzato soltanto in ambienti chiusi. Deve essere installato in ambienti privi di liquidi o gas infiammabili o altre sostanze nocive.
- Evitare che acqua o liquidi e/o altri oggetti estranei penetrino all'interno del dispositivo.
- In caso di guasto e/o funzionamento irregolare del dispositivo, non tentare di ripararlo e contattare il centro assistenza autorizzato.
- Il dispositivo deve essere utilizzato per le finalità per cui è stato progettato. Qualsiasi altro utilizzo è da considerarsi improprio e quindi pericoloso. Il produttore declina ogni responsabilità di eventuali danni causati da un utilizzo improprio, erroneo e irragionevole.

# TUTELA AMBIENTALE

La nostra società dedica notevoli risorse all'analisi degli aspetti ambientali nello sviluppo dei prodotti. Tutti i nostri prodotti perseguono gli obiettivi definiti nel sistema di gestione ambientale sviluppato dalla società in conformità a tutti gli standard applicabili.

In questo prodotto non sono stati utilizzati materiali nocivi, quali CFC, HCFC o amianto.

Nella valutazione dell'imballo, è stata data preferenza ai materiali riciclabili.

Separare i vari materiali di cui è composto l'imballo ed eliminarli tutti in conformità agli standard applicabili nel Paese in cui è stato utilizzato il prodotto.

# SMALTIMENTO DEL PRODOTTO

Il dispositivo contiene all'interno materiale (ad esempio, schede elettroniche) considerato TOSSICO se smontato o smaltito. Smaltire questi materiali in base alle leggi in vigore, contattando i centri di raccolta specializzati. Lo smaltimento adeguato contribuisce alla tutela dell'ambiente e della salute dell'uomo.

È vietata la riproduzione di qualsiasi parte del presente manuale, anche parziale, tranne se autorizzata dal produttore.
 Il produttore si riserva il diritto di modificare il prodotto descritto per finalità migliorative in qualsiasi

Il produttore si riserva il diritto di modificare il prodotto descritto per finalità migliorative in qualsiasi momento e senza preavviso.

# SOMMARIO

| DESCRIZIONE                                                | 8  |
|------------------------------------------------------------|----|
| PRESENTAZIONE                                              |    |
| Contenuto dell'Imballo                                     |    |
| PANNELLO FRONTALE                                          | 9  |
| Porta di rete                                              |    |
| Pulsante di reset                                          |    |
| Porta seriale                                              |    |
| Led di stato                                               | 10 |
| UTENTI                                                     | 10 |
| Servizi di rete                                            | 11 |
| SSH                                                        | 11 |
| Rete seriale                                               | 11 |
| Wake-on-LAN                                                | 11 |
| HTTP                                                       | 11 |
| SNMP                                                       | 11 |
| UDP                                                        | 11 |
| Modbus TCP/IP                                              | 11 |
| BACnet/IP                                                  | 12 |
| FTP                                                        | 12 |
| Servizio syslog                                            | 12 |
| Servizio Email                                             | 12 |
| Servizio Reports                                           | 12 |
| Client SSH                                                 | 12 |
| ARCHIVIO STORICO DEI VALORI E DEGLI EVENTI DEL DISPOSITIVO | 13 |
| Eventlog                                                   | 13 |
| Datalog (solo per dispositivi UPS)                         | 13 |
| INSTALLAZIONE                                              | 14 |
| CONFIGURAZIONE                                             | 15 |
| Login                                                      | 16 |
| DASHBOARD                                                  | 17 |
| Device                                                     | 18 |
| General configuration (configurazione generale)            | 18 |
| Command configuration (configurazione dei comandi)         | 19 |
| Data log configuration (configurazione del data log)       | 20 |
| Network                                                    | 21 |
| Configuration (configurazione generale della rete)         | 21 |

| Firewall                                                        | 24 |
|-----------------------------------------------------------------|----|
| Indirizzi Wake-On-LAN                                           | 29 |
| SNMP                                                            | 30 |
| MODBUS/BACNET                                                   | 33 |
| JSON                                                            | 34 |
| Syslog                                                          | 38 |
| DATE & TIME                                                     | 39 |
| NTP & Timezone                                                  | 39 |
| Configuration (configurazione dell'orologio)                    | 40 |
| Emails                                                          | 41 |
| Configuration (configurazione email)                            | 41 |
| GSM Модем                                                       | 43 |
| Configuration (configurazione modem GSM)                        | 43 |
| <i>Rемоте ноsts</i>                                             | 45 |
| SSH                                                             | 45 |
| VMware ESXi                                                     | 49 |
| Nutanix                                                         | 54 |
| Syneto                                                          | 58 |
| ADMINISTRATION                                                  | 67 |
| Automatic Check for Updates (verifica automatica aggiornamenti) | 67 |
| Firmware upgrade (aggiornamento del firmware)                   | 68 |
| Reset to defaults (ripristino configurazione di fabbrica)       | 72 |
| Reset Log (reset file di log)                                   | 72 |
| Reboot (riavvio)                                                | 72 |
| Change local password (modifica delle password)                 | 73 |
| Login access                                                    | 74 |
| COMMANDS                                                        | 79 |
| Test battery                                                    | 79 |
| Shutdown                                                        | 79 |
| Shutdown / Restore                                              | 80 |
| RECUPERO DELLA PASSWORD                                         | 81 |
| CONFIGURAZIONE TRAMITE SSH                                      | 82 |
| Menù principale                                                 |    |
| Setup                                                           |    |
| IP config                                                       |    |
| Expert mode                                                     | 87 |
| Configurazione di diversi dispositivi                           | 88 |
| SERVICE LOG                                                     | 89 |

| CONFIGURAZIONE DI SNMP                              | 90  |
|-----------------------------------------------------|-----|
| PROTOCOLLO MODBUS TCP/IP                            | 93  |
| CONFIGURAZIONE BACNET/IP                            | 96  |
| EVENTLOG CODES                                      | 98  |
| DATI TECNICI                                        | 100 |
| PINOUT PORTA SERIALE                                | 100 |
| CAVO DI RETE                                        | 101 |
| <b>C</b> ONDIZIONI DI FUNZIONAMENTO E CONSERVAZIONE | 101 |
| INFORMAZIONI LEGALI                                 | 102 |

# DESCRIZIONE

## PRESENTAZIONE

*Netman 208* è un accessorio che consente la gestione del dispositivo tramite una rete locale (LAN); supporta tutti i principali protocolli di rete (SNMP v1, v2 e v3, TCP/IP, HTTP, MODBUS TCP e BacNet/IP) ed è compatibile con le reti Ethernet 10/100/1000 Mbps IPv4/6. Il dispositivo può pertanto essere integrato facilmente in reti di dimensioni medie e grosse.

Netman 208 registra inoltre i valori e gli eventi del dispositivo nell'archivio storico ed è in grado di gestire sensori ambientali opzionali (non in dotazione con il dispositivo, forniti separatamente).

### **CONTENUTO DELL'IMBALLO**

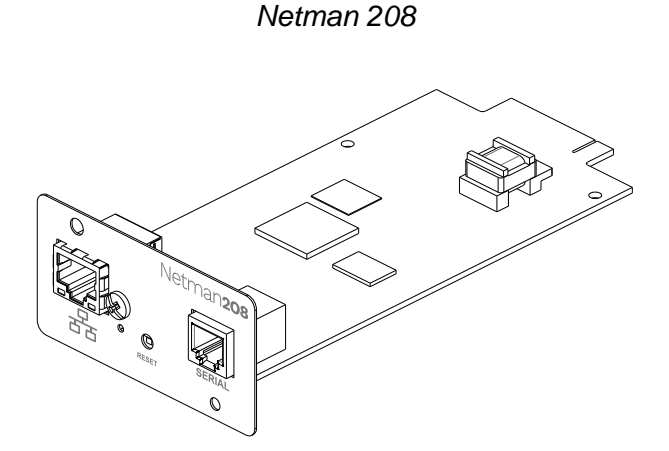

Quick start

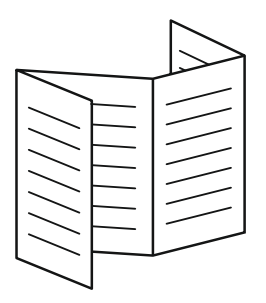

#### **P**ANNELLO FRONTALE

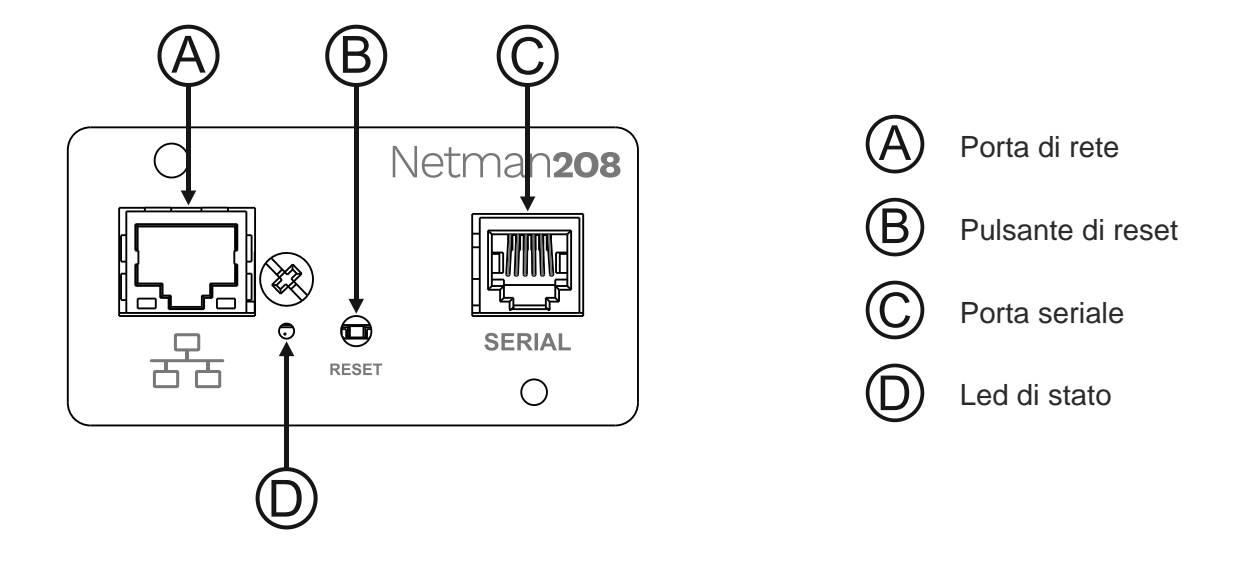

#### Porta di rete

*Netman 208* viene collegato alle reti Ethernet 10/100/1000 Mbps mediante connettore RJ45. I LED integrati nel connettore descrivono lo stato della rete:

| LED a sinistra<br>(verde) | LED a destra<br>(giallo) | Link / Activity               |
|---------------------------|--------------------------|-------------------------------|
| OFF                       | OFF                      | Link Off                      |
| ON                        | OFF                      | 1000 Link / No Activity       |
| Lampeggiante              | OFF                      | 1000 Link / Activity (RX, TX) |
| OFF                       | ON                       | 100 Link / No Activity        |
| OFF                       | Lampeggiante             | 100 Link / Activity (RX, TX)  |
| ON                        | ON                       | 10 Link / No Activity         |
| Lampeggiante              | Lampeggiante             | 10 Link / Activity (RX, TX)   |

#### Pulsante di reset

Il pulsante di reset consente di riavviare la Netman208 (system reboot) o di entrare in modalità recovery (recovery mode).

- **System reboot**: tenere premuto il pulsante di reset fino a quando il led di stato inizia a lampeggiare e quindi rilasciarlo.
- **Recovery mode:** tenere premuto il pulsante di reset; prima il led di stato inizia a lampeggiare, poi rimane acceso verde (circa 5 secondi). Quando il led è acceso verde, rilasciare il pulsante di reset.

#### Porta seriale

*Netman 208* dispone di una porta di comunicazione seriale RS232/RS485 (per ulteriori dettagli fare riferimento al paragrafo "*Dati tecnici*").

## Led di stato

Questo LED descrive lo stato della Netman 208:

| Colore del Led            | Descrizione                                                      |
|---------------------------|------------------------------------------------------------------|
| VERDE FISSO               | Funzionamento regolare                                           |
| VERDE LAMPEGGIANTE VELOCE | Pulsante di reset premuto o<br>Recovery mode in esecuzione       |
| VERDE LAMPEGGIANTE LENTO  | In aggiornamento                                                 |
| ROSSO LAMPEGGIANTE VELOCE | problemi di comunicazione sulla rete                             |
| ROSSO FISSO               | Problemi di comunicazione con l'UPS o<br>Configurato PRTK errato |

## Utenti

L'accesso alla Netman 208 è consentito con due livelli di utente:

| Username | Password di default     | Privilegi                                                  |
|----------|-------------------------|------------------------------------------------------------|
| admin    | admin                   | Utente con possibilità di modificare la configurazione (1) |
| power    | No pre-set password (2) | Utente con possibilità di modificare la configurazione (2) |

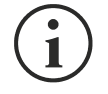

(1) L'utente "admin" può inoltre operare sul dispositivo e quindi comandare lo spegnimento.

(2) L'utente "power" è disabilitato di default e ha il diritto di modificare la configurazione (solo tramite web) ma non ha il diritto di operare sul dispositivo. Per abilitare l'utente, si deve impostare la password sulla configurazione via web.

#### SERVIZI DI RETE

*Netman 208* implementa una serie di servizi basati sui principali protocolli di rete. Tali servizi possono essere attivati o disattivati in base alle necessità (vedere la sezione "Configurazione"). Di seguito viene fornita una breve descrizione dei vari servizi.

#### SSH

Un client SSH (disponibile su tutti i principali sistemi operativi) consente di stabilire una connessione remota con *Netman 208* per modificarne la configurazione (vedere la sezione "Configurazione mediante SSH").

#### Rete seriale

Emulazione di una connessione seriale punto-punto tramite la rete (protocollo TCP/IP) per consentire l'uso di uno speciale software di assistenza.

#### Wake-on-LAN

*Netman 208* è in grado di inviare un comando di attivazione LAN ("Wake-on-LAN") per l'avvio di computer remoti.

#### HTTP

Il protocollo HTTP (Hyper Text Transfer Protocol) consente di configurare *Netman 208* e di monitorare lo stato del dispositivo mediante un browser web senza dover installare altro software. Sono supportati tutti i principali browser web; è supportata solo la versione più recente dei browser.

#### SNMP

SNMP (Simple Network Management Protocol) è un protocollo di comunicazione che consente a un client (gestore) di inviare richieste a un server (agente). *Netman 208* è un agente SNMP. Gestore e agente utilizzano una tecnica di indirizzamento denominata MIB (Management Information Base) per permettere lo scambio di informazioni. Per ciascun agente è disponibile un file MIB che definisce le variabili che è possibile richiedere e i rispettivi diritti di accesso. L'agente può inoltre inviare messaggi (TRAP) senza precedente richiesta da parte del gestore, per informare quest'ultimo di eventi particolarmente rilevanti. SNMPv3 è la versione evoluta di SNMP che introduce nuove caratteristiche importanti relative alla sicurezza.

#### UDP

UDP (User Datagram Protocol) è un protocollo di rete di basso livello che garantisce velocità di scambio dei dati e congestione ridotta della rete. È il protocollo utilizzato dal software UPSMon per il monitoraggio e il controllo del dispositivo.

La connessione UDP utilizza la porta UDP 33000 per impostazione predefinita, ma può essere configurata su altre porte in base alle necessità.

#### Modbus TCP/IP

Lo stato del dispositivo può essere monitorato mediante il protocollo di rete standard MODBUS TCP/IP. Modbus TCP/IP non è che il protocollo Modbus RTU con un'interfaccia TCP eseguita su Ethernet.

#### BACnet/IP

Lo stato del dispositivo può essere monitorato mediante il protocollo di rete standard BACnet/IP. BACnet (Building Automation and Control networks) è un protocollo di comunicazione di dati utilizzato principalmente nel settore industriale dell'automazione e della climatizzazione degli edifici.

#### FTP

FTP (File Transfer Protocol) è un protocollo di rete utilizzato per lo scambio di file. *Netman 208* utilizza questo protocollo per:

- 1. scaricare i file dell'archivio storico dei valori e degli eventi (Datalog e Eventlog) del dispositivo;
- 2. scaricare e caricare file di configurazione.

In entrambi i casi è richiesto un client FTP configurato con i seguenti parametri:

- Host: nome host o indirizzo IP di Netman 208;
- Utente: vedere il capitolo "Utenti";
- Password: password corrente.

La connessione può inoltre essere stabilita utilizzando un browser web (sono supportati tutti i principali browser web), specificando il nome host o l'indirizzo IP di *Netman 208*.

#### Servizio syslog

*Netman 208* può inviare eventi ad un server syslog tramite UDP. Questo servizio consente di centralizzare i log dell'infrastruttura IT in un unico server, per poi essere consumati nel modo che si preferisce.

#### Servizio Email

Netman 208 è in grado di inviare e-mail di notifica al verificarsi di determinate condizioni. Le e-mail possono essere inviate a un massimo di tre destinatari per sette tipi diversi di allarme. SMTP (Simple Mail Transfer Protocol) è il protocollo utilizzato per inviare le e-mail. La porta è configurabile. Per ulteriori dettagli, vedere la sezione "Configurazione".

#### **Servizio Reports**

Netman 208 consente di inviare e-mail periodiche contenenti un allegato con i file dell'archivio storico dei valori e degli eventi.

Questo servizio può essere utilizzato per salvare periodicamente gli archivi storici.

Per consentire l'invio dei rapporti, è necessario che il servizio "Email" sia attivato; i rapporti vengono inviati a tutti gli indirizzi configurati per questo servizio (per ulteriori dettagli, vedere la sezione "Configurazione").

#### Client SSH

Se non è fattibile operare sui dispositivi con altri mezzi, è possibile eseguire uno script su di un host tramite SSH. Per maggiori dettagli, vedere la sezione "Configurazione".

#### ARCHIVIO STORICO DEI VALORI E DEGLI EVENTI DEL DISPOSITIVO

Netman 208 registra i valori (Datalog) e gli eventi (Eventlog) del dispositivo in un archivio storico.

#### Eventlog

Il servizio Eventlog è sempre attivo e registra tutti gli eventi di rilievo del dispositivo nel file "event.db". Il file può essere scaricato tramite FTP o visualizzato tramite la pagina web senza credenziali. Con il servizio "Email report", viene inviato per e-mail un file .csv con gli eventi del giorno o della settimana precedente in base alla configurazione. I dati vengono salvati in una modalità di elencazione circolare, in base alla quale i dati più recenti vengono memorizzati sostituendo i dati meno recenti.

Nella visualizzazione web, viene mostrate le seguenti icone nella colonna "type":

- un pallino rosso se l'evento è l'inizio di una condizione di allarme;
- un pallino verde se l'evento è la fine di una condizione di allarme;
- un pallino azzurro altrimenti

#### Datalog (solo per dispositivi UPS)

Il servizio Datalog registra i principali dati dell'UPS nel file "datalog.db".

Il servizio scrive un record ogni ora al minuto 0, che riassume i dati dell'ora precedente: vengono salvati i valori minimi, medi e massimi. I record più vecchi di un anno vengono sovrascritti dai nuovi.

Il file può essere scaricato tramite FTP o visualizzato tramite la pagina web senza credenziali (vengono mostrati solo i valori più significativi).

Con il servizio "Email report", i record del giorno oppure della settimana precedente (in base alla configurazione) vengono inviati in formato .csv.

# INSTALLAZIONE

- 1. Rimuovere il coperchio dello slot di comunicazione del dispositivo svitando le due viti di fissaggio.
- 2. Inserire Netman 208 nello slot.
- 3. Fissare Netman 208 nello slot con le due viti estratte in precedenza.
- 4. Collegare il dispositivo alla rete mediante il connettore RJ-45 (vedere "Specifiche di collegamento del cavo di rete").

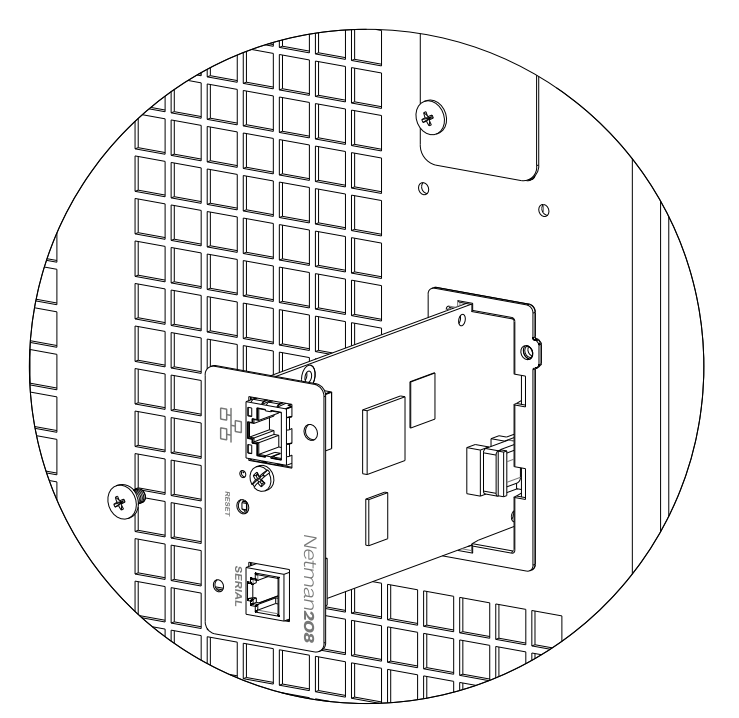

# CONFIGURAZIONE

Netman 208 può essere configurato via HTTP utilizzando un web browser

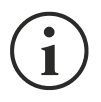

Nella configurazione predefinita di fabbrica Netman 208 viene fornito con DHCP attivato.

i

*Netman 208* richiede circa 2 minuti per diventare operativo dal momento in cui viene acceso o dopo un riavvio; durante questo tempo il dispositivo potrebbe non rispondere ai comandi impartiti.

Per configurare Netman 208 mediante HTTP/HTTPS, è necessario immettere nel browser web il suo hostname o indirizzo IP e quindi accedere con i seguenti username e password: Username: admin Password: admin

Al primo avvio della *Netman 208*, se non si conosce il suo indirizzo IP, è possibile utilizzare Zero Configuration Networking (Zeroconf) come descritto di seguito.

Sul lato inferiore della scheda è presente un'etichetta con il mac address della Netman 208.

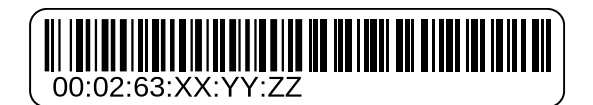

Prendi nota degli ultimi sei caratteri del mac address.

| 00 | 02 | 63 | XX | ΥY | ZZ |
|----|----|----|----|----|----|
|    |    | 63 |    |    |    |

Nella barra indirizzi del web browser, inserire:

http://netman63XXYYZZ.local

sostituendo XXYYZZ con gli ultimi sei caratteri del mac address.

Per esempio, se il mac address della vostra *Netman 208* è 00:02:63:08:03:1f, è necessario inserire <u>http://netman6308031f.local</u> nella barra indirizzi del web browser.

Quindi accedere con i seguenti username e password: Username: admin Password: admin

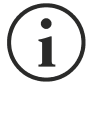

Per motivi di sicurezza, è consigliato di modificare la password di default "admin" con una password personale.

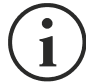

Per rendere attiva la nuova configurazione, è necessario salvarla. Alcuni settaggi vengono applicati immediatamente, mentre altri richiedono un riavvio della *Netman 208*.

## LOGIN

É possible configurare completamente *Netman 208* tramite web browser quando si è loggati come "admin" o "power" user.

Non è possibile avere più sessioni concorrenti.

| Welcome |                                                  |
|---------|--------------------------------------------------|
|         | LOGIN WITH LOCAL AUTHENTICATION Usemame Password |
|         | LOGIN VIEW                                       |

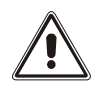

La password può contenere caratteri alfanumerici e solo i seguenti caratteri speciali: ,.\_+:@%/-. Nessun altro carattere è consentito per evitare attacchi "script injection".

- L'utente admin può modificare la configurazione e operare sul dispositivo
- L'utente power può modificare la configurazione ma non può operare sul dispositivo
- Entrando senza password si può vedere lo stato del dispositivo; nessun'altra azione è consentita

È possibile eseguile il login con l'autenticazione locale (gestita da *Netman 208*) oppure centralmente tramite LDAP o AD.

| Welcome |                     |
|---------|---------------------|
|         |                     |
|         | LOGIN WITH          |
|         | LDAP authentication |
|         | Username            |
|         | Password            |
|         |                     |
|         |                     |
|         | LOGIN VIEW          |

## DASHBOARD

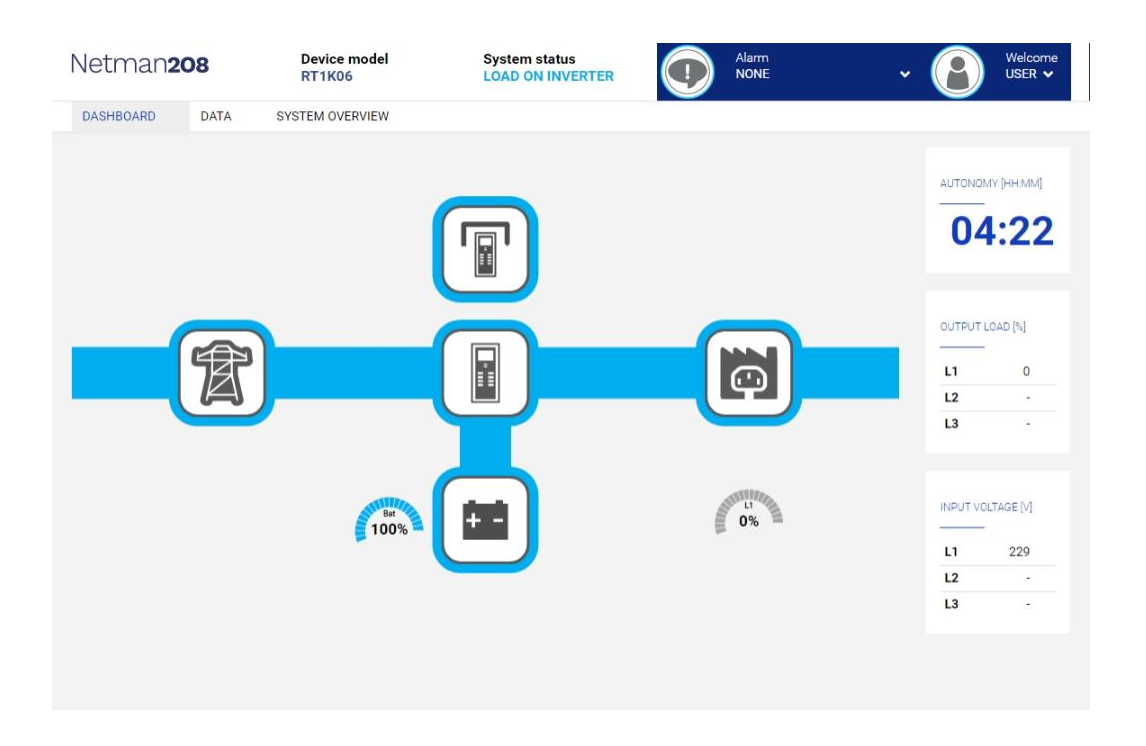

Nell'area in alto è possibile controllare lo stato generale del dispositivo, tutti le condizioni di allarme attive ed il livello dell'utente.

Sotto l'area di navigazione è presente la dashboard vera e propria con uno schema sintetico del dispositivo ed i principali valori di funzionamento.

# DEVICE

| ASHBOARD    | DATA          | SYSTEM OVERVIEW | HISTORY           | CONFIGURATION     | ADMINISTRATION |          |  |
|-------------|---------------|-----------------|-------------------|-------------------|----------------|----------|--|
| YOUR NET    | MAN           | MODEM           | REMO              | TE HOSTS          |                |          |  |
| DEVICE      |               |                 |                   |                   |                |          |  |
| General cor | figuration    | Gene            | eral device       | configuration     |                |          |  |
| Command     | configuration |                 |                   |                   |                |          |  |
| Data Log co | onfiguration  |                 | DEVICE CONFIG     | URATION           |                |          |  |
| NETWORK     |               |                 | PRTK Code         |                   | Name           |          |  |
| Configurati | on            |                 | GFGERTIZOT        |                   |                |          |  |
| Firewall    |               |                 | Part Number P/    | N                 |                |          |  |
| Wake on LA  | N             |                 | Serial Number S/N |                   |                |          |  |
| SNMP        |               |                 | SYSTEM ADMIN      |                   |                |          |  |
| MODBUS/B    | ACNET         |                 | Contact           |                   |                |          |  |
| RIELLO CON  | NECT          |                 | Location          |                   |                |          |  |
| JSON        |               |                 |                   |                   |                |          |  |
| SYSLOG      |               |                 | Battery replacer  | nent notification |                | <b>~</b> |  |
| DATE & TIME |               |                 | dd/mm/yyyy        |                   |                |          |  |
| NTP & Time  | zone          |                 |                   |                   |                |          |  |
| Configurati | on            |                 |                   |                   |                |          |  |
| EMAILS      |               | S               | AVE               |                   |                |          |  |
| Configurati | on            |                 |                   |                   |                |          |  |

# General configuration (configurazione generale)

| Campo                            | Descrizione                                                                                                 |
|----------------------------------|----------------------------------------------------------------------------------------------------|
| PRTK Code                        | Inserire il codice PRTK riportato sul pannello posteriore<br>del dispositivo.                               |
| Name                             | Inserire il nome di identificazione del dispositivo.                                                        |
| Part Number P/N                  | Se non presente, è necessario inserire il valore riportato nell'etichetta dei dati tecnici del dispositivo. |
| Serial Number S/N                | Se non presente, è necessario inserire il valore riportato nell'etichetta dei dati tecnici del dispositivo. |
| Contact                          | Informativo                                                                                                 |
| Location                         | Informativo                                                                                                 |
| Battery replacement notification | Per generare un allarme alla fine del periodo impostato.                                                    |

# Command configuration (configurazione dei comandi)

|  | DASHBOARD            | DATA            | SYSTEM OVERVIEW | HISTORY        | CONFIGURATION | ADMINISTRATION |  |
|--|----------------------|-----------------|-----------------|----------------|---------------|----------------|--|
|  | YOUR NETMAN          |                 | MODEM           | REMO           | TE HOSTS      |                |  |
|  | DEVICE               |                 |                 |                |               |                |  |
|  | General co           | onfiguration    | Com             | mand con       | figuration    |                |  |
|  | Command              | l configuration |                 |                |               |                |  |
|  | Data Log o           | configuration   |                 |                |               |                |  |
|  | NETWORK              |                 |                 | Disable remote | commands      |                |  |
|  | Configura            | tion            |                 |                |               |                |  |
|  | Firewall Wake on LAN |                 |                 |                |               |                |  |
|  |                      |                 |                 | AVE            |               |                |  |
|  | SNMP                 |                 |                 |                |               |                |  |
|  | MODBUS/              | BACNET          |                 |                |               |                |  |
|  | RIELLO CO            | DNNECT          |                 |                |               |                |  |
|  | JSON                 |                 |                 |                |               |                |  |
|  | SYSLOG               |                 |                 |                |               |                |  |
|  | DATE & TIME          |                 |                 |                |               |                |  |
|  | NTP & Tin            | nezone          |                 |                |               |                |  |
|  | Configura            | tion            |                 |                |               |                |  |
|  | EMAILS               |                 |                 |                |               |                |  |
|  | Configura            | tion            |                 |                |               |                |  |

É possibile bloccare l'esecuzione dei comandi ricevuti dai servizi di connetività remota: SNMP, MODBUS etc.

| Campo                   | Descrizione                                               |
|-------------------------|-----------------------------------------------------------|
| Disable remote shutdown | Per disabilitare l'esecuzione dei comandi di shutdown.    |
| Disable remote commands | Per disabilitare l'esecuzione di tutti gli altri comandi. |

# Data log configuration (configurazione del data log)

| YOUR NETMAN       MODEM         DEVICE       General configuration         Consumed configuration       DEL LOG Configuration         TATORIE       DEL LOG         Frevall       DEL LOG         Worder LAN       DEL         MOBUS/BACNET       DEL         MELO CONNECT       DEL         JSON       DATE TIME         MP 1 Timeson       Del Timeson         Configuration       DEL                                                               | ARD DATA S            | TEM OVERVIEW | HISTORY                        | CONFIGURATION | ADMINISTRATION |  |
|----------------------------------------------------------------------------------------------------|-----------------------|--------------|--------------------------------|---------------|----------------|--|
| Everal   General configuration   Configuration   Dist Log configuration   Configuration   Freval   General configuration   Freval   General configuration   Freval   Mobus/BACNET   RitLID CONNECT   JSND   Struce   Total configuration   Dist Log configuration   Dist Configuration                                                                                                    | UR NETMAN             | MODEM        | REMOT                          | TE HOSTS      |                |  |
| General configuration   Command configuration   Data Log configuration   Data Log   Data Log   Configuration   Firewall   Vake on LAN   SNMP   MODBUS/BACNET   RIELLO CONNECT   JSON   SYSLOB   Data Log                                                                                                    | E                     |              |                                |               |                |  |
| Command configuration   Data Log   Data Log   Configuration   Firewall   Firewall   Wake on LAN   SMMP   MOBBUS/BACNET   RELLO CONNECT   JSON   SYSLOO     Data Log     Data Log     Configuration     Firewall     Firewall     Solo     Solo     Data Log     Solo     Data Log     Solo     Data Log     Solo     Configuration     Solo     Data Log     Solo     Data Log     Solo     Solo     Configuration     Configuration     Configuration | eneral configuration  | Data L       | og config                      | guration      |                |  |
| Data Log configuration   NETWORK   Configuration   Frewall   Wake on LAN   SNMP   MODBUS/BACNET   RIELLO CONNECT   JSON   SYSLOB   DATE & TIME   Configuration                                                                                                    | ommand configuration  |              |                                |               |                |  |
| NETWORK   Configuration   Firewall   Wake on LAN   SNMP   MODBUS/BACNET   RIELLO CONNECT   JSON   SYSLOB   DATE & TIME   NTP & Timezone   Configuration                                                                                                    | ata Log configuration | D.<br>       | ATA LOG<br><br>inable Data Log |               |                |  |
| Configuration   Firewall   Wake on LAN   SNMP   MODBUS/BACNET   RIELLO CONNECT   JSON   JSON   SYSLOG   DATE & TIME   NTP & Timezone   Configuration                                                                                                    | ORK                   |              |                                |               |                |  |
| Firewall   Wake on LAN   SNMP   MODBUS//BACNET   RIELLO CONNECT   JSON   SYSLOG   DATE & TIME   NTP & Timezone   Configuration                                                                                                    | onfiguration          |              |                                |               |                |  |
| Wake on LAN   SNMP   MODBUS/BACNET   RIELLO CONNECT   JSON   SYSLOG   DATE & TIME   NTP & Timezone   Configuration                                                                                                    | rewall                | SAVE         | E                              |               |                |  |
| SNMP   MODBUS/BACNET   RIELLO CONNECT   JSON   SYSLOG   DATE & TIME   NTP & Timezone   Configuration                                                                                                    | ake on LAN            |              |                                |               |                |  |
| MODBUS/BACNET   RIELLO CONNECT   JSON   SYSLOG   DATE & TIME   NTP & Timezone   Configuration                                                                                                    | NMP                   |              |                                |               |                |  |
| RIELLO CONNECT   JSON   SYSLOG   DATE & TIME   NTP & Timezone   Configuration                                                                                                    | ODBUS/BACNET          |              |                                |               |                |  |
| JSON SYSLOG DATE & TIME Configuration Configuration                                                                                                    | ELLO CONNECT          |              |                                |               |                |  |
| SYSLOG       DATE & TIME       NTP & Timezone       Configuration                                                                                                    | SON                   |              |                                |               |                |  |
| DATE & TIME          NTP & Timezone         Configuration         EMAILS         Configuration                                                                                                    | YSLOG                 |              |                                |               |                |  |
| NTP & Timezone Configuration EMAILS Configuration                                                                                                    | & TIME                |              |                                |               |                |  |
| Configuration EMAILS Configuration                                                                                                    | TP & Timezone         |              |                                |               |                |  |
| EMAILS Configuration                                                                                                    | onfiguration          |              |                                |               |                |  |
| Configuration                                                                                                    | .S                    |              |                                |               |                |  |
|                                                                                                    | onfiguration          |              |                                |               |                |  |
|                                                                                                    |                       |              |                                |               |                |  |

| Campo           | Descrizione                           |
|-----------------|---------------------------------------|
| Enable Data log | Per abilitare il servizio di datalog. |

# NETWORK

# Configuration (configurazione generale della rete)

| DASHBOARD   | DATA            | SYSTEM OVERVI | EW HISTOR           | CONFIGURATI            | ON      | ADMINISTRATI | ON               |            |      |
|-------------|-----------------|---------------|---------------------|------------------------|---------|--------------|------------------|------------|------|
| YOUR NE     | TMAN            | MODEN         | И R                 | REMOTE HOSTS           |         |              |                  |            |      |
| DEVICE      |                 |               |                     |                        |         |              |                  |            |      |
| General c   | onfiguration    |               | General Ne          | twork configu          | iration |              |                  |            |      |
| Command     | l configuration |               |                     |                        |         |              |                  |            |      |
| Data Log    | configuration   |               | GENERIC             | NETWORK CONFIGURA      | TION    |              |                  |            |      |
| NETWORK     |                 |               | Hostnam             | e<br>163               |         |              | Network pro      | otocol     | НСР  |
| Configura   | tion            |               | IPV4 CON            | FIGURATION             |         |              |                  |            |      |
| Firewall    |                 |               | IP Addres           | 35                     |         |              |                  |            |      |
| Wake on I   | AN              |               | Please              | insert the IP address  |         |              |                  |            |      |
| SNMP        |                 |               | Netmask             |                        |         | Gateway      |                  |            |      |
| MODBUS/     | BACNET          |               | Please<br>Primary [ | Insert the netmask     |         | Secondary [  | sert the gateway |            |      |
| RIELLO CO   | DNNECT          |               | Please              | insert the primary DNS |         | Please ins   | sert the seconda | ry DNS     |      |
| JSON        |                 |               | IPV6 COM            | FIGURATION             |         |              |                  |            |      |
| SYSLOG      |                 |               | Enable IP           | уб                     |         | Disabl       |                  | Eachlad    |      |
| DATE & TIME |                 |               | Statele             | 88                     | ~       | Privacy E    | xtension         | Enabled    |      |
| NTP & Tin   | nezone          |               | otatele             |                        | -       | Prefix Del   | egation          |            |      |
| Configura   | tion            |               |                     |                        |         | Accept R     | outer            |            |      |
| EMAILS      |                 |               |                     |                        |         | Advertise    | ment             |            |      |
| Configura   | tion            |               | Link-loca           | address                |         |              | fe80::202:63f    | f:fe07:b20 | 5/64 |
|             |                 |               | Global Ur           | nique address          |         |              |                  |            | 1    |
|             |                 |               |                     |                        |         |              |                  |            | /    |
|             |                 |               |                     |                        |         |              |                  |            | 1    |
|             |                 |               | Gateway             |                        |         |              |                  |            |      |
|             |                 |               | /uj                 |                        |         |              |                  |            |      |
|             |                 |               | DNS                 |                        |         |              |                  |            |      |
|             |                 |               |                     |                        |         |              |                  |            |      |

| FTP                 |       |                         | 4G |
|---------------------|-------|-------------------------|----|
| Enable FTP protocol |       | Enable Serial tunneling |    |
|                     |       |                         |    |
| UDP                 |       |                         |    |
| Enable UDP          |       |                         |    |
| UDP port            | 33000 |                         |    |
| UDP PASSWORD        |       |                         |    |
| Password            |       |                         |    |
| Password            |       |                         |    |
| Retype Password     |       |                         |    |
| Retype Password     |       |                         |    |
|                     |       |                         |    |
| 0115                |       |                         |    |
| SAVE                |       |                         |    |
|                     |       |                         |    |

| Campo                              | Descrizione                                                                                                    |
|------------------------------------|----------------------------------------------------------------------------------------------------|
| Hostname                           | Per impostare hostname della Netman 208.                                                                                                    |
| Static IP/DHCP                     | Per scegliere tra IP statico o IP dinamico.                                                                                                    |
| IP Address                         | Per configurare l'indirizzo IP.                                                                                                    |
| Netmask                            | Per configurare la netmask da utilizzare con l'indirizzo IP statico.                                                                                         |
| Gateway                            | Per configurare il nome o l'indirizzo del gateway di rete.                                                                                                   |
| Primary DNS                        | Per configurare il nome o l'indirizzo del DNS preferito.                                                                                                    |
| Secondary DNS                      | Per configurare il nome o l'indirizzo del DNS alternativo.                                                                                                   |
| Enable IPv6                        | Per abilitare il protocollo IPv6.I                                                                                                    |
| Method                             | Metodi disponibili: Stateless                                                                                                    |
| Privacy Extension                  | Opzione per richiedere l'utilizzo di un indirizzo IPv6 generato casualmente invece della creazione di un indirizzo predefinito (relativo all'indirizzo MAC). |
| Enable FTP<br>protocol             | Per abilitare il protocollo FTP.                                                                                                    |
| Enable Serial<br>network tunneling | Per abilitare il protocollo serial network tunnelling.                                                                                                    |
| Enable UDP                         | Per abilitare il servizio UDP/UPSMon.                                                                                                    |
| UDP port                           | Per configurare la porta per il servizio UDP/UPSMon <sup>(1)</sup> .                                                                                         |
| UDP Password                       | Per cambiare la password usata per la comunicazione UDP/UPSMon.                                                                                              |

<sup>(1)</sup> Questa porta deve corrispondere a quella configurata nel software UPSMon.

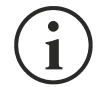

#### Come accedere a Netman tramite Hostname.

- → Di default, lo Hostname viene creato dall'indirizzo MAC per esempio, Netman MAC Address: 00:02:<u>63:05:00:37</u> → <u>http://netman63050037.local</u>
- → Se l'utente cambia lo Hostname, il nuovo Hostaname diventa attivo per esempio, nuovo Hostname "servernetman" → http://servernetman.local

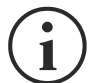

#### Come accedere a Netman tramite indirizo IPv6.

→ Con IPv6 attivo, sono disponibili uno o più indirizzi. L'indirizzo URL è costruito con la la struttura http://[ipv6address] all'internodi "[...]" (parentesi quadre) per esempio, con indirizzo <u>fe80::202:63ff:fe07:b205</u> → http://[fe80::202:63ff:fe07:b205]

## Firewall

| SHBOARD DATA           | SYSTEM OVERVIEW HISTORY CONFIGURATION ADMINISTRATION                                                                                       |          |
|------------------------|----------------------------------------------------------------------------------------------------|----------|
| YOUR NETMAN            | MODEM REMOTE HOSTS                                                                                                    |          |
| DEVICE                 |                                                                                                    |          |
| General configuration  | Firewall configuration                                                                                                    |          |
| Command configuration  |                                                                                                    |          |
| Data Log configuration | FIREWALL                                                                                                    |          |
| NETWORK                | Enable Firewall Rules                                                                                                    |          |
| Configuration          | INCOMING Rules                                                                                                    |          |
| Firewall               |                                                                                                    |          |
| Wake on LAN            | Enabled From IP IP From MAC Protocol<br>address address address address address                                                            | Port     |
| SNMP                   | No data<br>available<br>in table                                                                                                    |          |
| MODBUS/BACNET          |                                                                                                    | +        |
| RIELLO CONNECT         | Default incoming rule: ACCEPT                                                                                                    |          |
| JSON                   |                                                                                                    |          |
| SYSLOG                 | You must test the rules before confirm                                                                                                    |          |
| DATE & TIME            | Test temporarily the rules with immediate effect.                                                                                          |          |
| NTP & Timezone         | In case of problems due wrong rules, you can restart the Netman and last previous confirmed rules are it<br>so you can adjust rules again. | ecalled, |
| Configuration          |                                                                                                    |          |
| EMAILS                 | CONFIRM RULES                                                                                                    |          |
| Configuration          | In case of correctness, you can confirm the tested rules and make them permanent and<br>active from the next reboot.                       |          |
|                        | CONFIRM                                                                                                    |          |

La configurazione del Firewall può consentire e/o bloccare il traffico in ingresso alla *Netman 208* in base alle regole definite in questa sezione di configurazione. Di default è disabilitato e deve essere abilitato dall'Utente.

La logica di base del Firewall richiede di definire le Incoming rules desiderate:

|   | Enabled | From IP<br>address | IP<br>address | From<br>MAC<br>address | MAC<br>address | Protocol   | Port  | • | Action          |
|---|---------|--------------------|---------------|------------------------|----------------|------------|-------|---|-----------------|
| 0 | V       | Any 🗸              |               | Any 👻                  |                | WEB-HTTP 🗸 | Any 🗸 |   | ACCEPT V Delete |
| 1 |         | Any 🗸              |               | Any 🗸                  |                | FTP 🗸      | Any 🗸 |   | REJECT V Delete |

che controllano il traffico in ingresso alla Netman 208 dove ogni regola controlla l'Indirizzo di origine del traffico:

- in base all'IP Address oppure Netmask (es. 10.2.30.5, 10.0.1.0/24) [di default è Any]
- in base al MAC address (e.g., 00:50:56:00:C0:01) [di default è Any]

e, in aggiunta, controllando il traffico in ingresso per:

- uno specifico protocollo utilizzato dalla Netman 208 (BACNET, FTP, MODBUS, PING, SNMP, SSH, UPSMON\*, WEB-HTTP\*, WEB-HTTPS\*)
- un protocollo personalizzato definito dall'utente come TCP/<porta> o UDP/<porta>

dove ogni regola definita esegue un'azione ACTION:

- ACCEPT: permettere il traffico controllato dalla regola
- **DROP**: nega il traffico in ingresso controllato in base alla regola (nessuna risposta alla richiesta in ingresso)
- **REJECT**: rifiuta il traffico in ingresso (viene inviata una risposta di rifiuto alla richiesta in ingresso)

Se un traffico specifico in ingresso non è intercettato da nessuna regola in tabella, viene applicata la regola generale di default indicata come **Default Incoming rule**:

Default incoming rule:

ACCEPT 🗸

che permette di:

- ACCEPT: permettere il traffico in ingresso
- DROP: negare il traffico in ingresso

Dopo la definizione delle regole nella **Rule Table** e la regola generale di **Default Incoming rule** è possibile eseguire subito il **TEST** delle regole:

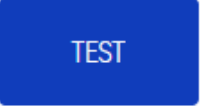

Test temporarily the rules with immediate effect.

In case of problems due wrong rules, you can restart the Netman and last previous confirmed rules are recalled, so you can adjust rules again.

Il TEST attiva temporaneamente le regole obbligando l'utente ad attendere un certo tempo prima di poterle confermare e salvare in modo permanente tramite l'azione di CONFIRM:

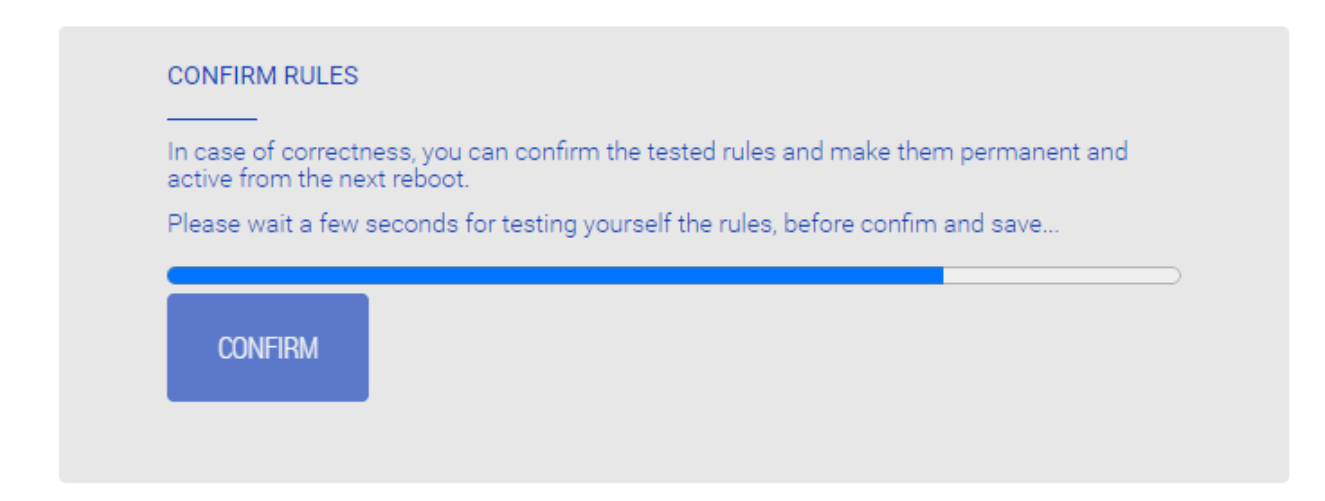

Da questo momento le regole sono temporaneamente attive, lasciando il tempo all'Utente di controllarne il comportamento:

 in caso di perdita di connessione l'Utente può riavviare la Netman 208 (fisicamente estraendo e poi re-inserendo fisicamente la scheda nello slot) e ripristinando la connessione allo stato prima di eseguire il TEST, quindi l'Utente può ricontrollare/modificare le regole in tabella ed eseguire nuovamente il TEST

Solamente dopo il tempo di attesa obbligato, se il comportamento delle regole definite è corretto, l'Utente può quindi eseguire l'azione di **CONFIRM** salvandole ed attivandole in modo permanente:

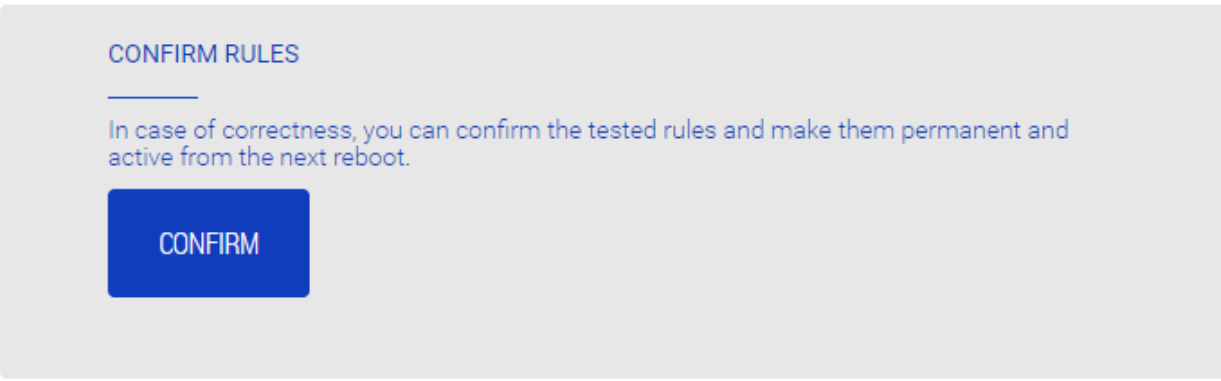

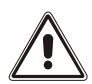

A seguito dell'azione di CONFIRM, le regole definite sono salvate, applicate e pronte per il prossimo riavvio della scheda. Da questo momento, se la *Netman 208* non risultasse più raggiungibile, l'unica soluzione è il reset di default della configurazione, perdendo ogni configurazione applicata in precedenza.

#### Processo per una corretta configurazione

Enable the firewall FIREWALL Enable Firewall Rules Set/change the rules From MAC address From IP address IP address MAC address Enabled # Action Protocol Port 10.1.11.31 Any 🗸 ACCEPT 🖌 Delete 0 ✓ Specify 🗸 Any 🗸 Any 🗸 Specify 🗸 10.1.10.56 Any 🗸 Any 🗸 Any 🗸 ACCEPT 🗸 Delete 1 **~** ¥K Add Row Set the Default Incoming rule Default incoming rule: ACCEPT ~ No Confirm the rules Test the rules Yes are rules CONFIRM TEST ok?

#### Note e suggerimenti

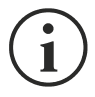

#### Regola di emergenza

Durante la prima configurazione o fase di test, si suggerisce di impostare una "*regola di emergenza*" come 1<sup>^</sup> regola (prima riga della tabella) permettendo sempre tutto il traffico in ingresso alla *Netman 208*, proveniente da un indirizzo IP o MAC address specifico (il terminale da cui l'Utente configura la *Netman 208*):

| Enabled  | From IP<br>address | IP address | MAC<br>address | MAC<br>address | Protocol | Port  | # | Acti | on            |
|----------|--------------------|------------|----------------|----------------|----------|-------|---|------|---------------|
| <b>v</b> | Specify 🗸          | 10.1.11.31 | Any 🗸          |                | Any 🗸    | Any 🗸 |   | AC   | CEPT 🗸 Delete |

In questo modo, in caso di definizione errata delle regole, l'Utente può sempre riconnettersi alla *Netman 208* e avendo quindi modo di correggere il problema. Solo dopo un test positivo delle regole l'Utente può rimuovere la "*regola di emergenza*" se non più necessaria.

Senza la "*regola di emergenza*" l'Utente rischia di perdere la connessione alla *Netman 208*, con l'unica soluzione di dover eseguire il reset di default della configurazione, perdendo ogni configurazione applicata in precedenza.

Fare attenzione alla regola generale definita in **"Default Incoming Rule"**: se impostata come **DROP** (nega il traffico) è permesso solamente il traffico con l'azione **ACCEPTED** controllato dalle regole definite nella tabella.

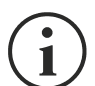

La situazione peggiore è il caso di tutte le regole della tabella definite con azione di **DROP** (nega) e la regola generale **Default Incoming Rule** impostata a **DROP** (nega): in questo modo la *Netman 208* rifiuterà ogni connessione in ingresso e risulterà non più raggiungibile per tutti: in questo caso, l'unica soluzione è il reset di default della configurazione, perdendo ogni configurazione applicata in precedenza.

i

I protocolli denominati come **UPSMON\***, **WEB-HTTP\*** e **WEB-HTTPS\*** considerano e applicano automaticamente i valori di impostazione/porta definiti nelle sezioni di configurazione relative:

UPSMON\* (default port 33000)

| UDP             |       |
|-----------------|-------|
| Enable UDP      |       |
| UDP port        | 33000 |
| UDP PASSWORD    |       |
| Password        |       |
| Retype Password |       |
|                 |       |

| HTTP* (default port 80)   |     |
|---------------------------|-----|
| Enable HTTP               |     |
| HTTP port                 | 80  |
|                           |     |
| HTTPS* (default port 443) |     |
| Enable HTTPS              |     |
| HTTPS port                | 443 |
|                           |     |

#### Indirizzi Wake-On-LAN

| SHBDARD DATA SYSTEM OVERVIEW HISTORY CONFIGURATION ADMINISTRATION     YOUR NETMAN REMOTE HOSTS   Device   General configuration Wake On Lan   Configuration Wake On Lan   Data Log configuration Wake On Lan   Data Log configuration Mac addresses & Delay   Firewall MAC addresses & Delay   Firewall MAC addresses & Delay   NOBBUS/BACNET 0   1 00:112233.4435   2 sto2c3:d4:e5:f6   JSON SYSLOG   SYSLOG SUFE                                                                                                    |             |                 |                 |                     |                       |                             |                     |       |
|----------------------------------------------------------------------------------------------------|-------------|-----------------|-----------------|---------------------|-----------------------|-----------------------------|---------------------|-------|
| YOUR NETMAN     REMOTE HOSTS       DEVICE     General configuration     Wake On Lan       Command configuration     WAKE ON LAN       Data Log configuration     WAKE ON LAN       Configuration     Mac addresses & Delay       Firewall     MAC addresses & Delay       Mode on LAN     Mac addresses & Delay       SIMP     0     01:22:457:89:AB       MODBUS/BACNET     2     1:00:11:22:33:44:55       JSON     SIVE       DATE & TIME     SIVE                                                                                                    | SHBOARD     | DATA            | SYSTEM OVERVIEW | HISTORY             | CONFIGURATION         | ADMINISTRATION              |                     |       |
| DEVICE   General configuration   Command configuration   Data Log configuration   Data Log configuration   MAC addresses & Delay   Firewall   MAC addresses & Delay   Firewall   MAC addresses & Delay   NAC addresses will be processed one by one with a delay before proceeding to the next one.   MAC addresses will be processed one by one with a delay before proceeding to the next one.   MAC addresses will be processed one by one with a delay before proceeding to the next one.   MAC addresses will be processed one by one with a delay before proceeding to the next one.   MAC addresses will be processed one by one with a delay before proceeding to the next one.   MAC addresses will be processed one by one with a delay before proceeding to the next one.   MAC addresses will be processed one by one with a delay before proceeding to the next one.   MAC addresses will be processed one by one with a delay before proceeding to the next one.   MAC addresses will be processed one by one with a delay before proceeding to the next one.   MAC addresses will be processed one by one with a delay before proceeding to the next one.   MAC addresses will be processed one by one with a delay before proceeding to the next one.   SMP   MODBUS/BACNET   JSON   SAVE     DATE & TIME     NTP & Timezone   Configuration                                                                                                    | YOUR NE     | TMAN            | REMOTE H        | OSTS                |                       |                             |                     |       |
| General configuration       Wake On Lan         Command configuration       WAKE ON LAN         Data Log configuration       Enable Wake On Lan         NETWORK       Mac addresses & Delay         Firewall       MAC addresses & Delay         Wake on LAN       Mac Address         NAC addresses will be processed one by one with a delay before proceeding to the next one.         Mac Address       Delay next (sec)         0       01:23:45:67:89:AB         NODBUS/BACNET       0         RIELLO CONNECT       2         JSON       SVE         SYSLOG       SVE                                                                                                    | DEVICE      |                 |                 |                     |                       |                             |                     |       |
| Command configuration   Data Log configuration   NETWORK   Configuration   Firewall   Mac addresses & Delay   Firewall   Mac addresses will be processed one by one with a delay before proceeding to the next one.   Mac addresses will be processed one by one with a delay before proceeding to the next one.   Mac addresses will be processed one by one with a delay before proceeding to the next one.   Mac addresses will be processed one by one with a delay before proceeding to the next one.   Mac addresses will be processed one by one with a delay before proceeding to the next one.   Mac addresses will be processed one by one with a delay before proceeding to the next one.   Mac addresses will be processed one by one with a delay before proceeding to the next one.   Mac addresses will be processed one by one with a delay before proceeding to the next one.   Mac addresses will be processed one by one with a delay before proceeding to the next one.   Mac addresses will be processed one by one with a delay before proceeding to the next one.   Mac addresses will be processed one by one with a delay before proceeding to the next one.   Mac addresses will be processed one by one with a delay before proceeding to the next one.   Mac addresses will be processed one by one with a delay before proceeding to the next one.   Mac addresses will be processed one by one with a delay before proceeding to the next one.   ModBus/BacNet 1   JSON SWE   Date a TIME   NTP & Timezone   Configuration | General co  | onfiguration    | Wa              | ke On Lan           |                       |                             |                     |       |
| Data Log configuration     NETWORK     Configuration     Mac addresses & Delay     Firewall     MAC addresses will be processed one by one with a delay before proceeding to the next one.     Mac Address     Delay next (sec)     0   0   0   0   0   0   0   0   0   0   0   0   0   0   0   0   0   0   0   0   0   0   0   0   0   0   0   0   0   0   0   0   0   0   0   0   0   0   0   0   0   0   0   0   0   0   0   0   0   0   0   0   0   0   0   0   0   0   0   0   0   0   0   0   0   0   0   0   0   0   0   0   0                                                                                                    | Command     | l configuration |                 |                     |                       |                             |                     |       |
| NETWORK         Configuration         Firewall         Wake on LAN         SNMP         MODBUS/BACNET         RIELLO CONNECT         JSON         SYSLOG         SYSLOG         MAC         MTP & Timezone         Configuration                                                                                                    | Data Log o  | configuration   |                 | WAKE ON LAN         |                       |                             |                     |       |
| Configuration   Firewall   Wake on LAN   Wake on LAN   MAC addresses will be processed one by one with a delay before proceeding to the next one.   Mac Address   Delay next (sec)   0   0   0   0   0   0   0   0   0   0   0   0   0   0   0   0   0   0   0   0   0   0   0   0   0   0   0   0   0   0   0   0   0   0   0   0   0   0   0   0   0   0   0   0   0   0   0   0   0   0   0   0   0   0   0   0   0   0   0   0   0   0   0   0   0   0   0   0   0   0   0   0   0   0   0   0   0   0   0                                                                                                    | NETWORK     |                 |                 | Enable Wake O       | n Lan                 |                             |                     |       |
| Firewall   Wake on LAN   SNMP   MODBUS/BACNET   RIELLO CONNECT   JSON   SYSLOG   SAVE                                                                                                    | Configurat  | tion            | Ma              | c addresse          | s & Delay             |                             |                     |       |
| Wake on LAN     Mac Address     Delay next (sec)       SNMP     0     01:23:45:67:89:AB     3     Delete       MODBUS/BACNET     1     00:11:22:33:44:55     3     Delete       RIELLO CONNECT     2     a1:b2:c3:d4:e5:f6     Delete       JSON     SAVE                                                                                                    | Firewall    |                 | MAC             | addresses will be p | rocessed one by one w | ith a delay before proceedi | ng to the next one. |       |
| SNMP     0     01:23:45:67:89:AB     3     Delete       MODBUS/BACNET     1     00:11:22:33:44:55     3     Delete       2     a1:b2:c3:d4:e5:f6     Delete       JSON     SAVE       DATE & TIME     SAVE                                                                                                    | Wake on L   | AN              | _               | Mac Ad              | ddress                | Delay next (sec)            |                     |       |
| MODBUS/BACNET   RIELLO CONNECT   JSON   SYSLOG   SAVE     DATE & TIME   Configuration                                                                                                    | SNMP        |                 | 0               | 01:23:              | 45:67:89:AB           | 3                           | Delete              |       |
| 2 a1:b2:c3:d4:e5:f6     Delete     Image: Second state     Image: Second state <td< td=""><th>MODBUS/</th><td>BACNET</td><td>1</td><td>00:11:</td><td>22:33:44:55</td><td>3</td><td>Delete</td><td></td></td<>                                                                                                    | MODBUS/     | BACNET          | 1               | 00:11:              | 22:33:44:55           | 3                           | Delete              |       |
| JSON SYSLOG SAVE DATE & TIME NTP & Timezone Configuration                                                                                                    | RIELLO CO   | ONNECT          | 2               | a1:b2:              | c3:d4:e5:f6           |                             | Delete              |       |
| SYSLOG SAVE DATE & TIME NTP & Timezone Configuration                                                                                                    | JSON        |                 | i Ci            |                     |                       |                             | Ad                  | d Row |
| DATE & TIME NTP & Timezone Configuration                                                                                                    | SYSLOG      |                 |                 | SAVE                |                       |                             |                     |       |
| NTP & Timezone<br>Configuration                                                                                                    | DATE & TIME |                 |                 |                     |                       |                             |                     |       |
| Configuration                                                                                                    | NTP & Tin   | nezone          |                 |                     |                       |                             |                     |       |
|                                                                                                    | Configurat  | tion            |                 |                     |                       |                             |                     |       |
| EMAILS                                                                                                    | EMAILS      |                 |                 |                     |                       |                             |                     |       |
| Configuration                                                                                                    | Configurat  | tion            |                 |                     |                       |                             |                     |       |

Questo menu consente di inserire una lista di indirizzi MAC per l'esecuzione di Wake-on-LAN. È necessario impostare anche il ritardo (espresso in secondi) tra ogni esecuzione. L'ordine della lista può essere facilmente gestito trascinando su/giù le righe per il "numero di riga" a sinistra. Il Wake-on-LAN viene inviato all'avvio della *Netman 208* e al ritorno della rete dopo un black-out.

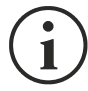

Accertarsi che il PC utilizzato supporti questa funzione e che sia configurato correttamente.

# SNMP

| DASHBOAR | DATA                | SYSTEM OVERVIEW | HISTORY                                                         | CONFIGURATION            | ADMINISTR   | ATION                                                           |  |
|----------|---------------------|-----------------|-----------------------------------------------------------------|--------------------------|-------------|-----------------------------------------------------------------|--|
| YOU      | R NETMAN            | MODEM           | REMOT                                                           | TE HOSTS                 |             |                                                                 |  |
| DEVICE   | neral configuration | SNM             | <sup>2</sup> configur                                           | ation                    |             |                                                                 |  |
| Dat      | nmand configuration |                 | SNMP<br><br>Enable SNMP pro                                     | otocol                   |             |                                                                 |  |
| Cor      | nfiguration         |                 | CONFIGURATION                                                   | I MODE                   |             |                                                                 |  |
| Fire     | ewall               |                 | Wizard Configur<br>Advanced File C                              | ration<br>Configuration  |             |                                                                 |  |
| MO       | DBUS/BACNET         |                 |                                                                 |                          |             |                                                                 |  |
| RIE      | LLO CONNECT         | SNM             | <sup>o</sup> configur                                           | ation wizard             |             |                                                                 |  |
| SYS      | SLOG                |                 |                                                                 | 011101/0                 |             |                                                                 |  |
| NTI      | P & Timezone        |                 | SNMP VI/VZ                                                      | CV "INIVIC               |             |                                                                 |  |
| Cor      | nfiguration         |                 | TRAP RECEIVER                                                   |                          |             |                                                                 |  |
| Cor      | nfiguration         |                 | Trap receiver 1 Trap receiver 2 Trap receiver 3 Trap receiver 4 |                          |             | Trap receiver 5 Trap receiver 7 Trap receiver 7 Trap receiver 8 |  |
|          |                     |                 | TRAP REPEATER                                                   | ery (minutes)            | (minut      | ies)                                                            |  |
|          |                     | SA              | /E                                                              |                          |             |                                                                 |  |
|          |                     |                 | TEST SNMP TRA                                                   | IP (PLEASE CLICK SAVE BE | FORE TESTIF | NG)                                                             |  |

| DASHBOARD           | DATA            | SYSTEM OVERVIEW | HISTORY                                                                                | CONFIGURATION                                                                                             | ADMINIST                                | RATION                      |                |  |
|---------------------|-----------------|-----------------|----------------------------------------------------------------------------------------|----------------------------------------------------------------------------------------------------|-----------------------------------------|-----------------------------|----------------|--|
| YOUR NE             | TMAN            | MODEM           | REMOT                                                                                  | TE HOSTS                                                                                                  |                                         |                             |                |  |
| DEVICE<br>General c | onfiguration    | SNM             | P configur                                                                             | ation                                                                                                    |                                         |                             |                |  |
| Command             | d configuration |                 |                                                                                        |                                                                                                    |                                         |                             |                |  |
| Data Log            | configuration   |                 | SNMP<br>Enable SNMP pro                                                                | otocol                                                                                                    |                                         |                             |                |  |
| NETWORK             |                 |                 |                                                                                        |                                                                                                    |                                         |                             |                |  |
| Configura           | ition           |                 |                                                                                        |                                                                                                    |                                         |                             |                |  |
| Firewall            |                 |                 | CONFIGURATION                                                                          | MODE                                                                                                    |                                         |                             |                |  |
| Wake on I           | LAN             |                 | Wizard Configu                                                                         | ration                                                                                                    |                                         |                             |                |  |
| SNMP                |                 |                 | Advanced File C                                                                        | Configuration                                                                                             |                                         |                             |                |  |
| MODBUS              | BACNET          |                 |                                                                                        |                                                                                                    |                                         |                             |                |  |
| RIELLO C            | ONNECT          | SNM             | P configur                                                                             | ation file upl                                                                                            | oad                                     |                             |                |  |
| JSON                |                 |                 |                                                                                        |                                                                                                    |                                         |                             |                |  |
| SYSLOG              |                 |                 | CURRENT CONF                                                                           | IGURATION FILE                                                                                            |                                         |                             |                |  |
| DATE & TIME         |                 |                 | # Netman 204<br>#<br># each line mu                                                    | plus SNMP configura<br>ist begin with one of t                                                            | tion<br>nese keyword:                   |                             |                |  |
| NTP & Tir           | nezone          |                 | #<br># # for comme<br># addUser for<br># addGroup fo                                   | ent, the line is skipped<br>adding a new user and<br>r putting a user into a                              | setting the pass<br>group               | words                       |                |  |
| Configura           | ition           |                 | # addAccessE<br># addView for<br># addManager<br>#                                     | ntry for enabling acce<br>adding privileges<br>for adding SNMP Ma                                         | ss privileges to a<br>nagers which will | group<br>receive SNMP traps |                |  |
| EMAILS              |                 |                 | #<br># HOW TO EN/<br>#                                                                 | ABLE SNMPV1/V2 WI                                                                                         | TH CUSTOM CON                           | IMUNITIES (myread, mywrit   | e)             |  |
| Configura           | tion            |                 | #<br>#addGroup v2<br>#addGroup v1<br>#addGroup v1<br>#addGroup v2<br>#<br>#add∆ccessFr | myread v1v2group<br>myread v1v2group<br>mywrite v1v2groupW<br>mywrite v1v2groupW<br>thu v1v2group * v2 ne | ite<br>authnopriv avant                 | v1DastView nrView v1Nnti    | ifu∕tia ¥<br>≯ |  |
|                     |                 |                 | Drag &                                                                                 | drop here yo                                                                                              | our SNMP                                | configuration fi            | le             |  |
|                     |                 | SA              | WE                                                                                     |                                                                                                    |                                         |                             |                |  |
|                     |                 |                 | TEST SNMP TRA                                                                          | AP (PLEASE CLICK SA                                                                                       | /E BEFORE TESTI                         | NG)                         |                |  |

SNMP (Simple Network Management Protocol) è un protocollo di comunicazione, ovvero uno strumento che consente ad un client (manager) di effettuare richieste ad un server (agent). Questo protocollo è uno standard internazionale e per questo motivo qualunque manager SNMP può dialogare con qualunque agent SNMP.

Per scambiare informazioni manager e agent utilizzano una tecnica di indirizzamento che prende il nome di MIB (Management Information Base). Il MIB definisce quali variabili possono essere richieste e i rispettivi diritti di accesso. Il MIB è dotato di una struttura ad albero (come le cartelle presenti in un hard disk), per cui manager e agent possono usare contemporaneamente più MIB, in quanto non c'è alcuna sovrapposizione.

Ogni MIB è orientato ad un particolare settore, in particolare RFC-1628 detto anche UPS-MIB contiene i dati per la gestione remota di UPS.

L'agent può inoltre inviare informazioni senza una precedente richiesta, per informare il manager di eventi di particolare importanza. Tali messaggi si chiamano trap.

Per maggiori informazioni su SNMP si veda il sito http://www.snmp.com.

Per configurare SNMP è possibile usare il wizard da pagina web per una configurazione semplice. Il wizard fornisce una configurazione standard che copre la maggior parte dei casi d'uso per SNMPv1/v2.

Quando è richiesta una sicurezza aggiuntiva attraverso l'autenticazione e la crittografia, è consigliabile usare SNMPv3 con la configurazione wizard.

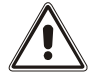

SNMPv3 è fortemente consigliato grazie ai suoi migliori algoritmi di sicurezza e crittografia.

Per la configurazione avanzata è necessario editare il file snmp.conf (maggiori informazioni al capitolo "Configurazione SNMP").

| Campo                | Descrizione                                                                              |
|----------------------|------------------------------------------------------------------------------------------|
| Enable SNMP protocol | Per abilitare il servizio SNMP                                                           |
| Configuration mode   | Sceglier tra la configurazione wizard oppure caricamento di un file<br>di configurazione |
| SNMP version         | Sceglier tra SNMPv3 (fortemente consigliato) o SNMPv1/v2                                 |
| Get community        | Immettere la comunità per l'accesso alla lettura                                         |
| Set community        | Immettere la comunità per l'accesso alla scrittura                                       |
| Trap community       | Immettere la comunità per l'invio di trap                                                |
| Trap receiver        | Immettere l'indirizzo IP a cui inviare le trap                                           |
| Username             | Inserire lo username USM                                                                 |
| Auth                 | Inserire l'algoritmo di autenticazione                                                   |
| Priv                 | Inserire l'algoritmo di privacy                                                          |
| AuthPassword         | Inserire la password di autenticazione                                                   |
| PrivPassword         | Inserire la password di privacy                                                          |
| Permissions          | Scelta dei permessi per ciascun utente                                                   |

## **MODBUS/BACNET**

| YOUR NETMAN       MODE         DEVICE       Image: Configuration         Command configuration       Image: Configuration         Detection       Image: Configuration         NETWORK       Image: Configuration         Configuration       Image: Configuration         Network       Image: Configuration         Network       Image: Configuration         Network       Image: Configuration         Note: State       Image: Configuration         Note: Configuration       Image: Configuration         Note: Configuration       Image: Configuration         Note: Configuration       Image: Configuration         Note: Configuration       Image: Configuration         Note: Configuration       Image: Configuration         Note: Configuration       Image: Configuration         Note: Configuration       Image: Configuration         Note: Configuration       Image: Configuration         Note: Configuration       Image: Configuration         State: Configuration       Image: Configuration         State: Configuration       Image: Configuration         State: Configuration       Image: Configuration         State: Configuration       Image: Configuration         State: Configuration       Image: Confi | ASHBOARD DATA S        | TEM OVERVIEW | HISTORY         | CONFIGURATION | A     | DMINISTRATION                      |  |
|----------------------------------------------------------------------------------------------------|------------------------|--------------|-----------------|---------------|-------|------------------------------------|--|
| Suppose     Suppose                                                                                                    | YOUR NETMAN            | MODEM        | REMO            | TE HOSTS      |       |                                    |  |
| General configuration   Command configuration   Data Log configuration   NETWORK   Configuration   Firewall   Firewall   Wake on LAN   SMMP   BACNET DATA   MOBBUS/SACNET   RELLO CONNECT   JSON   SYLOB                                                                                                    | DEVICE                 |              |                 |               |       |                                    |  |
| Command configuration   Data Log configuration   Data Log configuration   Enable MODBUS   NETWORK   Configuration   BACNET   Frewal   Frewal   BACNET   WobbUS/BACNET   RIELIO CONNECT   JSON   SYSLOB                                                                                                    | General configuration  | MOD          | BUS/BACI        | NET configur  | atior | n                                  |  |
| Data Log configuration   Enable MODBUS     NETWORK     Configuration   Firewall   Kee on LAN   SNMP   MODBUS/SACNET   MODBUS/SACNET   RIELID CONNECT   JSON   SYSLO6     SYSLO6                                                                                                    | Command configuration  |              | MODRUS          |               |       |                                    |  |
| Enable MODBUS     NETWORK     Configuration   Firewall   Firewall   BACNET   Wake on LAN   SNMP   BACNET DATA   MODBUS/BACNET   BACNET DATA   BACNET DATA   Please insert the address   JSON   SYSLOB                                                                                                    | Data Log configuration |              |                 |               |       |                                    |  |
| Configuration   Firewall   Firewall   Mobel US/BACNET   MODBUS/BACNET   RIELLO CONNECT   JSON   SYSLOB                                                                                                    | NETWORK                |              | Enable MODBUS   | 5             |       |                                    |  |
| Firewall   Wake on LAN   SNMP   MODBUS/BACNET   MODBUS/BACNET   BACNET DATA   BACNET Address (Number)   BACNET Client (IP)   Please insert the address   JSON   SYSLOG                                                                                                    | Configuration          |              | BACNET          |               |       |                                    |  |
| Wake on LAN       SNMP       BACNET DATA       MODBUS/BACNET       BACNET Address (Number)       BACNET Client (IP)       Please insert the address       JSON       SYSLOG                                                                                                    | Firewall               |              | Enable BACNET   |               |       |                                    |  |
| SNMP     BACNET DATA       MODBUS/BACNET     BACNET Address (Number)     BACNET Client (IP)       RIELLO CONNECT     Please insert the address     Please insert the BACNET client IP       JSON     SYSLOG     SWE                                                                                                    | Wake on LAN            |              |                 |               |       |                                    |  |
| MODBUS/BACNET     BACNET Address (Number)     BACNET Client (IP)       RIELLO CONNECT     Please insert the address     Please insert the BACNET client IP       JSON     StysLo6     SAVE                                                                                                    | SNMP                   |              | BACNET DATA     |               |       |                                    |  |
| RIELLO CONNECT     Please insert the address     Please insert the BACNET client IP       JSON     SYSLOG                                                                                                    | MODBUS/BACNET          |              | BACNET Addres   | s (Number)    |       | BACNET Client (IP)                 |  |
| JSON<br>SYSLOG                                                                                                    | RIELLO CONNECT         |              | Please insert t | the address   |       | Please insert the BACNET client IP |  |
| SYSLOG                                                                                                    | JSON                   |              |                 |               |       |                                    |  |
| SAVE                                                                                                    | SYSLOG                 |              |                 |               |       |                                    |  |
| DATE & TIME                                                                                                    | DATE & TIME            | S            | AVE             |               |       |                                    |  |
| NTP & Timezone                                                                                                    | NTP & Timezone         |              |                 |               |       |                                    |  |
| Configuration                                                                                                    | Configuration          |              |                 |               |       |                                    |  |
| EMAILS                                                                                                    | EMAILS                 |              |                 |               |       |                                    |  |
| Configuration                                                                                                    | Configuration          |              |                 |               |       |                                    |  |

Per maggiori informazioni riguardo ai registri MODBUS, si rimanda alla sezione "Protocollo MODBUS TCP/IP".

Per maggiori informazioni riguardo BACNET, si manda alla sezione "Configurazione BACNET/IP".

| Campo                   | Descrizione                                 |  |  |  |  |
|-------------------------|---------------------------------------------|--|--|--|--|
| Enable MODBUS           | Per abilitare il protocollo MODBUS          |  |  |  |  |
| Enable BACNET           | Per abilitare il protocollo BACNET          |  |  |  |  |
| BACNET Address (Number) | Inserire l'indirizzo BACNET del dispositivo |  |  |  |  |
| BACNET Client (IP)      | Inserire l'indirizzo IP del client BACNET   |  |  |  |  |

## JSON

| SHBOARD     | DATA          | SYSTEM OVERVIEW | HISTORY            | CONFIGURATION  | ADMINISTRATIO | N         |  |
|-------------|---------------|-----------------|--------------------|----------------|---------------|-----------|--|
| YOUR NET    | MAN           | MODEM           | REMOT              | TE HOSTS       |               |           |  |
| DEVICE      |               |                 |                    |                |               |           |  |
| General co  | nfiguration   | JSOI            | N                  |                |               |           |  |
| Command     | configuration |                 |                    |                |               |           |  |
| Data Log c  | onfiguration  |                 | JSON<br>           | tification     |               |           |  |
| NETWORK     |               |                 |                    | linearten      |               |           |  |
| Configurat  | ion           |                 |                    |                |               |           |  |
| Firewall    |               |                 | RECEIVER           |                |               |           |  |
| Wake on L   | AN            |                 | Monitoring host    | IP<br>address  |               | Host port |  |
| SNMP        |               |                 | Notification inter | rval (minutes) |               | ,         |  |
| MODBUS/E    | BACNET        |                 | Please insert i    | nterval        |               |           |  |
| RIELLO CO   | NNECT         | _               | SEND NOTIFICA      | TION ON EVENT  |               |           |  |
| JSON        |               |                 | UPS Lock           |                |               |           |  |
| SYSLOG      |               |                 | Overload / ov      | rertemp        |               |           |  |
| DATE & TIME |               |                 | UPS Failure        |                |               |           |  |
| NTP & Tim   | ezone         |                 | Battery work       |                |               |           |  |
| Configurat  | ion           |                 | Battery low        |                |               |           |  |
| EMAILS      |               |                 | Communicati        | ion lost       |               |           |  |
| Configurat  | ion           |                 | Switch open        |                |               |           |  |
|             |               |                 | Anomaly            |                |               |           |  |
|             |               |                 | Command ac         | tive           |               |           |  |
|             |               |                 |                    |                |               |           |  |
|             |               |                 |                    |                |               |           |  |
|             |               | s               | AVE                |                |               |           |  |

*Netman 208* può inviare una trap periodica in formato JSON che contiene lo stato ed i valori dell'UPS. La trap può essere inviata nelle condizioni specificate.

| Campo                           | Descrizione                                           |
|---------------------------------|-------------------------------------------------------|
| Enable JSON                     | Per abilitare il servizio notifiche JSON              |
| Monitoring host IP              | Inserire l'indirizzo IP a cui inviare le trap JSON    |
| Host port                       | Inserire la porta a cui inviare le trap               |
| Notification interval (minutes) | Inserire l'intervallo tra l'invio di trap JSON        |
| Send notification on event      | Scelta degli eventi per i quali viene inviata la trap |

Richiede un file license.txt da caricare sulla *Netman 208*. Il contenuto del file sarà incluso nella trap.

Trap di esempio:

```
Ι
  {
    "timestamp": 1464255869,
    "model": "UPS 6kVA",
    "license": "00-B3-74-98-ED-43=2D84-1234-9E4B-5FAD",
    "io conf": 1,
    "status": [ 123, 255, 0, 97, 132, 12 ],
    "measures":
    Ł
      "vin1": 231,
                     // (1)
// (1)
// Hz/10
      "vin2": 0,
      "vin3": 0,
      "fin": 499,
      "vbyp1": 231,
      "vbyp2": 0,
                        // (2)
      "vbyp3": 0,
                        // (2)
      "vbyp3": 0, // (2
"fbyp": 499, // Hz/10
      "vout1": 231,
                       // (2)
      "vout2": 0,
      "vout3": 0,
                        // (2)
      "fout": 499,
      "load1": 0,
                       // (2)
      "load2": 0,
      "load3": 0,
                         // (2)
      "vbat": 817, // V/10
      "autonomy": 475, // min
      "batcap": 100,
      "tsys": 33
    }
 }
1
```

timestamp è l'istante della trap espresso come Unix epoch.

model è una stringa che identifica il modello dell'UPS.

io\_conf è la configurazione dell'UPS; alcuni valori dipendono da essa (vedi note).

license è il contenuto del file di licenza.

status è un array che va interpretato come segue:

| byte | bit | Descrizione                       |
|------|-----|-----------------------------------|
|      | 0   | UPS Mainteinance                  |
|      | 1   | Communication lost                |
|      | 2   | Battery low                       |
| 0    | 3   | Battery working                   |
| 0    | 4   | On bypass                         |
|      | 5   | UPS Failure                       |
|      | 6   | Overload/Overtemperature          |
|      | 7   | UPS Locked                        |
|      | 0   | SWIN Open/Battery Low             |
|      | 1   | SWBYP Open/Battery Working        |
|      | 2   | SWOUT Open/UPS Locked             |
| 4    | 3   | Output Powered                    |
| I    | 4   | SWBAT Open                        |
|      | 5   | SWBAT_EXT Open                    |
|      | 6   | Battery not present               |
|      | 7   | Battery overtemperature           |
|      | 0   | Buck Active                       |
|      | 1   | Boost Actived                     |
|      | 2   | O.L./L.I. function                |
| 0    | 3   | Load threshold exceeded/On Bypass |
| 2    | 4   | EPO command active                |
|      | 5   | BYPASS command active             |
|      | 6   | Service UPS                       |
|      | 7   | Service battery                   |
|      | 0   | Replace Battery                   |
|      | 1   | Battery Charged                   |
|      | 2   | Battery Charging                  |
| 3    | 3   | Bypass Bad                        |
| 5    | 4   | Low redundancy                    |
|      | 5   | Lost redundancy                   |
|      | 6   | System anomaly                    |
|      | 7   |                                   |
|      | 0   | Bypass backfeed/Beeper On         |
|      | 1   | Test in progress                  |
|      | 2   | Shutdown Imminent                 |
| Л    | 3   | Shutdown Active                   |
| 4    | 4   | PM1 fault/lock                    |
|      | 5   | PM2 fault/lock                    |
|      | 6   | PM3 fault/lock                    |
|      | 7   | PM4 fault/lock                    |
| 5    | 0   | PM5 fault/lock                    |
| 1 | Alarm Temperature     |
|---|-----------------------|
| 2 | Alarm Overload        |
| 3 | PM6 fault/lock        |
| 4 | PM7 fault/lock        |
| 5 | BM fault/lock         |
| 6 | Power supply PSU fail |
| 7 | Battery unit anomaly  |

**measures**, contiene i valori delle misure analogiche dell'UPS al momento del timestamp. Le misure con nota (1) non sono significative se io\_conf vale 1, quelle con nota (2) non sono significative se io\_conf vale 1 o 3.

# Syslog

| DASHBOARD   | DATA            | SYSTEM OVERVIEW | HISTORY         | CONFIGURATION         | ADMINISTRATION   | 4               |  |
|-------------|-----------------|-----------------|-----------------|-----------------------|------------------|-----------------|--|
| YOUR NE     | TMAN            | MODEM           | REMO            | TE HOSTS              |                  |                 |  |
| DEVICE      |                 |                 |                 |                       |                  |                 |  |
| General c   | onfiguration    | SYSL            | .0G             |                       |                  |                 |  |
| Command     | d configuration |                 |                 |                       |                  |                 |  |
| Data Log    | configuration   |                 | SYSLOG          |                       |                  |                 |  |
| NETWORK     |                 |                 | Enable remote S | YSLOG                 |                  |                 |  |
| Configura   | tion            |                 |                 |                       |                  |                 |  |
| Firewall    |                 |                 | SERVER CONFIG   | URATION               |                  |                 |  |
| Wake on I   | LAN             |                 | SYSLOG server I | P                     |                  | Server UDP port |  |
| SNMP        |                 |                 | riedse insert e | Juliesa               |                  | port            |  |
| MODBUS      | BACNET          |                 |                 |                       |                  |                 |  |
| RIELLO C    | ONNECT          | s               | WE              |                       |                  |                 |  |
| JSON        |                 |                 |                 |                       |                  |                 |  |
| SYSLOG      |                 |                 | TEST SYSLOG C   | ONNECTION (PLEASE CLI | CK SAVE BEFORE T | ESTING)         |  |
| DATE & TIME |                 |                 | TEST SYSLOG     | CONNECTION            |                  |                 |  |
| NTP & Tir   | nezone          |                 |                 |                       |                  |                 |  |
| Configura   | tion            |                 |                 |                       |                  |                 |  |
| EMAILS      |                 |                 |                 |                       |                  |                 |  |
| Configura   | tion            |                 |                 |                       |                  |                 |  |

Questo menu consente di configurazione il servizio syslog su porta UDP.

| Campo                | Descrizione                                    |
|----------------------|------------------------------------------------|
| Enable remote syslog | Per abilitare il servizio syslog               |
| Syslog server IP     | Inserire l'indirizzo IP del server syslog      |
| Server UDP port      | Inserire la porta UDP a cui inviare gli eventi |

# DATE & TIME

## **NTP & Timezone**

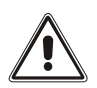

Alcuni servizi della *Netman 208* richiedono ora e data corrette per funzionare. È necessario configurarle correttamente per evitare dei malfunzionamenti.

| ASHBOARD              | DATA         | SYSTEM OVERVIEW | HISTORY                      | CONFIGURATION | ADN | MINISTRATION                  |  |  |  |
|-----------------------|--------------|-----------------|------------------------------|---------------|-----|-------------------------------|--|--|--|
| YOUR NET              | ΓΜΑΝ         | MODEM           | REMO                         | TE HOSTS      |     |                               |  |  |  |
|                       |              |                 |                              |               |     |                               |  |  |  |
| DEVICE                |              |                 |                              |               |     |                               |  |  |  |
| General co            | nfiguration  | NTP             | NTP & Timezone configuration |               |     |                               |  |  |  |
| Command configuration |              | Current         | date is 16 Mar 16            | 5:50 UTC 2023 |     |                               |  |  |  |
| Data Log c            | onfiguration | SET             | SET A NEW TIMEZONE           |               |     | SET A NTP SERVER              |  |  |  |
| NETWORK               |              | Sele            | at the right timezo          | one           |     | NTP server address (IP)       |  |  |  |
| Configurat            | ion          | PL              | EASE CHOOSE                  | Ŷ             |     | Please insert the NTP address |  |  |  |
| Firewall              |              |                 |                              |               |     |                               |  |  |  |
| Wake on L             | AN           | s               | AVE                          |               |     |                               |  |  |  |
| SNMP                  |              |                 |                              |               |     |                               |  |  |  |
| MODBUS/E              | BACNET       |                 |                              |               |     |                               |  |  |  |
| RIELLO CO             | NNECT        |                 |                              |               |     |                               |  |  |  |
| JSON                  |              |                 |                              |               |     |                               |  |  |  |
| SYSLOG                |              |                 |                              |               |     |                               |  |  |  |
| DATE & TIME           |              |                 |                              |               |     |                               |  |  |  |
| NTP & Tim             | ezone        |                 |                              |               |     |                               |  |  |  |
| Configurat            | ion          |                 |                              |               |     |                               |  |  |  |
| EMAILS                |              |                 |                              |               |     |                               |  |  |  |
| Configurat            | ion          |                 |                              |               |     |                               |  |  |  |

Questo menu consente di configurare la sincronizzazione con il server NTP.

| Campo                   | Descrizione                                    |
|-------------------------|------------------------------------------------|
| NTP server address (IP) | Immettere il nome o l'indirizzo del server NTP |

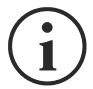

Solo per alcuni modelli di UPS; se si riceve un'ora valida dal server NTP configurato, *Netman 208* sincronizza l'orologio dell'UPS ogni giorno alle 00:30.

# Configuration (configurazione dell'orologio)

| DASHBOARD   | DATA          | SYSTEM OVERVIEW | HISTORY            | CONFIGURATION | AD   | MINISTRATION |  |
|-------------|---------------|-----------------|--------------------|---------------|------|--------------|--|
| YOUR NET    | TMAN          | MODEM           | REMOT              | TE HOSTS      |      |              |  |
|             |               |                 |                    |               |      |              |  |
| DEVICE      |               |                 |                    |               |      |              |  |
| General co  | onfiguration  | Date            | & Time co          | nfiguration   |      |              |  |
| Command     | configuration | Current         | date is 16 Mar 16: | 51 UTC 2023   |      |              |  |
| Data Log o  | onfiguration  |                 | SET A NEW DATE     | E             |      |              |  |
| NETWORK     |               |                 | Date               |               | Hour | Minutes      |  |
| Configurat  | lion          |                 | dd/mm/yyyy         |               | 00   | • 00 •       |  |
| Firewall    |               |                 |                    |               |      |              |  |
| Wake on L   | AN            | s               | AVE                |               |      |              |  |
| SNMP        |               |                 |                    |               |      |              |  |
| MODBUS/     | BACNET        |                 |                    |               |      |              |  |
| RIELLO CO   | INNECT        |                 |                    |               |      |              |  |
| JSON        |               |                 |                    |               |      |              |  |
| SYSLOG      |               |                 |                    |               |      |              |  |
| DATE & TIME |               |                 |                    |               |      |              |  |
| NTP & Tim   | iezone        |                 |                    |               |      |              |  |
| Configurat  | lion          |                 |                    |               |      |              |  |
| EMAILS      |               |                 |                    |               |      |              |  |
| Configurat  | lion          |                 |                    |               |      |              |  |

| Campo   | Descrizione                 |
|---------|-----------------------------|
| Date    | Inserire la data            |
| Hour    | Inserire l'ora corrente     |
| Minutes | Inserire il minuto corrente |

# **E**MAILS

| YOUR NETMAN<br>DEVICE<br>General configuration                                              | MODEM                                             | REMOTE                                                                     | HOSTS                              |                                                                      |                                      |
|---------------------------------------------------------------------------------------------|---------------------------------------------------|----------------------------------------------------------------------------|------------------------------------|----------------------------------------------------------------------|--------------------------------------|
| DEVICE<br>General configuration                                                             |                                                   |                                                                            |                                    |                                                                      |                                      |
| General configuration                                                                       |                                                   |                                                                            |                                    |                                                                      |                                      |
|                                                                                             | Emai                                              | il configurat                                                              | ion                                |                                                                      |                                      |
| Command configuration                                                                       |                                                   |                                                                            |                                    |                                                                      |                                      |
| Data Log configuration                                                                      |                                                   | Enable Email                                                               |                                    |                                                                      |                                      |
| NETWORK                                                                                     |                                                   | MAIL HOST & SMT                                                            | P                                  |                                                                      |                                      |
| Configuration                                                                               |                                                   |                                                                            |                                    |                                                                      |                                      |
| Firewall                                                                                    |                                                   | Mail host Please insert the                                                | address                            |                                                                      | SMTP port                            |
| Wake on LAN                                                                                 |                                                   |                                                                            |                                    |                                                                      |                                      |
| SNMP                                                                                        |                                                   | OTHER PARAMETE                                                             | RS                                 |                                                                      |                                      |
| MODBUS/BACNET                                                                               |                                                   | Sender address                                                             | day and d                          | Transport                                                            |                                      |
|                                                                                             |                                                   | Please insert ser                                                          | ider email                         | Plain                                                                | *                                    |
| RIELLO CONNECT                                                                              |                                                   | overname                                                                   |                                    | Password                                                             |                                      |
|                                                                                             |                                                   | Please insert use                                                          | mame                               | Please Insert password                                               | ord                                  |
| JSON                                                                                        |                                                   | Please insert use                                                          | rname                              | Please insert passwo                                                 | ord                                  |
| JSON<br>SYSLOG                                                                              |                                                   | Please insert use                                                          | rname                              | Please Insert passwo                                                 | ord.                                 |
| JSON<br>SYSLOG<br>DATE & TIME                                                               |                                                   | EMAILS                                                                     | rname<br>Email #1                  | Please Insert password                                               | Email #3                             |
| JSON<br>SYSLOG<br>DATE & TIME<br>NTP & Timezone                                             |                                                   | EMAILS                                                                     | Email #1<br>Email Address          | Please insert password Please insert password Email #2 Email Address | Email #3                             |
| JSON<br>SYSLOG<br>DATE & TIME<br>NTP & Timezone<br>Configuration                            | Devic                                             | EMAILS<br>ELock                                                            | rname<br>Email #1<br>Email Address | Email #2 Email Address                                               | Email #3<br>Email Address            |
| JSON<br>SYSLOG<br>DATE & TIME<br>NTP & Timezone<br>Configuration                            | Devic<br>Overl                                    | Please insert use EMAILS Ce Lock load / overtemp rral Failure              | Email #1<br>Email Address          | Email #2 Email Address                                               | Email #3 Email Address               |
| JSON<br>SYSLOG<br>DATE & TIME<br>NTP & Timezone<br>Configuration                            | Devic<br>Overl<br>Gene<br>On Bj                   | EMAILS<br>ELOCK<br>Ioad / overtemp<br>rral Failure                         | Email #1<br>Email Address          | Email #2 Email Address                                               | Email #3<br>Email Address            |
| JSON<br>SYSLOG<br>DATE & TIME<br>NTP & Timezone<br>Configuration<br>EMAILS<br>Configuration | Devic<br>Overl<br>Gene<br>On By<br>Input          | EMAILS<br>ELOCK<br>load / overtemp<br>rral Failure<br>ypass<br>: blackout  | Email #1<br>Email Address          | Email #2 Email Address Email Address                                 | ernail #3<br>Email Address           |
| JSON<br>SYSLOG<br>DATE & TIME<br>NTP & Timezone<br>Configuration<br>EMAILS<br>Configuration | Devic<br>Overl<br>Gene<br>On By<br>Input<br>Batte | EMAILS<br>ELOCK<br>ce Lock<br>real Failure<br>ypass<br>blackout<br>rry low | Email #1<br>Email Address          | Email #2 Email Address Email Address                                 | erail #3 Email Address Email Address |

Questo menu può essere utilizzato per configurare gli indirizzi a cui inviare le notifiche degli allarmi e le email con i rapporti e altri parametri del servizio email, come descritto nella seguente tabella.

| Campo                    | Descrizione                                                                                         |  |  |  |  |
|--------------------------|----------------------------------------------------------------------------------------------------|--|--|--|--|
| Enable Email             | Per abilitare il servizio Email                                                                     |  |  |  |  |
| Mail host                | Immettere il nome o l'indirizzo del server SMTP da utilizzare per inviare le e-mail. <sup>(1)</sup> |  |  |  |  |
| SMTP port                | Porta IP utilizzata dal protocollo SMTP                                                             |  |  |  |  |
| Sender address           | Immettere l'indirizzo da cui devono essere inviate le e-mail. <sup>(2)</sup>                        |  |  |  |  |
| Username                 | Se il server richiede l'autenticazione, immettere il nome utente.                                   |  |  |  |  |
| Password                 | Se il server richiede l'autenticazione, immettere la password.                                      |  |  |  |  |
| Transport                | È possibile scegliere tra normale, SSL o TLS.                                                       |  |  |  |  |
| Email #1                 |                                                                                                    |  |  |  |  |
| Email #2                 | Immettere gli indirizzi e-mail a cui inviare le notifiche degli allarmi e i rapporti (vedere nota). |  |  |  |  |
| Email #3                 |                                                                                                    |  |  |  |  |
| Device events            | Scelta degli eventi per i quali verrà inviata l'email                                               |  |  |  |  |
| Send report every<br>day | Invia l'email report ogni giorno alle 00:00.                                                        |  |  |  |  |
| Send report every week   | Invia l'email report ogni lunedì alle 00:00.                                                        |  |  |  |  |

(1) Accertarsi che il server SMTP accetti connessioni sulla porta configurata

<sup>(2)</sup> Non utilizzare il carattere di "spazio" in questo campo

Dopo avere immesso i dati e avere salvato, è possibile eseguire un test del servizio. Se il test viene eseguito, viene inviata un'apposita e-mail a tutti gli indirizzi e-mail configurati.

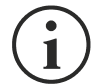

Le e-mail con rapporto vengono inviate a tutti gli indirizzi indicati; per le e-mail di notifica degli allarmi, vedere la sezione "*Email logic*".

Nella seguente tabella viene descritto il significato degli eventi, i quali possono variare a seconda del dispositivo collegato.

| Evento          | Significato                                                            |
|-----------------|------------------------------------------------------------------------|
| Device Lock     | Il dispositivo è bloccato o presenta un guasto grave                   |
| Ovrload/Ovrtemp | Il dispositivo è in sovraccarico o è surriscaldato                     |
| General Failure | Malfunzionamento del dispositivo                                       |
| On bypass       | Funzionamento da bypass                                                |
| Input blackout  | La sorgente di ingresso è in blackout                                  |
| Battery low     | Batteria quasi scarica                                                 |
| Communic lost   | La comunicazione tra la Netman 208 e il dispositivo è stata interrotta |

## **GSM** MODEM

## Configuration (configurazione modem GSM)

Netman 208 può inviare un SMS di notifica al verificarsi di una o più condizioni di allarme. Gli SMS possono essere inviati a un massimo di tre destinatari e possono essere inviati per sette diversi tipi di allarme.

| DASHBOARD DATA | SYSTEM OVERVIEW | HISTORY         | CONFIGURATION         | ADMINISTRATION |              |
|----------------|-----------------|-----------------|-----------------------|----------------|--------------|
| YOUR NETMAN    | MODEM           | REMO            | TE HOSTS              |                |              |
|                |                 |                 |                       |                |              |
| MODEM          |                 |                 |                       |                |              |
| Configuration  | GSM             | Modem c         | onfiguration          |                |              |
|                | j               | Enable SMS      |                       |                |              |
|                |                 |                 |                       |                |              |
|                | MODE            | M CONFIGURAT    | ION                   |                |              |
|                | GSM C           | arrier          |                       |                |              |
|                |                 |                 |                       |                |              |
|                |                 |                 |                       |                |              |
|                | FEATU           | RES & NOTIFIC/  | ATION                 |                |              |
|                |                 |                 | SMS #1                | SMS #2         | SMS #3       |
|                |                 |                 | Phone number          | Phone number   | Phone number |
|                | Device          | Lock            |                       |                |              |
|                | Overloa         | ad / overtemp   |                       |                |              |
|                | Genera          | l Failure       |                       |                |              |
|                | On Byp          | ass             |                       |                |              |
|                | Input b         | lackout         |                       |                |              |
|                | Battery         | low             |                       |                |              |
|                | Comm            | unication lost  |                       |                |              |
|                |                 |                 |                       |                |              |
|                |                 | SMS REPORT      |                       |                |              |
|                |                 | Send report eve | ry day                |                |              |
|                |                 | Send report eve | ry week               |                |              |
|                |                 |                 |                       |                |              |
|                |                 |                 |                       |                |              |
|                |                 |                 |                       |                |              |
|                | SAV             | /E              |                       |                |              |
|                |                 |                 |                       |                |              |
|                |                 |                 |                       |                |              |
|                |                 | TEST SMS (PLE   | ASE CLICK SAVE BEFORE | TESTING)       |              |

Tramite questo menu è possibile configurare il modem GSM per l'invio di SMS.

| Campo                  | Descrizione                                                     |  |  |  |
|------------------------|-----------------------------------------------------------------|--|--|--|
| Enable SMS             | Per abilitare il servizio SMS                                   |  |  |  |
| GSM carrier            | Inserire il numero di telefono del carrier                      |  |  |  |
| SMS #1                 |                                                                 |  |  |  |
| SMS #2                 | Immettere i numeri di telefono che riceveranno le notifiche SMS |  |  |  |
| SMS #3                 |                                                                 |  |  |  |
| Device events          | Scelta degli eventi per i quali verranno inviati gli SMS        |  |  |  |
| Send report every day  | Per inviare un SMS report ogni giorno alle 00:00                |  |  |  |
| Send report every week | Per inviare un SMS report ogni lunedì alle 00:00                |  |  |  |

## **REMOTE HOSTS**

| DASHBOARD DATA       |                  |                                                                                             |                                                                                                    |                                                                                                    |
|----------------------|------------------|---------------------------------------------------------------------------------------------|----------------------------------------------------------------------------------------------------|----------------------------------------------------------------------------------------------------|
|                      | SYSTEM OVERVIEW  | HISTORY CONFIGURATION                                                                       | ADMINISTRATION                                                                                                    |                                                                                                    |
| YOUR NETMAN          | MODEM            | REMOTE HOSTS                                                                                |                                                                                                    |                                                                                                    |
| REMOTE HOSTS SHUTDOW | N                |                                                                                             |                                                                                                    |                                                                                                    |
| SSH                  | SSH              |                                                                                             |                                                                                                    |                                                                                                    |
| VMware ESXi          |                  | 2014                                                                                        |                                                                                                    |                                                                                                    |
| Nutanix              |                  | Enable remote SSH commands                                                                  |                                                                                                    |                                                                                                    |
| Syneto               |                  |                                                                                             |                                                                                                    |                                                                                                    |
|                      |                  | RUN FIRST SCRIPT ON EVENT                                                                   |                                                                                                    |                                                                                                    |
|                      |                  | After mains failure (minutes)                                                               | (minutes)                                                                                                    |                                                                                                    |
|                      |                  | When authonomy is below (minutes)                                                           | (minutes)                                                                                                    |                                                                                                    |
|                      |                  | Next events will be executed after "De                                                      | av payt(cac)" of each row of the tak                                                                                                    | ale below                                                                                                    |
|                      |                  | Text events will be executed after be                                                       | ay next(acc) of each of the lat                                                                                                    | 10 000W                                                                                                    |
|                      |                  |                                                                                             |                                                                                                    |                                                                                                    |
|                      | Conr             | Enabled Host User                                                                           | ame Password Script                                                                                                    | Delay<br>next<br>(sec)                                                                                                    |
|                      | Conr             | Enabled Host User<br>No d                                                                   | ame Password Script<br>tta available in table                                                                                                    | Delay<br>next<br>(sec)                                                                                                    |
|                      | Conr<br>KA<br>KA | Enabled Host Usen                                                                           | name Password Script                                                                                                    | Delay<br>next<br>(sec)<br>Add Row                                                                                                    |
|                      | Conr<br>EX       | Enabled Host Usen No d SHUTDOWN ON EVENT                                                    | ame Password Script                                                                                                    | Delay<br>next<br>(sec)<br>Add Row                                                                                                    |
|                      | Conr             | Enabled Host Usern No d SHUTDOWN ON EVENT Then, UPS shutdown after (seconds)                | name Password Script<br>ata available in table<br>(seconds)                                                                                                    | Delay<br>next<br>(sec)                                                                                                    |
|                      | 23               | Enabled Host User<br>No d<br>SHUTDOWN ON EVENT<br>Then, UPS shutdown after (seconds)        | name Password Script<br>ata available in table<br>(seconds)                                                                                                    | Delay<br>next<br>(sec)<br>Add Row                                                                                                    |
|                      | Conr<br>23       | Enabled Host User<br>No d<br>SHUTDOWN ON EVENT<br>Then, UPS shutdown after (seconds)        | name Password Script<br>ata available in table<br>(seconds)                                                                                                    | Delay<br>next<br>(sec)<br>Add Row                                                                                                    |
|                      | Conr<br>E3       | Enabled Host User<br>No d<br>SHUTDOWN ON EVENT<br>Then, UPS shutdown after (seconds)<br>AVE | name Password Script<br>tta available in table<br>(seconds)<br>table                                                                                                    | Delay<br>next<br>(sec)                                                                                                    |
|                      | YOUR NETMAN      | YOUR NETMAN MODEM                                                                           | YOUR NETMAN       MODEM       REMOTE HOSTS         SSH       SSH         VMware ESXi       SSH         Nutanix       SSH         Syneto       SSH commands         RUN FIRST SCRIPT ON EVENT       After mains failure (minutes)         When authonomy is below (minutes)       Next events will be executed after 'Del | YOUR NETMAN       MODEM       REMOTE HOSTS         SCH       SSH       SSH         VMware ESXi       Nutanix       SSH         Syneto       SSH       Enable remote SSH commands         VMMINICAL       SSH       Image: Commands         MODEM       MODEM       Image: Commands         VMMINICAL       SSH       Image: Commands         Syneto       Modem       Image: Commands         Modem       Modem       Image: Commands         Nutanix       Image: Commands       Image: Commands         Syneto       Modem       Image: Commands         Modem       Image: Commands       Image: Commands         Image: Commands       Image: Commands       Image: Commands         Modem       Image: Commands       Image: Commands         Modem       Image: Commands       Image: Commands         Image: Commands       Image: Commands       Image: Commands         Image: Commands       Image: Commands       Image: Commands         Image: Commands       Image: Commands       Image: Commands         Image: Commands       Image: Commands       Image: Commands         Image: Commands       Image: Commands       Image: Commands         Image: Command |

In questa sezione è possibile configurare il servizio SSH client.

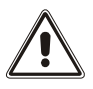

Il servizio SSH client non è compatibile con host basati su sistema operativo Windows. Per questo tipo di host si raccomanda l'installazione del software dedicato per la comunicazione e lo shutdown, con funzionalità similari o superiori.

L'avvio della sequenza di azioni si configura attivando e settando l'azione "On Event":

| Campo                             | Parametri da immettere                                                                |
|-----------------------------------|---------------------------------------------------------------------------------------|
| Enable remote SSH commands        | Per abilitare il servizio SSH client                                                  |
| After mains failure               | Le azioni verranno eseguite dopo il tempo indicato (minuti) dopo il main failure      |
| When authonomy is below (minutes) | Le azioni verranno eseguite quando l'autonomia è inferiore al tempo indicato (minuti) |

Le azioni da eseguire devono essere configurate nella tabella:

|     | Enabled | Host        | Username  | Password | Script                             | Delay next (sec) |
|-----|---------|-------------|-----------|----------|------------------------------------|------------------|
| 0   | V       | 10.1.10.151 | adminuser | ••••     | #W3##ASC112##ASC119##ASC100##CR##W | 1 Delete         |
| 1   | v       | 10.1.10.183 | admin     |          | shutdownscript.sh                  | Delete           |
| ЯŖ. |         |             |           |          |                                    |                  |

Una azione per riga, con un ritardo "delay next" (in secondi) prima di eseguire l'azione successiva nella riga sottostante.

Per ogni riga, i campi dell'azione sono definiti:

| Campo            | Parametri da immettere                                                                                     |
|------------------|----------------------------------------------------------------------------------------------------|
| Enabled          | Abilitazione dell'azione                                                                                   |
| Host             | Host a cui connettersi con SSH                                                                             |
| Username         | Nome utente per il login con SSH                                                                           |
| Password         | Password per connettersi con SSH                                                                           |
| Script           | Script da eseguire dopo il login ( <i>simple command</i> oppure <i>multiple command string</i> )           |
| Delay next (sec) | Nel caso di più di azioni (righe) qui si imposta il ritardo (secondi) prima di eseguire la prossima azione |

Dopo aver eseguito tutte le azioni della tabella, una alla volta, è possibile eseguire l'azione finale di **"Shutdown on Event**" se si desidera spegnere l'UPS:

| SHUTDOWN ON EVENT                  |   |
|------------------------------------|---|
| Then, UPS shutdown after (seconds) | 5 |
|                                    |   |
| SAVE                               |   |

#### Tipi di comandi per l'azione per lo Script: single command

L'azione più semplice consiste nel **single command**: un semplice unico comando che invoca uno script nel client host che eseguirà le operazioni desiderate.

Alcuni esempi:

shutdown 5

/run/custom/switchchoff.sh

/run/myshutdownscript.sh

#### Tipi di comandi per l'azione per lo Script: multiple command string

Una soluzione più completa può essere quella di usare il *multiple command string*: va immesso nel campo come una stringa unica ma esegue comandi multipli come se fosse l'Utente stesso a digitare i comandi (carattere per carattere, compresi caratteri di invio e altri caratteri speciali comprese le pause).

Questa soluzione di "multiple command string" permette di eseguire lo spegnimento di un dispositivo con SSH quando c'è necessità di una sorta di interazione (ritardi, caratteri invio, caratteri speciali indicati come "TAG").

| LISIA UELTAO AL |                                                                                      |
|-----------------|--------------------------------------------------------------------------------------|
| TAG             | Descrizione                                                                          |
| #CR#            | → Carattere di invio                                                                 |
| #W1#            | → Pausa di 1 secondo                                                                 |
| #W2#            | → Pausa di 2 secondi                                                                 |
| #W3#            | → Pausa di 3 secondi                                                                 |
| #W4#            | → Pausa di 4 secondi                                                                 |
| #W5#            | → Pausa di 5 secondi                                                                 |
| #W6#            | → Pausa di 6 secondi                                                                 |
| #W7#            | → Pausa di 7 secondi                                                                 |
| #W8#            | → Pausa di 8 secondi                                                                 |
| #W9#            | → Pausa di 9 secondi                                                                 |
|                 | Per utilizzi speciali, è possibile inviare anche singoli caratteri con il rispettivo |
| #ASC001#        | codice Ascii:                                                                        |
| #ASC002#        | → Ascii(1)                                                                           |
| #ASC003#        | $\rightarrow$ Ascii(2)                                                               |
|                 | → Ascii(3)                                                                           |
|                 |                                                                                      |
| #ASC253#        |                                                                                      |
| #ASC254#        | → Ascii(253)                                                                         |
| #ASC255#        | → Ascii(254)                                                                         |
|                 | → Ascii(255)                                                                         |

Lista dei TAG accettati:

Alcuni esempi:

#### // Spegnimento di QNAP

Q#CR#Y#CR#/sbin/poweroff#CR# equivale a digitare manualmente la sequenza: Q (invio) Y (invio) /sbin/poweroff (invio)

#### // Comandi di spengimento per "NetApp OnTap 9.9.1"

system node halt -node \* -skip-lif-migration-before-shutdown true -ignore-quorum-warnings true inhibit-takeover true -ignore-strict-sync-warnings true#CR##W1#Y#CR##W1#Y#CR# equivale a digitare manualmente la sequenza: system node halt -node \* -skip-lif-migration-before-shutdown true -ignore-quorum-warnings true inhibit-takeover true -ignore-strict-sync-warnings true (invio) (pausa 1 secondo) Y (invio) (pausa 1 secondo) Y (invio)

#### // Comandi di spegnimento per "Firewall CheckPoint"

halt#CR#Y#CR# equivale a digitare manualmente la sequenza: halt (invio) Y (invio)

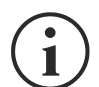

Quando si utilizza il *multiple command string* assicurarsi sermpre di inserire sempre <u>i</u> <u>TAG corretti</u>: i TAG digitati erroneamente e inviati come comando all'host remoto potrebbero generare errori, azioni non previste o risposte non desiderate (es.: non dimenticare di aprire e chiudere TAGS sempre con il carattere "#").

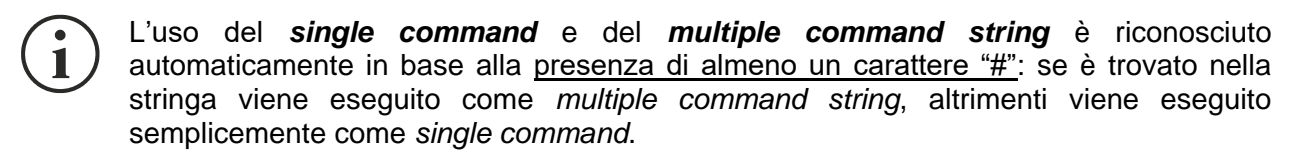

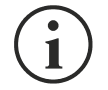

Il *single command* ha un esecuzione più veloce rispetto al *multiple command string*: il primo è un semplice invio/esecuzione di un comando, il secondo invece emula una sessione completa SSH (come farebbe manualmente l'utente) e necessita di alcuni ritardi interni aggiuntivi (qualche secondo in più).

## VMware ESXi

| DASHBOARD                     | DATA         | SYSTEM OVERVIEW                      | HISTORY                                                                   | CONFIGURATION                                             | ADMINIS                        | TRATION                 |               |         |                              |  |
|-------------------------------|--------------|--------------------------------------|---------------------------------------------------------------------------|-----------------------------------------------------------|--------------------------------|-------------------------|---------------|---------|------------------------------|--|
| YOUR NE                       | TMAN         | MODEM                                | REMOT                                                                     | TE HOSTS                                                  |                                |                         |               |         |                              |  |
| REMOTE HOS<br>SSH<br>VMware I | ITS SHUTDOWN | VMw                                  | are ESXi                                                                  |                                                           |                                |                         |               |         |                              |  |
| Nutanix<br>Syneto             |              |                                      | VMWARE ESXI                                                               | ESXi shutdown                                             |                                |                         |               |         |                              |  |
|                               |              | Infra:<br>Host<br>or                 | Structure C                                                               | connectors<br>Password                                    |                                |                         |               |         |                              |  |
|                               |              | VCSA<br>No dat<br>availab<br>in tabl | a<br>le<br>e                                                              |                                                           |                                |                         |               |         |                              |  |
|                               |              | <b>K</b> 7<br><b>M</b> 3             |                                                                           |                                                           |                                |                         |               |         | Add Row                      |  |
|                               |              | Actio                                | ons                                                                       |                                                           |                                |                         |               |         |                              |  |
|                               |              |                                      | Actio                                                                     | n Condition                                               | Condition<br>duration<br>(min) | Delay<br>next<br>(sec)  | Source        | Target  | Restore<br>on<br>power<br>on |  |
|                               |              | No dat<br>availab<br>in tabl<br>∢    | a<br>le<br>e                                                              |                                                           |                                |                         |               |         | Þ                            |  |
|                               |              | К <b>Л</b><br>КМ                     |                                                                           |                                                           |                                |                         |               |         | Add Row                      |  |
|                               |              |                                      | SHUTDOWN ON<br>Additionally, the<br>shutdown is activ<br>Then, UPS shutdo | EVENT<br>commands will be ex<br>ve<br>own after (seconds) | ecuted when on                 | n battery low<br>conds) | r condition a | nd when |                              |  |
|                               |              | SI                                   | WE                                                                        |                                                           |                                |                         |               |         |                              |  |
|                               |              |                                      | TEST VMWARE//<br>(PLEASE CLICK S                                          | VMWARE VCENTER S                                          | IERVER APPLIA<br>IG)           | NCE SHUTE               | NWO           |         |                              |  |
|                               |              |                                      | TEST VMWARE/<br>(PLEASE CLICK S                                           | VMWARE VCENTER S<br>SAVE BEFORE TESTIN                    | ERVER CREDEN                   | NTIALS                  |               |         |                              |  |

Questo menu permette di configurare lo shutdown sui sistemi VMware Esxi. Qualunque host ESXi o parte di una infrastruttura vSphere o il vCenter server appliance incluso possono essere spenti; è possibile eseguire una vMotion per muovere VM attive da un host oppure un Cluster verso un target specifico ciascuno con le proprie credenziali, priorità e ritardo.

La validità delle credenziali è testata periodicamente e, se non valida, viene presentato un allarme. È inoltre possibile eseguire lo shutdown dell'UPS alla fine.

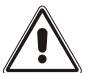

#### ATTENZIONE

L'infrastruttura VMware deve essere installata con una licenza valida; una licenza gratuita non funzionerà in modo appropriato: a causa di limitazioni di accesso delle API le macchine virtuali ed i server fisici non possono essere spenti per limiti del sistema.

Lo slider "Enable ESXi shutdown" abilita il servizio shutdown ESXi.

#### Infrastructure connectors

| Campo        | Descrizione                                     |
|--------------|-------------------------------------------------|
| Host or VCSA | Inserire l'hostname dell'host ESXi o della VCSA |
| Username     | Inserire lo user name dell'amministratore ESXi  |
| Password     | Inserire la password dell'amministratore ESXi   |

# Actions

|   | Action                                        | Condition             | Condition duration (min)          | Delay next (sec) |
|---|-----------------------------------------------|-----------------------|-----------------------------------|------------------|
| 0 | Shutdown VM 🗸                                 | Power fail 🗸          | 5                                 | 0                |
| 1 | Shutdown Host 🖌                               | Power fail 🗸          | 10                                | 0                |
| • |                                               |                       |                                   | Þ                |
|   |                                               |                       |                                   | Add Row          |
|   |                                               |                       |                                   |                  |
|   | SHUTDOWN ON EVENT                             |                       |                                   |                  |
|   |                                               |                       |                                   |                  |
|   | Additionally, the commands shutdown is active | s will be executed wh | en on battery low condition and v | when             |
|   | Then, UPS shutdown after (                    | (seconds)             | 2                                 |                  |
|   |                                               |                       |                                   |                  |
|   |                                               |                       |                                   |                  |
|   |                                               |                       |                                   |                  |
|   |                                               |                       |                                   |                  |

SAVE

### Azioni

| Campo  | Descrizioni                                                                                                    |
|--------|----------------------------------------------------------------------------------------------------|
| Action | L'azione da eseguire:<br>Shutdown VM eseguirà lo shutdown della VM specifica<br>Shutdown Host eseguirà lo shutdown di tutte le VM attive nell'host<br>specificato e poi sull'host stesso<br>Shutdown Cluster eseguirà lo shutdown di tutte le VM attive nel<br>cluster specificato e degli host che ne fanno parte<br>VMotion farà una "move" delle VM attive da un host sorgente ad un<br>host target<br>Maintenance forzerà l'host in modalità maintenance |

| Condition                    | <ul> <li>Specifica l'evento scatenante:</li> <li>Power fail: quando l'UPS rileva una mancanza rete, inizierà il conto alla rovescia con il tempo configurato (minuti). Una volta trascorso il tempo, verrà avviata l'azione selezionata. Se la rete ritorna entro questo tempo, l'azione verrà annullata.</li> <li>Autonomy less: quando l'autonomia calcolata della batteria dell'UPS scende al di sotto del tempo configurato (minuti) si avvia l'azione selezionata. Se la rete ritorna entro annullata.</li> </ul> |
|------------------------------|----------------------------------------------------------------------------------------------------|
| Condition duration (minutes) | Il tempo per il quale la condizione selezionata (Interruzione di alimentazione o Autonomia inferiore) attiva l'azione selezionata.                                                                                                    |
| Delay next (seconds)         | Ritardo in secondi prima di eseguire l'azione successiva                                                                                                    |
| Source                       | Se selezionato <b>Shutdown host</b> , <b>VMotion</b> oppure <b>Maintenance</b> : va<br>specificato un hostname o indirizzo IP raggiungibili<br>Se selezionato <b>Shutdown VM</b> oppure <b>Shutdown Cluster</b> : va<br>specificato un nome valido parte dell'infrastruttura                                                                                                    |
| Target                       | Se selezionato VMotion: va specificato un hostname o indirizzo IP                                                                                                    |
| Restore on power on          | Nel caso di azioni di shutdown se abilitato, al ritorno rete la <i>Netman</i><br>208 riavvierà automaticamente le VM che ha spento.<br>Nel caso di azione maintenace se abilitato, al ritorno rete la <i>Netman</i><br>208 toglierà l'host dallo stato di maintenace.<br>Si prega di notare che per riavviare gli host è necessario invece usare<br>Wake-on-Lan (maggiori informazioni al capitolo Wake-on-Lan)                                                                                                    |
| Target Netman                | Per usi futuri.                                                                                                    |

La sequenza delle azioni nella lista può essere cambiata selezionando e muovendo la riga in alto oppure in basso con il mouse.

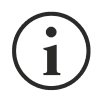

#### ΝΟΤΑ

La funzione vSphere DRS automation può essere usata forzando l'host target in modalità manutenzione.

#### SHUTDOWN SU EVENTO

E' possibile configurare il ritardo dello shutdown UPS in secondi; questo contatore partirà allo stesso tempo delle azioni shutdown nella lista Action.

Inoltre, i comandi verranno eseguiti in condizione di battery low e quando lo shutdown è attivo.

#### SAVE

Questo pulsante SALVA la configurazione, si prega di notare che il servizio va riavviato.

| (PLEASE CLICK SAVE B | E VCENTER SE | RVER APPLIANC<br>) | E SHUTDOWN |  |
|----------------------|--------------|--------------------|------------|--|
| DRY RUN              |              |                    |            |  |

#### Test della configurazione

E' inoltre possibile testare la procedura senza eseguire un vero shutdown premendo "Dry Run". I log sull'host o vCenter Server Appliance confermeranno la correttezza della configurazione.

| vm vSphere Client Menu v                                                                                                    | Q Search in all environments                                                                                                    |                                                                                                    |                                                                                                    | C @~                         | Administrator@VSPHERE.L |                                                                                                    |
|----------------------------------------------------------------------------------------------------|----------------------------------------------------------------------------------------------------|----------------------------------------------------------------------------------------------------|----------------------------------------------------------------------------------------------------|------------------------------|-------------------------|----------------------------------------------------------------------------------------------------|
| Image: Second Second | Container Volumes     Health     Container Volumes     Health     Container Volumes     Formation     Sem     Sem     S | Permission         Datacenters         Hosts & Clusters         VMs         Datastores           s         ▶ Nect | Networks         Linked vCente           Yppe         ✓         Date Time ↓           Machine         4410200, 123           Lister         54112200, 123           Lister         54112200, 123           Lister         54112200, 123           Information         54112200, 123           Information         541112200, 123 | er Server Systems Extensions | Updates                 | Type ID<br>vert. GeneralU<br>vert. GeneralU<br>vert. GeneralU<br>mwate vc. Har.<br>mwate vc. Har.<br>Mwate vc. Har.<br>Mwate vc. Har.<br>Mwate |

| TEST VMWARE/VN<br>(PLEASE CLICK SA | WARE VCENTER SERVER CREDENTIALS<br>/E BEFORE TESTING) |
|------------------------------------|-------------------------------------------------------|
|                                    |                                                       |
| VALIDATE                           |                                                       |
|                                    |                                                       |

#### Validazione delle connessioni

La validità delle credenziali può essere testata premendo "Validate". Ogni credenziale salvata verrà testate.

Dopo il test verrà mostrato il risultato con un messaggio pop-up.

# Nutanix

|                     |             | STEM OVERVIEW                   | HISTORY                                                                                                    | CONFIGURATION                                                                            | AD                         | OMINISTRATION                             |                                  |  |
|---------------------|-------------|---------------------------------|----------------------------------------------------------------------------------------------------|------------------------------------------------------------------------------------------|----------------------------|-------------------------------------------|----------------------------------|--|
| YOUR NE             | TMAN        | MODEM                           | REMOT                                                                                                    | TE HOSTS                                                                                 |                            |                                           |                                  |  |
| REMOTE HOS          | TS SHUTDOWN | Nutar                           | nix                                                                                                    |                                                                                          |                            |                                           |                                  |  |
| 331                 |             |                                 |                                                                                                    |                                                                                          |                            |                                           |                                  |  |
| VMware I<br>Nutanix | ESXi        |                                 |                                                                                                    | be defense                                                                               |                            |                                           |                                  |  |
| Syneto              |             |                                 | Enable Nutanix s                                                                                                | hutdown                                                                                  |                            |                                           |                                  |  |
|                     |             |                                 | CVM CREDENTIA<br>Prism address<br>Please insert h<br>Prism user<br>Please insert th                             | ALS<br>nost address<br>he user name                                                      |                            | Prism password Please insert the password |                                  |  |
|                     |             | Physi                           | cal hosts<br><sub>Username</sub>                                                                                | Password                                                                                 |                            |                                           |                                  |  |
|                     |             | No data<br>availabl<br>in table | e<br>e                                                                                                    |                                                                                          |                            |                                           |                                  |  |
|                     |             | Actio                           | ns                                                                                                    |                                                                                          |                            |                                           | Add Row                          |  |
|                     |             |                                 |                                                                                                    |                                                                                          |                            |                                           |                                  |  |
|                     |             |                                 | Actio                                                                                                    | C<br>n Condition du<br>(n                                                                | onditio<br>uratior<br>nin) | on Delay f<br>n next Source f<br>(sec) c  | Restore<br>on<br>power<br>on     |  |
|                     |             | No data<br>availabh<br>in table | Action                                                                                                    | C<br>n Condition du<br>(n                                                                | onditio<br>uratior<br>nin) | on Delay F<br>n next Source G<br>(sec) g  | Restore<br>on<br>power<br>on     |  |
|                     |             | No dati<br>availabi<br>in table | Action<br>e<br>:                                                                                                | C<br>n Condition dı<br>(n                                                                | onditio<br>uratior<br>nin) | on Delay f<br>n next Source d<br>(sec) d  | Restore<br>on<br>on<br>Add Row   |  |
|                     |             | No dat<br>availabi<br>in table  | Action<br>B<br>B<br>B<br>SHUTDOWN ON<br>Additionally, the<br>shutdown is acti<br>Then, UPS shutd                | n Condition d<br>d<br>(n<br>EVENT<br>commands will be execu<br>ve<br>own after (seconds) | onditie<br>uration<br>nin) | on Delay f<br>n next Source (sec)         | Restore<br>on<br>Add Row<br>when |  |
|                     |             | No data<br>availabi<br>in table | Action                                                                                                    | n Condition d<br>d<br>(n<br>EVENT<br>commands will be execu<br>ve<br>own after (seconds) | onditio<br>uratior<br>nin) | on Delay n next Source (sec)              | Restore<br>on<br>Add Row         |  |
|                     |             | No dat<br>availabi<br>in table  | Action SHUTDOWN ON Additionally, the shutdown is acti Then, UPS shutd VE TEST NUTANIX S (PLEASE CLICK S DRY RUN | n Condition C di<br>(n<br>EVENT<br>commands will be execu<br>ve<br>own after (seconds)   | onditie<br>uration<br>nin) | on Delay (sec)                            | Restore<br>on<br>Add Row<br>when |  |

Questo menu permette di configurare il servizio shutdown Nutanix. Qualunque host o parte di una infrastruttura cluster Nutanix può eseguire lo spegnimento; è possibile spegnere delle virtual machine sia con priorità che senza priorità, ciascuna con le proprie credenziali, priorità e ritardo. La validità delle credenziali è testata periodicamente e, se non valida, viene presentato un allarme. È inoltre possibile eseguire lo shutdown dell'UPS alla fine.

Lo slider "Enable Nutanix shutdown" abilita il servizio Nutanix shutdown.

#### **CVM credentials**

| Campo         | Descrizione                                      |
|---------------|--------------------------------------------------|
| Prism address | Inserire l'hostname o indirizzo IP del CVM Prism |
| User name     | Inserire lo user name dell'amministratore CVM    |
| Password      | Inserire la password del'amministratore CVM      |

#### **Physical hosts**

4

| Host    |              | Username         |              | Password                 |                   |
|---------|--------------|------------------|--------------|--------------------------|-------------------|
| 10.1.31 | .10          | root             |              |                          | Delete            |
| 10.1.31 | 1.12         | root             |              |                          | Delete            |
| 10.1.31 | .14          |                  |              |                          | Delete            |
| 4       |              |                  |              |                          | Þ                 |
| ction   | IS           |                  |              |                          | Add Row           |
| Action  | IS<br>Action | Conditi          | on           | Condition duration (min) | Add Row           |
| Action  | Action       | Conditi<br>Power | on<br>fail 🗸 | Condition duration (min) | ) Delay next (see |

×.

Add Row

#### Actions

| uration (min) | Delay next (sec) | Source                  | Restore<br>on<br>power<br>on |        |
|---------------|------------------|-------------------------|------------------------------|--------|
|               | 60               |                         | •                            | Delete |
|               | 20               | 79ab502a-13ca-4162-8aa  | •                            | Delete |
|               | 0                | 568bd95a-af84-4510-bcb' | •                            | Delete |
| 4             |                  |                         |                              |        |

| Additiona | Ily, the commands will be exec<br>a is active | cuted when on batte | ry low condit | tion and when |
|-----------|-----------------------------------------------|---------------------|---------------|---------------|
|           | District (                                    | 400                 |               |               |

#### SAVE

| TEST NUTANIX SHUTDOWN<br>(PLEASE CLICK SAVE BEFORE TES<br><br>DRY RUN         | TING)        |  |
|-------------------------------------------------------------------------------|--------------|--|
| TEST NUTANIX SERVER CREDENTI<br>(PLEASE CLICK SAVE BEFORE TES<br><br>VALIDATE | ALS<br>TING) |  |

#### Actions

| Campo                        | Descrizione                                                                                                    |
|------------------------------|----------------------------------------------------------------------------------------------------|
| Action                       | L'azione da eseguire:<br>Non critical VM eseguirà lo shutdown di tutte le VM non-critiche<br>Critical VM eseguirà lo shutdown della VM con UID specificato                                                                                                    |
| Condition                    | Specifica l'evento scatenante:<br><b>Power fail:</b> quando l'UPS rileva una mancanza rete, inizierà il<br>conto alla rovescia con il tempo configurato (minuti). Una volta<br>trascorso il tempo, verrà avviata l'azione selezionata. Se la rete<br>ritorna entro questo tempo, l'azione verrà annullata.<br><b>Autonomy less:</b> quando l'autonomia calcolata della batteria<br>dell'UPS scende al di sotto del tempo configurato (minuti) si avvia<br>l'azione selezionata. Se la rete ritorna entro questo tempo,<br>l'azione verrà annullata. |
| Condition duration (minutes) | Il tempo per il quale la condizione selezionata (Interruzione di alimentazione o Autonomia inferiore) attiva l'azione selezionata.                                                                                                    |
| Delay next (seconds)         | Ritardo in secondi prima di eseguire l'azione successiva                                                                                                    |
| Source                       | Se Action è <b>Critical VM</b> , va specificata una VM UID presente nell'infrastruttura.                                                                                                    |
| Restore on power on          | Al ritorno rete la <i>Netman 208</i> riavvierà automaticamente le VM<br>che ha spento.<br>Si prega di notare che per riavviare gli host è necessario invece<br>usare Wake-on-Lan (maggiori informazioni al capitolo Wake-on-<br>Lan)                                                                                                    |

La sequenza delle azioni nella lista può essere cambiata selezionando e muovendo la riga in alto oppure in basso con il mouse.

#### SHUTDOWN SU EVENTO

È possibile configurare il ritardo dello shutdown UPS in secondi; questo contatore partirà allo stesso tempo delle azioni shutdown nella lista Action.

Inoltre, i comandi verranno eseguiti in condizione di battery low e quando lo shutdown è attivo.

#### SAVE

Questo pulsante SALVA la configurazione, si prega di notare che il servizio va riavviato.

#### DRY-RUN

#### Test della configurazione

E' inoltre possibile testare la procedura senza eseguire un vero shutdown premendo "Dry Run". I log sul Prism CVM destinazione confermeranno la correttezza della configurazione.

#### Validazione delle connessioni

La validità delle credenziali può essere testata premendo "Validate". Dopo il test verrà mostrato il risultato con un messaggio pop-up.

### Syneto

#### CONFIGURARE LA FUNZIONALITA' AUTOSTART ESXI

Le appliances Syneto HYPER hanno la funzionalità Autostart abilitata di default sull'hypervisor ESXi. Questo è un prerequisito obbligatorio in modo che le virtual machine si possano accendere o spegnere nell'ordine corretto quando viene richiesto dalla *Netman 208*.

Configurare le virtual machine che devono essere gestite nell'hypervisor nell'ordine desiderato. SynetoOS e SynetoFileRecovery sono sempre la prima e la seconda della lista.

| a2000-esxi.dev.syneto.net - Mana | age                                |                                         |                  |         |         |        |  |
|----------------------------------|------------------------------------|-----------------------------------------|------------------|---------|---------|--------|--|
| System Hardware Licensi          | ing Packages Services              | Security & users                        |                  |         |         |        |  |
| Advanced settings                | 🥒 Edit settings                    |                                         |                  |         |         |        |  |
| Autostart                        | Enabled                            | Yes                                     |                  |         |         |        |  |
| Swap<br>Time & date              | Start delay                        | 120s                                    |                  |         |         |        |  |
| Stop delay                       |                                    | 120s                                    |                  |         |         |        |  |
|                                  | Stop action                        | Power off                               |                  |         |         |        |  |
|                                  | Wait for heartbeat                 | No                                      |                  |         |         |        |  |
|                                  | 🕞 Enable 🛛 🙀 Start earlier 🖓 Confi | igure 🖓 Disable   🧲 Refresh   🏠 Actions |                  | Q 5     | Search  |        |  |
|                                  | Virtual machine                    | ~                                       | Shutdown behav ~ | Autos ~ | Start ~ | Stop ~ |  |
|                                  | SynetoOS                           |                                         | System default   | 1       | 120 s   | 120 s  |  |
|                                  | SynetoFileRecovery                 |                                         | System default   | 2       | 120 s   | 120 s  |  |
|                                  | Virtual Machine 1                  |                                         | System default   | 3       | 120 s   | 120 s  |  |
|                                  | Virtual Machine 2                  |                                         | System default   | 4       | 120 s   | 120 s  |  |
|                                  | Virtual Machine 3                  |                                         | System default   | 5       | 120 s   | 120 s  |  |

#### CONFIGURARE ESXI USER & RUOLO PER GESTIONE REMOTA ALIMENTAZIONE

Syneto consiglia di configurare un utente ESXi da usare appositamente per le funzioni power management dell'UPS. Questo consente un livello di sicurezza che limita la superficie di attacco. Collegarsi al vostro host ESXi tramite il Web client.

1. Creare un nuovo Ruolo.

Andare su Host -> Security and Users -> Roles.

| Host                                        | System Hardware I | icensing Packages Services     | Security & users                                        |          |   |
|---------------------------------------------|-------------------|--------------------------------|---------------------------------------------------------|----------|---|
| Manage                                      | -,                |                                |                                                         |          |   |
| Monitor                                     | Acceptance level  | 🕂 Add role 🥖 Edit role 💥 Remov | e role C Refresh                                        | Q Search |   |
| Divirtual Machines                          | Authentication    | Name                           | ~ Summary                                               |          | ~ |
| <ul> <li>LucianS_0105_5.176_5.13</li> </ul> | Users             | Administrator                  | Full access rights                                      |          |   |
| Monitor                                     | Roles             | Anonymous                      | Not logged-in user (cannot be granted)                  |          |   |
| ga2000.dev.syneto.net                       | Lockdown mode     | No access                      | Used for restricting granted access                     |          |   |
| More VMs                                    |                   | No cryptography administrator  | Full access without Cryptographic operations privileges |          |   |
| Storage 10                                  |                   | PowerMgmt                      | PowerMgmt                                               |          |   |
| 2 Networking                                |                   | Read-only                      | See details of objects, but not make changes            |          |   |
|                                             |                   | View                           | Visibility access (cannot be granted)                   |          |   |

Fare click su Add Role. Dare al nuovo ruolo un nome idoneo, per esempio: "PowerMgmt".

# Scegliere i seguenti da Privileges:

Root -> Host -> Config -> Power.

| <sup>m</sup> 4 | Add a role           |                  |       |
|----------------|----------------------|------------------|-------|
| pt             | Role name (required) | PowerMgmt        |       |
| on             | Privileges           | Root Host Config |       |
|                |                      | Memory           | - 18  |
|                |                      | Network          | - 18  |
|                |                      | AdvancedConfig   | - 18  |
|                |                      | Resources        | - 18  |
|                |                      | Snmp             | - 18  |
|                |                      | DateTime         | - 18  |
|                |                      | PciPassthru      | - 18  |
|                |                      | Settings         | - 18  |
|                |                      | Patch            | - 18  |
|                |                      | Firmware         |       |
|                |                      | Power            |       |
|                |                      | Image            |       |
| L              |                      | Add Can          | cel " |
|                |                      |                  |       |

Root -> VirtualMachine -> Interact -> PowerOn, PowerOff

| + | Add a role           |                              |      |
|---|----------------------|------------------------------|------|
|   |                      |                              |      |
|   | Role name (required) | PowerMgmt                    | -11  |
|   | Privileges           | Root VirtualMachine Interact | -11  |
|   |                      | PowerOn                      | - 18 |
|   |                      | PowerOff                     | - 18 |
|   |                      | Suspend                      | - 18 |
|   |                      | Reset                        | - 18 |
|   |                      | Pause                        | - 11 |
|   |                      | AnswerQuestion               | - 1  |
|   |                      | ConsoleInteract              | - 1  |
|   |                      | DeviceConnection             | - 1  |
|   |                      | SetCDMedia                   | - 1  |
|   |                      | SetFloppyMedia               | - 1  |
|   |                      | ToolsInstall                 | - 1  |
|   |                      | GuestControl                 | - 1  |
|   |                      | Add                          | el   |
|   |                      |                              | 10   |

Fare click su Add per creare il nuovo ruolo.

### 2. Creare un nuovo utente.

Andare su Host -> Manage -> Security & users -> Users. Fare click su Add user per creare un nuovo utente. Dare un nome ad esempio "ups".

| VMWare' ESXi"                        |                                 |                                                    | root@qa2000-esxi.dev.syneto.net ✔   Help | • I Q Search • |
|--------------------------------------|---------------------------------|----------------------------------------------------|------------------------------------------|----------------|
| °∎ Navigator                         | a2000-esxi.dev.syneto.net - Mar | lage                                               |                                          |                |
|                                      | System Hardware Licen           | sing Packages Services Security & users            |                                          |                |
| Manage                               |                                 |                                                    |                                          |                |
| Monitor                              | Acceptance level                | 📸 Add user 🥒 Edit user 🛛 🌡 Remove user 📔 🤁 Refresh |                                          | Q Search       |
| ▼ <sup>(1)</sup> Virtual Machines 12 | Authentication                  | User Name ~                                        | Description                              | ~              |
| ▼  ↓ LucianS_0105_5.176_5            | Users                           | root                                               | Administrator                            |                |
| Monitor                              | Roles                           | ups                                                | UPS Power Management                     |                |
| More VMs E Storage                   | Lockdown mode                   |                                                    |                                          | 2 items 🦼      |

3. Assegnare il ruolo PowerMgmt al nuovo utente ups sull'host ESXi.

Andare su Host -> Actions -> Permissions.

| Navigator                                                                                                    | a2000-esxi.dev.syneto.net                                                                                                    |                                                                                                    |                                                |       |                                                                                |                                                                                                    |
|----------------------------------------------------------------------------------------------------|----------------------------------------------------------------------------------------------------|----------------------------------------------------------------------------------------------------|------------------------------------------------|-------|--------------------------------------------------------------------------------|----------------------------------------------------------------------------------------------------|
| E Host           Manage           Monitor           * (5) Virtual Machines           * (5) Virtual Machines           * (6) Lucianis, 0105_6.176_5.13           Monitor           * (5) quadratic state state sta | Manage with vCenter Server  account of the server  account of the server  account of the server  account of the server of the server  account of the server of the server | Create/Register VM         B Shut down         Reboot         C Petriesh           vx.symeto.net         6.7.0 Updame 3 (Build 15713306)         Normal (consected to VCenter Server at 192.168.1.53)         6.0 days           by vCenter Server, Actions may be performed automatically by vCenter         Server, Actions may be performed automatically by vCenter | Action Host Host Host Host Host Host Host Host | tions | CPU<br>USED: 3.5 GHz<br>MEMORY<br>USED: 86.43 GB<br>STORAGE<br>USED: 148.87 GB | FREE 18 OHL<br>CAPACITY 22 OHL<br>PREE 472 06 OH<br>PREE 472 06 OH<br>PREE 633 06<br>PREE 633 06<br>70%<br>CAPACITY 215 OH |
|                                                                                                    | ✓ Hardware                                                                                                    |                                                                                                    | Enter maintenance mode                         |       |                                                                                |                                                                                                    |
|                                                                                                    | Manufacturer                                                                                                    | Syneto                                                                                                    | Lockdown mode                                  |       | (Updated) ESXI-6.7.0-20190604001-Syneto-v5.                                    | 111 (Syneto)                                                                                                    |
|                                                                                                    | Model                                                                                                    | HYPERSeries-2000-G3                                                                                                    | log Permissions                                |       | Agent running                                                                  |                                                                                                    |
|                                                                                                    | E CPU                                                                                                    | 10 CPUs x Intel(R) Xeon(R) Silver 4210 CPU @ 2.20GHz                                                                                                    | C Generate support bundle                      |       | Supported                                                                      |                                                                                                    |
|                                                                                                    | Memory                                                                                                    | 127.66 GB                                                                                                    | Get SSH for Chrome                             |       |                                                                                |                                                                                                    |
|                                                                                                    | Persistent Memory                                                                                                    | 0 B                                                                                                    |                                                |       |                                                                                |                                                                                                    |

Fare click su Add user per assegnare l'utente e il ruolo sull'host ESXi.

|     | Normal (connected to vCen<br>Annage permissions | ter Server at 192.168.1.53)            |               |     |
|-----|-------------------------------------------------|----------------------------------------|---------------|-----|
| 1   | Host                                            | Assign users and roles for Host        |               | 78  |
| 1   | 5                                               | 😤 Add user 🐰 Remove user 🕂 Assign role |               | 1   |
| nar |                                                 | User 🛦                                 | Role ~        |     |
|     |                                                 | dcui                                   | Administrator | - 8 |
|     |                                                 | root                                   | Administrator | - 8 |
|     |                                                 | vpxuser                                | Administrator |     |
|     |                                                 |                                        | 3 items       |     |
|     |                                                 |                                        |               | jur |

Inserire lo username, scegliere il ruolo appropriato per il power management. In questo esempio, *ups* e *PowerMgmt*.

| esxi.dev.syneto.net |                         |                    |           |                 |
|---------------------|-------------------------|--------------------|-----------|-----------------|
| Anage permissions   |                         |                    |           |                 |
| Host                | Add user for Host       |                    |           |                 |
|                     |                         |                    |           |                 |
|                     | UDS                     | ~                  | PowerMamt | ~               |
|                     |                         |                    |           |                 |
|                     |                         |                    |           |                 |
| 3                   | Propagate to all childr | ren 🗌 Add as group |           |                 |
|                     |                         |                    |           |                 |
|                     |                         |                    |           |                 |
|                     | Root                    |                    |           | E               |
|                     | System                  |                    |           | nir             |
|                     | Global                  |                    |           |                 |
|                     | Folder                  |                    |           |                 |
|                     | Datacenter              |                    |           |                 |
|                     | Datastore               |                    |           | D               |
|                     | Network                 |                    |           |                 |
|                     | DVSwitch                |                    |           |                 |
|                     | DVPortgroup             |                    |           | 51 B            |
|                     | Host                    |                    |           | DE              |
|                     | VirtualMachine          |                    |           |                 |
|                     | Resource                |                    |           | 0               |
|                     | Alarm                   |                    |           |                 |
|                     |                         |                    |           | Cancel Add user |
|                     |                         |                    |           |                 |
|                     |                         |                    |           | Close           |
| Yes                 |                         |                    | 100       |                 |

Fare click su Add user. Adesso hai configurato un utente che può essere usato per il power management sull'host ESXi.

### CONFIGURARE LA NETMAN 208 PER LO SHUTDOWN HOST

Collegarsi alla *Netman 208* tramite interfaccia web. Andare su Configuration -> Remote Hosts -> Syneto

| YOUR NETMAN     REMOTE HOSTS       REMOTE HOSTS SHUTDOWN     Syneto       SSH     Syneto       VMware ESXi     Syneto       Nutanix     Syneto       Syneto     Enable Syneto shutdown |                           |
|----------------------------------------------------------------------------------------------------|---------------------------|
| REMOTE HOSTS SHUTDOWN       SSH     Syneto       VMware ESXi     SYNETO       Nutanix     Enable Syneto shutdown                                                                       |                           |
| SSH VMware ESXi Nutanix Syneto Enable Syneto shutdown                                                                                                    |                           |
| VMware ESXi Nutanix Syneto Syneto                                                                                                    |                           |
| Nutanix<br>Enable Syneto shutdown                                                                                                    |                           |
| Syneto                                                                                                    |                           |
|                                                                                                    |                           |
| Infrastructure connectors                                                                                                    |                           |
| ESXi Hypervisor Username Passwo                                                                                                    | rd                        |
| 10.1.40.120 ups                                                                                                    | Delete                    |
| 53                                                                                                    | Add Row                   |
| Actions                                                                                                    |                           |
|                                                                                                    |                           |
| Action Condition durati                                                                                                    | on (min) Delay next (sec) |
| 0 Shutdown Host 🗸 Power fail 🖌 10                                                                                                    |                           |
| 53                                                                                                    | Add Row                   |
| SHUTDOWN ON EVENT                                                                                                    |                           |
| Additionally, the commands will be executed when on battery low c                                                                                                    | ondition and when         |
| shutdown is active Then, UPS shutdown after (seconds) 120                                                                                                    |                           |
|                                                                                                    |                           |
|                                                                                                    |                           |
| SAVE                                                                                                    |                           |
| TEST SYNETO SHUTDOWN                                                                                                    |                           |
| (PLEASE CLICK SAVE BEFORE TESTING)                                                                                                    |                           |
| DRY RUN                                                                                                    |                           |
|                                                                                                    |                           |
| TEST SYNETO SEDVED ODEDENTIALS                                                                                                    |                           |
| TEST SYNETO SERVER CREDENTIALS<br>(PLEASE CLICK SAVE BEFORE TESTING)                                                                                                    |                           |

Fare click sul box Enable Syneto shutdown
Nella sezione Infrastructure connectors, fare click sul tasto Add Row. Verrà collegata la Netman 208 all'host ESXi.

- Inserire quanto segue:

| ESXi Hypervisor | Indirizzo IP dell'host ESXi o Vcenter                  |
|-----------------|--------------------------------------------------------|
| Username        | Username creato per il power management (esempio: ups) |
| Password        | Password dell'utente di cui sopra                      |

- Nella sezione Actions, fare click sul tasto Add Row. Definire l'azione da eseguire sull'host ESXi.

- Inserire quanto segue:

| Azione: Shutdown host                             | Shutdown dell'host                                                                                                    |
|---------------------------------------------------|----------------------------------------------------------------------------------------------------|
| Condition: <b>Power</b><br>Fail or Autonomy less. | Power fail: quando l'UPS rileva una mancanza rete, inizierà il<br>conto alla rovescia con il tempo configurato (minuti). Una volta<br>trascorso il tempo, verrà avviata l'azione selezionata. Se la rete<br>ritorna entro questo tempo, l'azione verrà annullata.<br>Autonomy less: quando l'autonomia calcolata della batteria<br>dell'UPS scende al di sotto del tempo configurato (minuti) si avvia<br>l'azione selezionata. Se la rete ritorna entro questo tempo,<br>l'azione verrà annullata. |
| Condition duration (minutes):                     | Il tempo per il quale la condizione selezionata (Interruzione di alimentazione o Autonomia inferiore) attiva l'azione selezionata. <b>Consigliamo almeno 15 minuti</b>                                                                                                    |

# Actions

|   | Action        | Condition       | Condition duration (min) | Delay next (s |
|---|---------------|-----------------|--------------------------|---------------|
| 0 | Shutdown VM 🗸 | Autonomy less 🗸 | 15                       |               |
| 4 |               |                 |                          | F             |

# Actions

| Delay next (sec               | )                                               | Source              |               | Target              |          | Restore<br>on<br>power<br>on |
|-------------------------------|-------------------------------------------------|---------------------|---------------|---------------------|----------|------------------------------|
|                               |                                                 |                     |               |                     |          |                              |
| 4                             |                                                 |                     |               |                     |          | ۱.                           |
|                               |                                                 |                     |               |                     |          | Add Row                      |
| SHUTDO<br>Addition<br>shutdov | OWN ON EVENT<br>ally, the comma<br>vn is active | inds will be execut | ed when on ba | ttery low condition | and when |                              |
| Then, UI                      | PS shutdown af                                  | ter (seconds)       | 120           |                     |          |                              |
|                               |                                                 |                     |               |                     |          |                              |
|                               |                                                 |                     |               |                     |          |                              |
| SAVE                          |                                                 |                     |               |                     |          |                              |

L'UPS con *Netman 208* eseguirà lo shutdown di tutte le virtual machine che sono incluse nella funzione Autostart nell'ordine inverso: l'ultima virtual machine nella lista verrà spenta per prima.

#### SHUTDOWN ON EVENT

E' possibile configurare il ritardo UPS shutdown delay in secondi, questo contatore partirà dopo l'azione shutdown elencata in Action list.

Inoltre, i comandi saranno eseguiti ogni qualvolta si verifichi la condizione di battery low e quando lo shutdown è attivo.

#### SAVE

Questo tasto SALVA la configurazione, si prega di notare che il servizio va riavviato per diventare effettivo.

| TEST VMWARE/<br>(PLEASE CLICK : | IWARE VCENTER SERV<br>VE BEFORE TESTING) | ER APPLIANCE SHUTDO | WN |
|---------------------------------|------------------------------------------|---------------------|----|
|                                 |                                          |                     |    |
| DRY RUN                         |                                          |                     |    |

#### Testare la configurazione

È possibile testare la procedura senza eseguire un vero shutdown premendo "Dry Run". I log sull'host target o sulla vCenter Server Appliance daranno conferma della correttezza della configurazione.

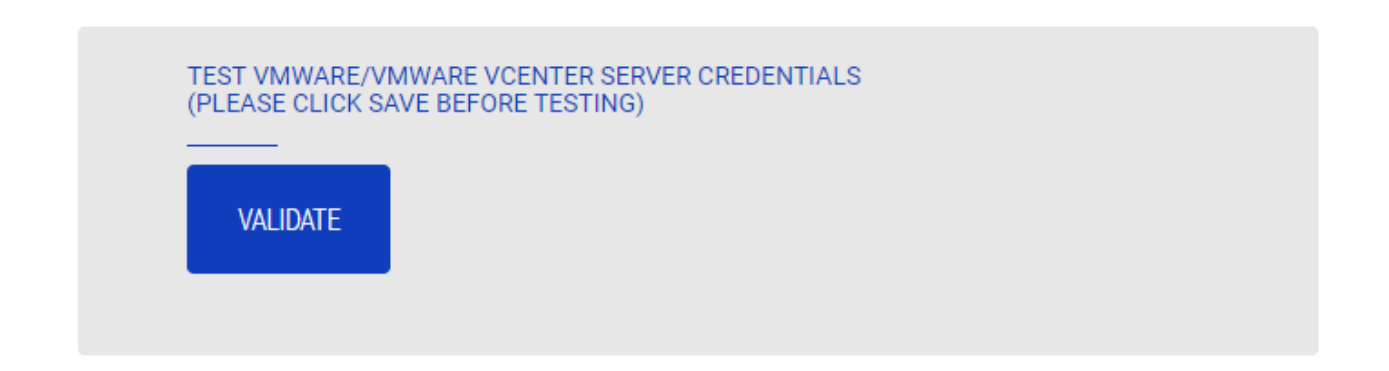

#### Validazione delle connessioni

È possibile testare la correttezza del nome utente e password per eseguire il login su VSphere VCSA.

Dopo il test verrà mostrato il risultato con un messaggio pop-up.

# **ADMINISTRATION**

## Automatic Check for Updates (verifica automatica aggiornamenti)

| SHBOARD DATA SYST           | EM OVERVIEW HISTORY | CONFIGURATION  | ADMINISTRATION |  |
|-----------------------------|---------------------|----------------|----------------|--|
| ADMINISTRATION              | DEVICE COMMANDS     |                |                |  |
| ADMINISTRATION              |                     |                |                |  |
| Automatic Check for Updates | Automatic Che       | eck for Update | S              |  |
| Firmware upgrade            |                     |                |                |  |
| Reset to defaults           | Check for Appl      | cation updates |                |  |
| Reset Log                   | Check for Syste     | em updates     |                |  |
| Reset Riello Connect        |                     |                |                |  |
| Reboot                      | SAVE                |                |                |  |
| Change local password       |                     |                |                |  |
| Login access                |                     |                |                |  |

Netman 208 controlla automaticamente gli aggiornamenti disponibili sul server ufficiale ONLINE. È possibile controllare solo gli aggiornamenti dell'applicazione, gli aggiornamenti del sistema o entrambi.

Quando è disponibile un aggiornamento, viene visualizzato nell'area "Allarme".

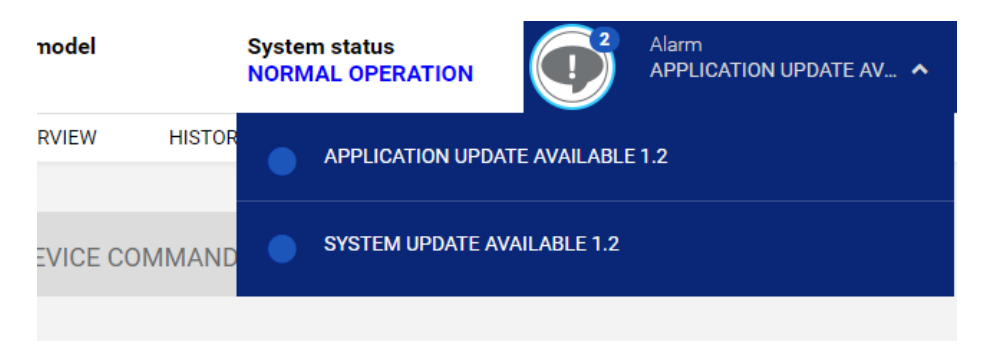

## Firmware upgrade (aggiornamento del firmware)

| DASHBOARD DATA SY           | TEM OVERVIEW HISTORY CONFIGURATION ADMINISTRATION              |
|-----------------------------|----------------------------------------------------------------|
| ADMINISTRATION              | DEVICE COMMANDS                                                |
| ADMINISTRATION              |                                                                |
| Automatic Check for Updates | Application version alpha                                      |
| Firmware upgrade            |                                                                |
| Reset to defaults           | For firmware upgrading you must reboot to <b>Upload Mode</b> : |
| Reset Log                   | REBOOT FOR UPLOAD A FIRMWARE                                   |
| Reset Riello Connect        |                                                                |
| Reboot                      |                                                                |
| Change local password       |                                                                |
| Login access                |                                                                |

Per aggiornare il firmware, è necessario riavviare Netman 208 in Upload Mode.

| Netman <b>208</b> UPLOAD MO                     | DDE Hostname: DEB11XNETM          | IAN Mac address                              | 08:00:27:79:7a:e1     | Systemapi: armhf-bullseye-1 | j      |
|-------------------------------------------------|-----------------------------------|----------------------------------------------|-----------------------|-----------------------------|--------|
| System Virtual Machine                          | pplication Restore network        | Network Compatibility                        | Reboot to Normal Mode |                             |        |
| System Image                                    |                                   |                                              |                       |                             |        |
| Drag or Select image file with extension '.sys2 | 208" then Upload procedure will s | start.                                       |                       |                             | ·····) |
|                                                 | Ple                               | ease drop here the file to upl               | oad                   |                             |        |
|                                                 |                                   | or select manually from<br>Select image file |                       |                             |        |
|                                                 |                                   |                                              |                       |                             |        |
|                                                 |                                   | Ready                                        |                       |                             |        |

Da qui è possible:

- Caricare il nuovo firmware (utilizzando i file immagine "System", "Virtual Machine" e "Application").

E sono inoltre possibili le operazioni seguenti:

- "Restore Network": riporta la configurazione di rete alle impostazioni predefinite.
- "**Network Compatibility**": imposta una speciale configurazione di rete (speed compatibility) per risolvere problemi di comunicazione.
- "Reboot to Normal Mode": riavvia Netman 208 per il normale funzionamento.

 $(\mathbf{i})$ 

Netman 208 ha tre componenti firmware:

- "System": il Sistema operativo.
- "Virtual Machine": componente necessario al funzionamento di "System" e "Application".
- "Application": l'applicativo vero e proprio utilizzato dall'utente.

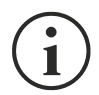

*Netman 208* riceve per lo più aggiornamenti per la componente "Application" e quindi l'utente deve solitamente aggiornare solo un firmware. È comunque possibile aggiornare tutti e tre i firmware.

Ogni componente firmware viene fornito con due file separati: entrambi I file sono necessari per l'aggiornamento di ogni singolo componente:

File Immagine (FW108-vvrr.app208 / FW107-vvrr.jvm208 / FW109-vvrr.sys208)
 File JSON contente il checksum (FWxyz-vvrr-JSON.json)

| System          | FW109-vvrr.sys208<br>FW109-vvrr-JSON.json |
|-----------------|-------------------------------------------|
| Virtual Machine | FW107-vvrr.jvm208<br>FW107-vvrr-JSON.json |
| Application     | FW108-vvrr.app208<br>FW108-vvrr-JSON.json |

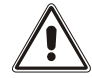

Il caricamento di file immagine comporta la lettura e la trasmissione di molti dati; si consiglia pertanto di non caricare il file immagine dalla rete ma di copiare localmente i file immagine sul computer.

Ogni componente firmware deve essere caricato dal suo tab specifico:

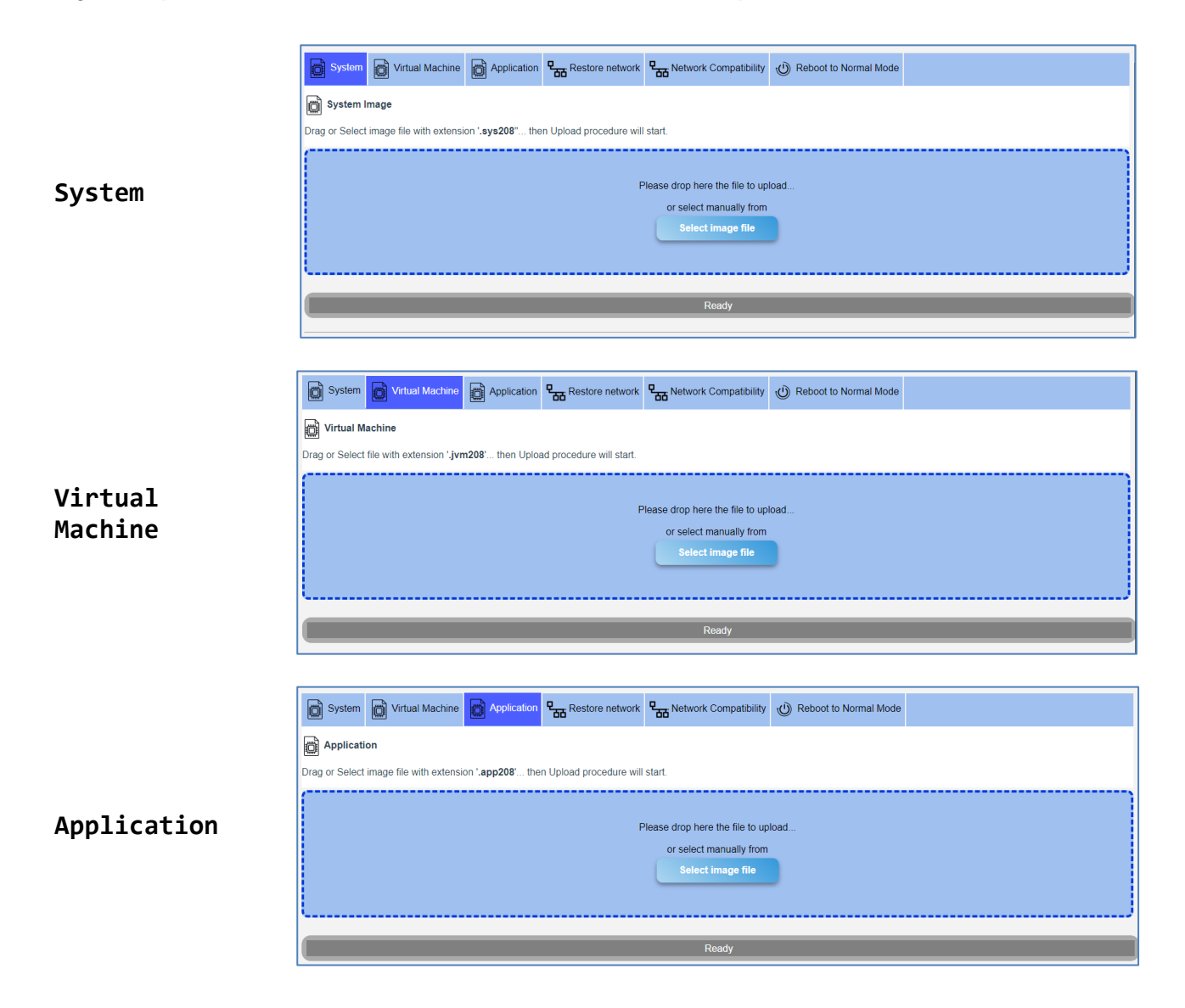

Il processo di caricamento è simile per "System", "Virtual Machine" e "Application".

Per esempio, per "Application" è necessario eseguire i passi seguenti:

1) Selezionare il file immagine.

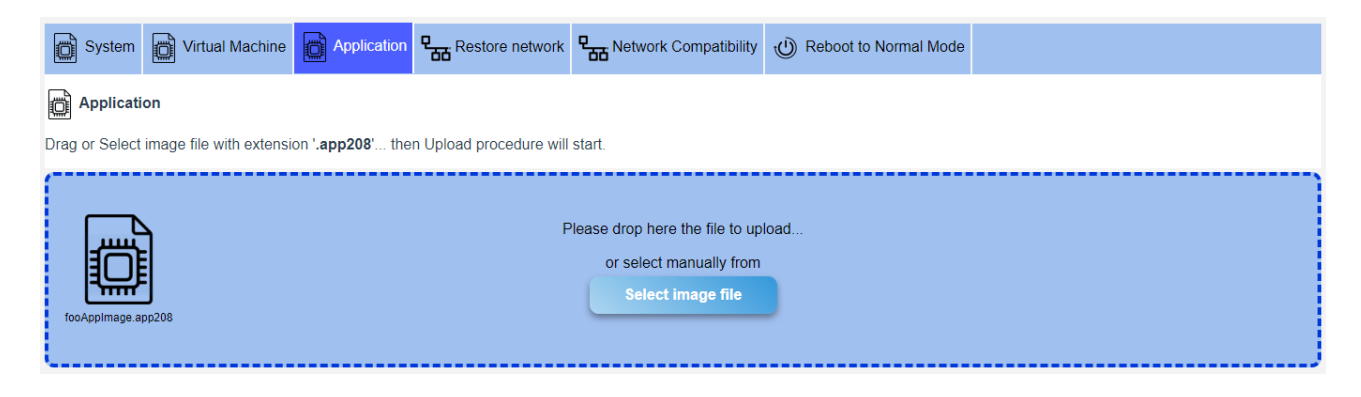

2) Selezionare il file json di checksum.

| Netman             |                      |                          | lostname: DEB11XNET      | MAN Mac addres                                                                  | s: 08:00:27:79:7a:e1   | Systemapi: armhf-bullseye-1 |  |
|--------------------|----------------------|--------------------------|--------------------------|---------------------------------------------------------------------------------|------------------------|-----------------------------|--|
| System             | Virtual Machine      | Application              | Restore network          | Network Compatibility                                                           | OREboot to Normal Mode |                             |  |
| Application        |                      |                          |                          |                                                                                 |                        |                             |  |
| Drag or Select ima | ge file with extensi | on ' <b>.app208'</b> the | en Upload procedure will | start.                                                                          |                        |                             |  |
| fooAppimage.app200 | 3                    |                          | F                        | Please drop here the file to up<br>or select manually from<br>Select image file | oload                  |                             |  |
|                    |                      |                          | Plea                     | ise drop here the JSON file to<br>or select manually from<br>Select JSON file   | o upload               |                             |  |
|                    |                      |                          | Please                   | load JSON file 'fooAppImag                                                      | e-JSON.json'           |                             |  |

3) Dopo aver caricato il file di checksum, il ssitema procede alla verifica dei due file.

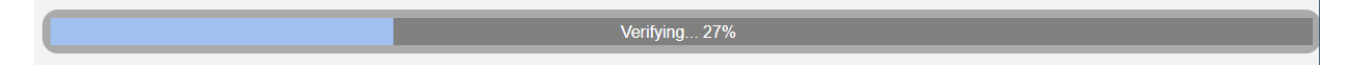

4) Il checksum calcolato sul file immagine viene comparato al checksum caricato con il file JSON: se non risultano erroi, si procede con il caricamento del file immagine sulla Netman 208 sovracrvendo il precedente file immagine (cioè la precedente "Application").

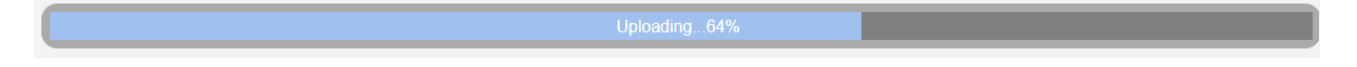

- 5) Alla fine del processo, si verifica nuovamente il checksum del file appena caricato.
  - Finishing...0%
- 6) Se non risultano esserci errori, il processo termina con successo.

| System 🔀 Virtual Machine              | Application Restore networ             | k Retwork Compatibility                                                | D Reboot to Normal Mode |  |
|---------------------------------------|----------------------------------------|------------------------------------------------------------------------|-------------------------|--|
| Application                           |                                        |                                                                        |                         |  |
| Drag or Select image file with extens | sion '.app208' then Upload procedure w | ill start.                                                             |                         |  |
|                                       | Please dro<br>or s                     | op here the file to upload<br>elect manually from<br>select image file |                         |  |
|                                       |                                        |                                                                        |                         |  |
|                                       | Click to                               | o reboot to Normal Mode                                                |                         |  |
|                                       |                                        | Completed                                                              |                         |  |

7) Alla fine, è necessario riavviare Netman 208 in Normal Mode

## Reset to defaults (ripristino configurazione di fabbrica)

| SHEOARD DATA SYSTEM         | Are you sure to reset to default ×<br>configuration?           |
|-----------------------------|----------------------------------------------------------------|
|                             | Please insert the code to confirm.                             |
| ADMINISTRATION              | VES                                                            |
| Automatic Check for Updates |                                                                |
| Firmware upgrade            |                                                                |
| Reset to defaults           | For firmware upgrading you must reboot to <b>Upload Mode</b> . |
| Reset Log                   | REBOOT FOR UPLOAD A FIRMWARE                                   |
| Reset Riello Connect        |                                                                |
| Reboot                      |                                                                |
| Change local password       |                                                                |
|                             |                                                                |

Inserendo il codice di sicurezza, Netman 208 tornerà alla configurazione predefinita.

Derazione fortemente consigliata in caso di dismissione di *Netman 208*.

## Reset Log (reset file di log)

Per resettare tutti I file di log di Netman 208.

Reboot (riavvio)

Per riavviare Netman 208.
### Change local password (modifica delle password)

| ADMINISTRATION              | DEVICE COMMANDS                                             |                                                                                                |
|-----------------------------|-------------------------------------------------------------|------------------------------------------------------------------------------------------------|
| ADMINISTRATION              |                                                             |                                                                                                |
| Automatic Check for Updates | Change local passw                                          | vord                                                                                           |
| Firmware upgrade            |                                                             |                                                                                                |
| Reset to defaults           | ADMIN                                                       | POWER USER                                                                                     |
| Reset Log                   | Password                                                    | Password                                                                                       |
| Reset Riello Connect        | Retype Password                                             | Retype Password                                                                                |
| Reboot                      |                                                             |                                                                                                |
| Change local password       | SAVE                                                        | SAVE                                                                                           |
| Login access                | Admin credentials grant the r<br>manage Netman and also the | ight to Power credentials grant the right to<br>e device, manage Netman but cannot operate the |
|                             | including shutdown                                          | BEVICKE ACCESS                                                                                 |

Per modificare le password di "Admin" e "Power User".

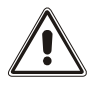

La password può contenere caratteri alfanumerici e solo i seguenti caratteri speciali: ,.\_+:@%/-. Nessun altro carattere è consentito per evitare attacchi "script injection".

# Login access

| DASHBOAR      | RD.        | DATA                 | SYSTEM OVE | RVIEW              | HISTORY                              | CONFIGURATION                                        | ADMINISTRATION       |             |  |
|---------------|------------|----------------------|------------|--------------------|--------------------------------------|------------------------------------------------------|----------------------|-------------|--|
| ADM           | INIST      | RATION               | D          | EVICE CON          | MMANDS                               |                                                      |                      |             |  |
| ADMINI<br>Aut | ISTRATIO   | DN<br>Check for Upda | ates       | Login              | access                               |                                                      |                      |             |  |
| Firm          | nware ur   | arade                |            |                    |                                      |                                                      |                      |             |  |
| -             | nware up   |                      |            |                    | Enable Auto Logo                     | ut                                                   |                      |             |  |
| Res           | set to def | aults                |            |                    | Auto Logout due t                    | to user inactivity after (ser                        | onde)                |             |  |
| Res           | set Log    |                      |            |                    |                                      |                                                      |                      |             |  |
| Res           | set Riello | Connect              |            |                    | Warning message<br>(message 'Session | e when are left (seconds)  <br>n is about to expire) | before logout        |             |  |
| Reb           | poot       |                      |            |                    |                                      |                                                      |                      |             |  |
| Cha           | ange loca  | al password          |            |                    | Enable SSH                           |                                                      |                      |             |  |
| Log           | jin acces  | 5                    |            |                    | Enable HTTP<br>HTTP port             |                                                      |                      | 80          |  |
|               |            |                      |            |                    | Enable HTTPS<br>HTTPS port           |                                                      |                      |             |  |
|               |            |                      |            |                    | Enable Local auth                    | entication (NOTE: admin i                            | s always available o | n SSH)      |  |
|               |            |                      |            |                    | Enable AD/LDAP :                     | authentication                                       |                      |             |  |
|               |            |                      |            | LDA<br>Serv<br>Idi | P SERVER<br>                         | 9/                                                   |                      |             |  |
|               |            |                      |            | LDA                | P Users folder                       |                                                      |                      |             |  |
|               |            |                      |            | ou                 | i=Users,dc=examp                     | ble,dc=com                                           |                      |             |  |
|               |            |                      |            | Adm                | nin group name                       |                                                      |                      |             |  |
|               |            |                      |            | cn                 | =administrators,o                    | u=Groups,dc=example,dc                               | =com                 |             |  |
|               |            |                      |            | Pow                | er group name                        |                                                      |                      |             |  |
|               |            |                      |            | cn                 | =powerusers,ou=(                     | Groups,dc=example,dc=cc                              | m                    |             |  |
|               |            |                      |            |                    |                                      |                                                      |                      |             |  |
|               |            |                      |            | SA                 | VE                                   |                                                      |                      |             |  |
|               |            |                      |            |                    | TEST AD/LDAP AI                      | UTHENTICATION (PLEASE                                | CLICK SAVE BEFOR     | RE TESTING) |  |
|               |            |                      |            |                    |                                      |                                                      |                      |             |  |

| Campo                                                 | Parametri da immettere                                                                                                    |
|-------------------------------------------------------|----------------------------------------------------------------------------------------------------|
| Enable Auto Logout                                    | Abilita la funzione di Auto Logout                                                                                                    |
| Auto Logout due to user inactivity after (seconds)    | Dopo il tempo di inattività qui indicato (nessun click del<br>mouse sulle pagine web) la <i>Netman 208</i> esegue il Logout<br>perdendo ogni configurazione non salvata |
| Warning message when are left (seconds) before logout | Quando il tempo residuo è inferiore al tempo qui indicato,<br>viene visualizzato un messaggio (warning) per avvisare<br>l'utente dell'imminente azione di logout.       |

La funzione di Auto Logout permette di eseguire automaticamente il logout dalle pagine di Configurazione Web (se ci si è autenticati come utenti "Admin" o "Power") dopo un tempo di inattività definito dall'Utente. La sessione dell'Utente viene mantenuta sempre attiva se l'Utente clicca con il mouse o interagisce con le pagine di Configurazione Web.

La procedura di configurazione permette di definire:

- il tempo di "Warning time" (*es. 60 secondi*): quando il tempo residuo è inferiore al tempo qui indicato, viene visualizzato un messaggio (warning) e l'Utente può rinnovare e continuare la sessione
- il tempo di "Autologout time" (es. 3600 secondi = 1 ora): dopo questo tempo di inattività indicato la Netman 208 eseguirà automaticamente il Logout dell'Utente liberando la sessione di Admin/Power e permettendo ad un altro Utente di entrare con le credenziali

 $(\mathbf{i})$ 

Questa funzione risolve il problema di quando un Utente esegue il Login con le credenziali di "Admin" (o "Power") e lascia aperta la finestra Web di configurazione, impedendo così ad un altro Utente di poter accedere come "Admin" (o "Power"). Attivando la funzione di Auto Logout, dopo il tempo di inattività definito, viene automaticamente eseguita l'azione di Logout e la sessione di configurazione torna disponibile.

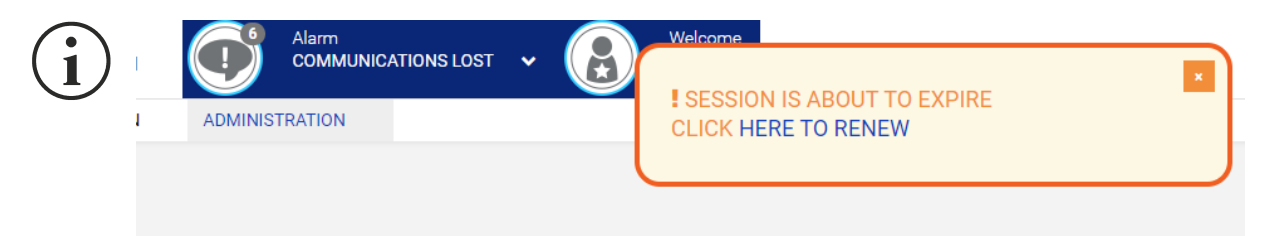

Il messaggio di Warning permette di rinnovare la sessione semplicemente cliccando su "HERE TO RENEW" e l'Utente può continuare.

) L'azione di Auto Logout ignora ogni modifica non salvata alla configurazione che verrà persa.

| Campo                       | Parametri da immettere                                                                    |  |  |
|-----------------------------|-------------------------------------------------------------------------------------------|--|--|
| Enable SSH                  | Abilita l'autenticazione/login tramite SSH                                                |  |  |
| Enable HTTP                 | Abilita il servizio Web HTTP                                                              |  |  |
| HTTP port                   | Imposta la porta usata dal servizio Web HTTP (default: 80)                                |  |  |
| Enable HTTPS                | Abilita il servizio Web HTTPS                                                             |  |  |
| HTTPS port                  | Imposta la porta usata dal servizio Web HTTPS (default: 443)                              |  |  |
| Enable local authentication | Permette l'accesso alle pagine Web con utenti locali ("admin" e "power" della Netman 208) |  |  |

| Campo                         | Parametri da immettere                                              |
|-------------------------------|---------------------------------------------------------------------|
| Enable LDAP/AD authentication | Abilita il Login tramite LDAP o Active Directory                    |
| Server address                | Indirizzo del server LDAP/AD, definito come Idap:// oppure Idaps:// |
| LDAP users folder             | Percorso dove trovare gli utenti all'interno dell'albero LDAP/AD    |
| Admin group name              | Percorso del Gruppo di utenti con privilegi "Admin"                 |
| Power group name              | Percorso del Gruppo di utenti con privilegi "Power"                 |

E' possibile eseguire il Login sia come utente da LDAP sia da Active Directory. L'Utente deve essere presente nel Server indicato e deve appartenere ad uno specifico gruppo): se appartiene al gruppo indicato come "Admin group" avrà I privilegi di utente "Admin", se appartiene al gruppo indicato come "Power group" avrà i privilegi di utente "Power" (senza i permessi di eseguire lo shutdown del dispositivo).

Esempi di indirizzi per il Server LDAP:

Idap://myserver:389/ Idap://10.1.10.99:389/

e nel caso di "Over secure socket" (LDAPS):

Idaps://myserver:636/ Idaps://10.1.10.99:636/

Se l'utente "*john*" è presente nel Server LDAP e appartiene ad almeno un gruppo indicato, potrà autenticarsi con il proprio nome utente "*john*" e relativa password da LDAP.

#### Esempio specifico e logica di funzionamento:

Impostando questi parametri: Server address Idap://10.1.10.150 LDAP Users folder ou=ORGANIZATION,dc=example,dc=com Admin group name cn=sys.ups.sysadmins,ou=UPS,ou=SYS,ou=STRUCTURE\_MANAGED,ou=ORGANIZATION, dc=example,dc=com Power group name cn=sys.ups.powerusers,ou=UPS,ou=SYS,ou=STRUCTURE\_MANAGED,ou=ORGANIZATION, dc=example,dc=com

Il Server LDAP indicato permette l'autenticazione con le seguenti credenziali: Nome utente: **orgadmin** / Password: **orgadmin** (membro del gruppo "**Admin**") Nome utente: **orgpower** / Password: **orgpower** (membro del gruppo "**Power**")

#### L'azione eseguita risulterà:

Al Login, l'Utente deve inserire il suo 'USERNAME\_REQUESTING\_LOGIN' e la sua password 'PASSWORD\_REQUESTING\_LOGIN' come indicato in LDAP/AD:

| LDAP authentication | ~ | LDAP authentication | • |
|---------------------|---|---------------------|---|
| Username            |   | Username            |   |
| orgadmin            |   | orgpower            |   |
| Password            |   | Password            |   |
|                     |   |                     |   |
|                     |   |                     |   |

La Netman 208 si connette all'Host 'Idap://10.1.10.150' come LDAP.

L'autenticazione viene controllata tramite il binding con il nome utente

'CN=USERNAME\_REQUESTING\_LOGIN,ou=ORGANIZATION,dc=example,dc=com' e la password 'PASSWORD\_REQUESTING\_LOGIN' con le credenziali corrette.

Dopo la connessione, l'Utente deve avere i privilegi di "search" nell'albero LDAP (secondo il 'Simple authentication method' definito dallo standard LDAP).

Controllo dell'appartenenza del nome utente 'USERNAME\_REQUESTING\_LOGIN' al gruppo Admin

<u>'cn=sys.ups.sysadmins,ou=UPS,ou=SYS,ou=STRUCTURE\_MANAGED,ou=ORGANIZATION,</u> <u>dc=example,dc=com'</u>:

Prima vengono letti tutti gli "attributes" del gruppo

'cn=sys.ups.sysadmins,ou=UPS,ou=SYS,ou=STRUCTURE\_MANAGED,ou=ORGANIZATION, dc=example,dc=com',

quindi viene cercato l'attributo **'memberUid**': se è trovato il Server è riconsciuto come Server **'LDAP**' e il nome utente '**USERNAME\_REQUESTING\_LOGIN**' è cercato nella lista dei membri '**memberUid**' del gruppo.

Altrimenti viene cercato l'attributo 'member': se è trovato il Server è riconsciuto come Server 'Active Dirctory' e il nome utente 'USERNAME\_REQUESTING\_LOGIN' è cercato nella lista come 'member' del gruppo.

Se il nome utente '**USERNAME\_REQUESTING\_LOGIN**' è trovato ottiene i permessi come utente **'Admin'** nella *Netman 208* e la ricerca finisce.

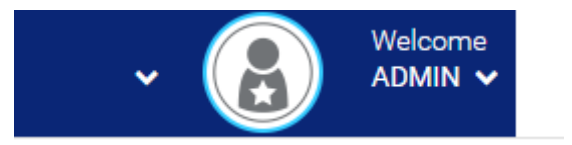

(Se non è stato trovato come "Admin") controllo dell'appartenenza del nome utente

USERNAME\_REQUESTING\_LOGIN' al gruppo Power

<u>cn=sys.ups.powerusers.ou=UPS.ou=SYS.ou=STRUCTURE</u> MANAGED.ou=ORGANIZATION .dc=example.dc=com':

Prima vengono letti tutti gli "attributes" del gruppo

'cn=sys.ups.sysadmins,ou=UPS,ou=SYS,ou=STRUCTURE\_MANAGED,ou=ORGANIZATION, dc=example,dc=com',

quindi viene cercato l'attributo **'memberUid**': se è trovato il Server è riconsciuto come Server **'LDAP**' e il nome utente **'USERNAME\_REQUESTING\_LOGIN**' è cercato nella lista dei membri **'memberUid**' del gruppo. Altrimenti viene cercato l'attributo 'member': se è trovato il Server è riconsciuto come Server 'Active Dirctory' e il nome utente 'USERNAME\_REQUESTING\_LOGIN' è cercato nella lista come 'member' del gruppo.

Se il nome utente '**USERNAME\_REQUESTING\_LOGIN**' è trovato ottiene i permessi come utente **'Power'** nella *Netman 208* e la ricerca finisce.

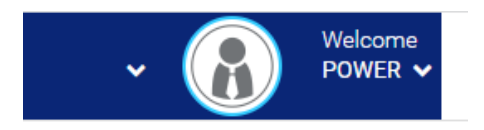

Se l'utente non è stato trovato né come utente "Admin" come utente "Power", la procedura di autenticazone termina riportanto '**No user found**' / "**Invalid credentials**".

| System status<br>LOAD ON INVE | LDAP ACCESS DENIED:<br>INVALID CREDENTIALS |   |
|-------------------------------|--------------------------------------------|---|
| (                             |                                            | J |

#### Test di connessione

E' possibile testare la connessione:

| TEST AD/LDAP AUTH | ENTICATION (PLEASE CLICK SAVE BEFORE TESTIN | IG) |
|-------------------|---------------------------------------------|-----|
|                   |                                             |     |
| TEST AD/LDAP      |                                             |     |
|                   |                                             |     |

controllando la semplice raggiungibilità del Server LDAP/AD, senza dover eseguire alcuna autenticazione. L'esito è un messaggio di successo oppure errore:

| SERVER RESPONDING     | × |
|-----------------------|---|
| SERVER NOT RESPONDING | × |

**"Simple" Method Authentication**: metodo di autenticazione utilizzato *Netman 208* che implementa la "Simple Method Authentication" dello standard LDAP dove l'Utente che si autentica (con Username e Password) è in grado di controllare l'appartenenza ai gruppi LDAP.

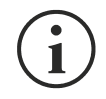

**Attributi dell'utente in Active Directory**: nel caso di connessione ad Active Directory, la sessione di Login può accettare sia l'attributo "displayName" sia "User logon Name" settato in Windows Server fra gli "User attributes".

### **C**OMMANDS

## **Test battery**

| DASHBOARD  | DATA      | SYSTEM OVERVIEW | HISTORY       | CONFIGURATION        | ADMINISTRATION |  |
|------------|-----------|-----------------|---------------|----------------------|----------------|--|
| ADMINIST   | TRATION   | DEVICE CC       | MMANDS        |                      |                |  |
| COMMANDS   |           |                 |               |                      |                |  |
| Test batte | ry .      | Test            | battery       |                      |                |  |
| Shutdown   | N.        |                 |               |                      |                |  |
| Shutdown   | / Restore |                 | DO YOU WANT T | TO PERFORM A BATTERY | TEST?          |  |
|            |           |                 | YES           |                      |                |  |
|            |           |                 |               |                      |                |  |
|            |           |                 |               |                      |                |  |
|            |           |                 |               |                      |                |  |
|            |           |                 |               |                      |                |  |

Permette di eseguire un test delle batterie.

### Shutdown

| DASHBOARD DAT    | A SYSTEM OVERVIEW | HISTORY                       | CONFIGURATION       | ADMINISTRATION |  |
|------------------|-------------------|-------------------------------|---------------------|----------------|--|
| ADMINISTRATI     | DN DEVICE C       | COMMANDS                      |                     |                |  |
| COMMANDS         |                   |                               |                     |                |  |
| Test battery     | Shu               | utdown UPS                    |                     |                |  |
| Shutdown         |                   |                               |                     |                |  |
| Shutdown / Resto | re                | DO YOU WANT                   | TO SHUTDOWN THE UPS | ?              |  |
|                  |                   | Choose th <mark>e</mark> dela | y for shutdown      |                |  |
|                  |                   | 300 sec                       | `                   | ·              |  |
|                  |                   | SHUTDOWN                      |                     |                |  |
|                  |                   |                               |                     |                |  |
|                  |                   |                               |                     |                |  |
|                  |                   |                               |                     |                |  |
|                  |                   |                               |                     |                |  |

Permette di eseguire lo spegnimento dell'UPS.

## Shutdown / Restore

| DASHBOARD DATA     | SYSTEM OVERVIEW HISTORY CONFIGURATION | ADMINISTRATION               |
|--------------------|---------------------------------------|------------------------------|
| ADMINISTRATION     | DEVICE COMMANDS                       |                              |
| COMMANDS           |                                       |                              |
| Test battery       | Shutdown and restore UPS              |                              |
| Shutdown           |                                       |                              |
| Shutdown / Restore | DO YOU WANT TO SHUTDOWN AND I         | RESTORE THE UPS?             |
|                    | Choose the delay for shutdown         | Choose the delay for restore |
|                    | 120 sec                               | ✓ 1 hour ✓                   |
|                    | SHUTDOWN AND RESTORE                  |                              |
|                    |                                       |                              |
|                    |                                       |                              |
|                    |                                       |                              |

Permette di eseguire lo spegnimento e la riaccensione dell'UPS.

## RECUPERO DELLA PASSWORD

Se la password dell'utente admin viene modificata o dimenticata, è possibile recuperarla utilizzando la chiave di sblocco fornita dal servizio assistenza del produttore.

Per ottenere la chiave di sblocco, è necessario inviare il codice di assistenza di *Netman 208* al servizio assistenza.

Se si immettono credenziali non valide nella pagina, di login viene offerto un link che conduce al recupero della password. Cliccare il link per iniziare la recovery.

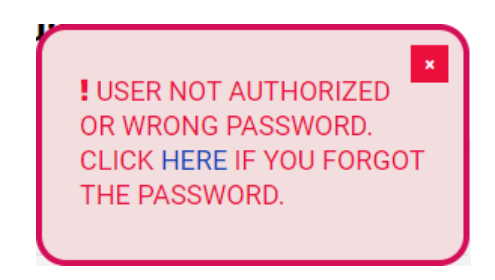

Viene visualizzato un messaggio come il seguente:

| 1) Please send via mail to service this code: 204:00:02:63:07:b2:06:12345768   |  |
|--------------------------------------------------------------------------------|--|
| 2) Submit the RECOVERY CODE received via mail by the service in the form below |  |
| RETURN LOGIN                                                                   |  |
| INSERT RECOVERY CODE                                                           |  |
| Code                                                                           |  |
|                                                                                |  |
| SUBMIT                                                                         |  |

 $(\mathbf{i})$ 

Notare come la chiave di sblocco sia valida soltanto per il codice di assistenza specifico di ogni *Netman 208*.

## CONFIGURAZIONE TRAMITE SSH

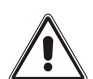

*Netman 208* viene fornita di default con SSH disabilitato. Il servizio client SSH può essere abilitato/disabilitato solo via http tramite web-browser.

Per configurare Netman 208 da SSH è necessario:

- Eseguire un client SSH su un PC connesso in rete con la *Netman 208* impostando l'indirizzo IP del dispositivo da configurare.
- Alla richiesta del nome utente di accesso, immettere "admin".
- Alla richiesta della password, immettere la password corrente (password predefinita: "admin").

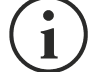

Durante la digitazione della password, non viene mostrato alcun carattere.

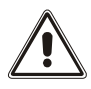

Per una corretta configurazione di *Netman 208*, è necessario impostare il SSH in modo che il tasto Backspace invii "Control-H". Verificare le opzioni di tastiera del client SSH.

Al termine della procedura di accesso, viene visualizzata la schermata del menu iniziale. In questa schermata è possibile accedere ai vari menu per modificare le impostazioni di *NetMan 208*.

### Menù principale

Al termine della procedura di accesso tramite SSH, viene visualizzata una schermata come la seguente:

| //<br>/ Netman /<br>//                                     |  |
|------------------------------------------------------------|--|
| Setup:<                                                    |  |
| View status:                                               |  |
| Change password:                                           |  |
| Service log:                                               |  |
| Factory reset:                                             |  |
| Expert mode:                                               |  |
| inet 10.1.30.68 netmask 255.255.0.0 broadcast 10.1.255.255 |  |
| Press [FSC] for logout                                     |  |
| SysVer. U23-1 - AppVer. 1.0                                |  |

| Function        | Description                                                                                         |  |
|-----------------|----------------------------------------------------------------------------------------------------|--|
| Setup           | Per accedere al menu di configurazione IP                                                           |  |
| View status     | Per verificare lo stato del dispositivo.                                                            |  |
| Change password | Per modificare la password                                                                          |  |
| Service log     | Per generare un file log della Netman 208 (se richiesto dall'assistenza).                           |  |
| Factory reset   | Per il ripristino della configurazione di fabbrica.                                                 |  |
| Expert mode     | Per accedere alla modalità Expert (per ulteriori informazioni, vedere la sezione "Modalità Expert") |  |

Per spostarsi all'interno di questo menu e dei menu successivi, utilizzare i tasti indicati nella seguente tabella; la freccia o il cursore mostra la selezione corrente.

| Tasto                                                  | Funzione                                     |  |
|--------------------------------------------------------|----------------------------------------------|--|
| Tasti di direzione (freccia su, giù, destra, sinistra) | Per spostare il cursore all'interno dei menu |  |
| Tab                                                    | Per passare all'opzione successiva           |  |
|                                                        | Per scegliere un sottomenu                   |  |
|                                                        | Per confermare i caratteri immessi           |  |
|                                                        | Per uscire dal menu principale (2)           |  |
|                                                        | Per ritornare al menu precedente             |  |

<sup>(1)</sup> Alcuni tasti possono svolgere una funzione diversa a seconda del menu.

<sup>(2)</sup> All'uscita da un menu, è richiesta una conferma ("Y" per sì o "N" per no) dopo avere premuto il tasto ESC.

### Setup

Il menu di configurazione principale visualizza una schermata come la seguente:

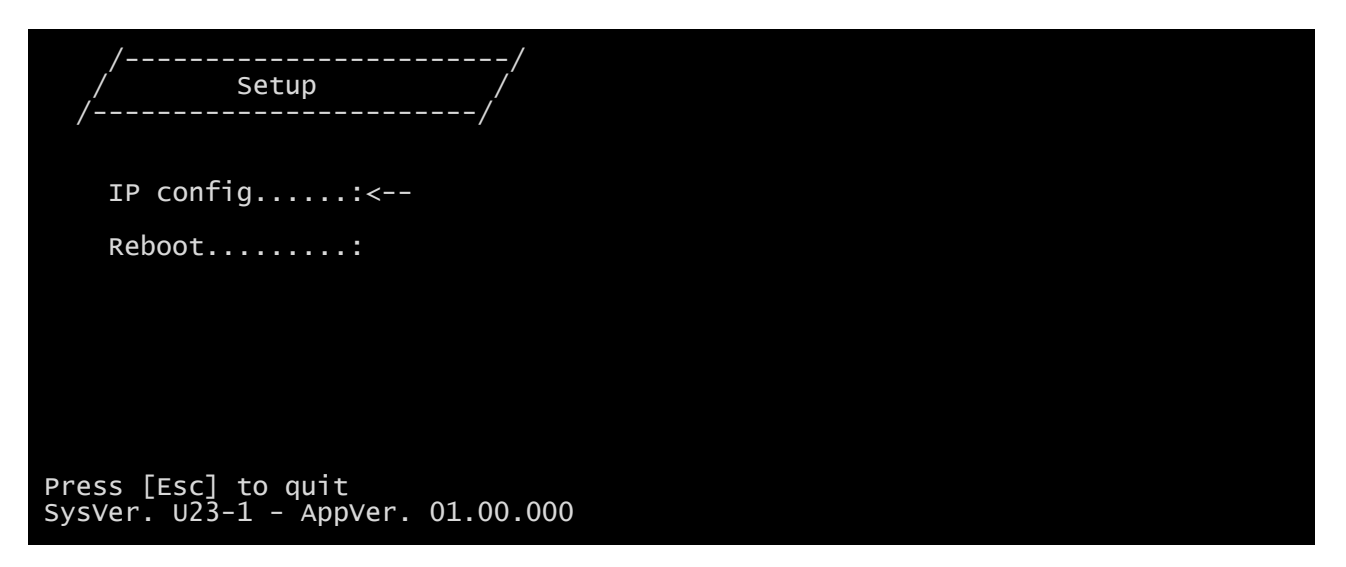

Da questo menu principale è possibile accedere a vari sottomenu; le funzioni di ciascuno sono illustrate nella seguente tabella

| Menu      | Funzione                            |
|-----------|-------------------------------------|
| IP config | Per configurare i parametri di rete |
| Reboot    | Riavvia Netman 208                  |

### **IP config**

| //<br>/ IP config /<br>// |  |
|---------------------------|--|
| Hostnameups-server        |  |
| IP address/DHCP:DHCP      |  |
| Netmask                   |  |
| Gateway                   |  |
| Primary DNS:              |  |
| Secondary DNS:            |  |

Questo menu consente di impostare i principali parametri di rete, come descritto nella seguente tabella.

| Campo           | Descrizione                                                                     |  |
|-----------------|---------------------------------------------------------------------------------|--|
| Hostname        | Immettere il hostname di Netman 208                                             |  |
| IP address/DHCP | Immettere l'indirizzo IP per un IP statico; immettere "DHCP" per un IP dinamico |  |
| Netmask         | Immettere il netmask da usare insieme all'indirizzo IP statico                  |  |
| Gateway         | Immettere il nome o l'indirizzo del gateway di rete                             |  |
| Primary DNS     | Immettere il nome o l'indirizzo del DNS preferito da utilizzare                 |  |
| Secondary DNS   | Immettere il nome o l'indirizzo del DNS alternativo da utilizzare               |  |

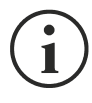

Se viene assegnato un indirizzo IP statico al dispositivo, è necessario configurare tutti i campi con i parametri di rete. Se viene assegnato un indirizzo IP dinamico, è sufficiente immettere "dhcp" nel campo "IP Address/DHCP" e indicare un nome host; ignorare tutte le altre opzioni, le quali vengono configurate automaticamente con DHCP

## Expert mode

La modalità Expert consente di attivare la configurazione dei parametri avanzati riservata ai tecnici esperti. Vengono supportati i seguenti comandi:

| help                                        | stampa la guida                                |
|---------------------------------------------|------------------------------------------------|
| get                                         | mostra tutti i valori                          |
| set <var> <value></value></var>             | imposta VAR su VALUE                           |
| delete <var></var>                          | rimuove VAR                                    |
| <pre>sendtrap + <trapcode></trapcode></pre> | invia una trap SNMP di test (allarme aggiunto) |
| sendtrap - <trapcode></trapcode>            | invia una trap SNMP di test (allarme tolto)    |
| testemail                                   | invia una email di test                        |
| reboot                                      | riavvia <i>Netman 208</i>                      |
| clearlog                                    | cancella data log e event log                  |
| exit                                        | chiude la connessione                          |

### **C**ONFIGURAZIONE DI DIVERSI DISPOSITIVI

Se occorre configurare diversi dispositivi *Netman 208* con parametri analoghi, è possibile configurare il primo *Netman 208*, quindi collegarsi mediante FTP come utente admin, scaricare tutti i file di configurazione contenuti nella cartella /cfg e caricarli tutti mediante FTP nella cartella /cfg di tutti i dispositivi da configurare.

## SERVICE LOG

|                       |                | DEVICE CONFIGUR | RATION                   | NETWORK CARD        |                      |
|-----------------------|----------------|-----------------|--------------------------|---------------------|----------------------|
| Model                 | RT1K06         | PRTK code       | GPSER11201               | Card version        | e4400001 (8GE        |
| Part Number           | -              | Name            | Netman 208               | Serial Number       | 1234576              |
| Serial number         |                |                 |                          | MAC Address         | 00:02:63:07:b2:0     |
| Power [kVA]           | 6.0            |                 |                          | Application version | 01.00                |
| Power [kW]            | 6.0            |                 |                          | System version      | U22-                 |
| Battery capacity [Ah] | 6              | SERVICE LOG     |                          | Kernel              | 5.15.5-EK20230324-6  |
| Battery voltage [Vdc] | 180            | DOWNLOAD SE     | RVICE LOG                | Current date        | 28 Mar 14:50 UTC 202 |
| Firmware version      | SWM070-01-14   |                 |                          |                     |                      |
| NETWORK CONFIGURATIO  | N              |                 |                          |                     |                      |
| Hostname              | netman6307b206 | IPv4 Address    | 10.1.30.56               | Gateway             | 10.1.1               |
| DHCP enabled          | yes            | Netmask         | 255.255.0.0              | Primary DNS         | 10.1.5.1             |
|                       |                | IPv6 Address    | fe80::202:63ff:fe07:b206 | Secondary DNS       | 10.1.5.1             |
|                       |                |                 |                          |                     | _                    |

In caso di problemi oppure se la Netman 208 non si comporta come ci si aspetterebbe, è consigliato lo scaricamento del service log.

Per creare e scaricare il service log seguire questi passaggi:

- 1. Eseguire il login come "admin"
- 2. Fare click su "System overview"
- 3. Fare click su "Download service log"

Il service log verrà scaricato in pochi secondi. Deve essere inviato al centro service autorizzato locale per diagnosticare adeguatamente il problema.

# CONFIGURAZIONE DI SNMP

Per configurare l'accesso a SNMP, è possibile usare la pagina web wizard per una configurazione semplice. Per la configurazione avanzata è necessario modificare snmp.conf. Questo file può essere scaricato e caricato mediante dalla pagina web oppure tramite FTP utilizzando il nome utente "admin" (password predefinita: "admin").

Netman 208 analizza ciascuna riga del file per verificare che inizi con una delle seguenti parole chiave:

- #: riservata ai commenti, questa riga viene ignorata.
- addUser: per aggiungere un nuovo utente e impostare le password
- *addGroup*: per inserire un utente in un gruppo
- addAccessEntry: per attivare i privilegi di accesso a un gruppo
- addView: per aggiungere privilegi
- addManager: per aggiungere il gestore SNMP che riceverà trap SNMP.

#### La sintassi corretta di addUser è:

addUser <userName> <authProtocol> <privProtocol> <authPassword> <privPassword>

#### <userName> è il nome dell'utente.

<authProtocol> è il protocollo per l'autenticazione di questo utente durante le sessioni di SNMP. I valori consentiti sono i seguenti:

- noauth (non verrà utilizzata alcuna autenticazione)
- *md5* (verrà utilizzato MD5 per l'autenticazione)
- *sha* (verrà utilizzato SHA per l'autenticazione)

<privProtocol> è il protocollo per la privacy di questo utente durante le sessioni di SNMP. I valori consentiti sono i seguenti:

- *nopriv* (non verrà utilizzata alcuna privacy)
- des (verrà utilizzato DES per la privacy)

<authPassword> è la password per l'autenticazione. Deve essere impostata su \* quando non viene utilizzata.

<privPassword> è la password per la privacy. Deve essere impostata su \* quando non viene utilizzata.

#### La sintassi corretta di addGroup è:

#### addGroup <securityModel> <userName> <groupName>

<securityModel> è il modello di sicurezza. Se viene utilizzata l'autenticazione e/o la privacy, questo valore deve essere impostato su USM. I valori consentiti sono i seguenti:

- USM (modello di sicurezza basato sull'utente con SNMPv3)
- v2 (SNMPv2)
- *v1* (SNMPv1)

 addUser.

<groupName> è il nome del gruppo.

Notare come ciascun nome utente possa essere assegnato soltanto a un gruppo.

#### La sintassi corretta di addAccessEntry è:

addAccessEntry <groupName> <contextName> <securityModel> <securityType> <contextMatch> <readView> <writeView> <notifyView>

<groupName> è il nome del gruppo a cui è applicato questo diritto di accesso; deve corrispondere a uno dei nomi di gruppo definiti con addGroup.

<contextName> è il nome del contesto.

<securityModel> è il modello di sicurezza che deve essere utilizzato per ottenere questo diritto di accesso; deve corrispondere al modello di sicurezza definito con addGroup.

<securityType> è il livello minimo di sicurezza che deve essere utilizzato per ottenere questo diritto di accesso. I valori consentiti sono i seguenti:

- *noauthnopriv* (nessuna autenticazione e nessuna privacy)
- *authnopriv* (autenticazione, ma nessuna privacy)
- authpriv (autenticazione e privacy)

<contextMatch> tipo di corrispondenza richiesto I valori consentiti sono i seguenti:

- exact (il nome del contesto deve corrispondere esattamente al valore di contextName)
- prefix (il nome del contesto deve corrispondere ai caratteri iniziali del valore di contextName)

<readView> nome di visualizzazione MIB autorizzato utilizzato per l'accesso alla lettura; deve corrispondere a uno dei nomi di visualizzazione.

<writeView> nome di visualizzazione MIB autorizzato utilizzato per l'accesso alla scrittura; deve corrispondere a uno dei nomi di visualizzazione.

<notifyView> nome di visualizzazione MIB autorizzato utilizzato per l'accesso alla notifica; deve corrispondere a uno dei nomi di visualizzazione.

La sintassi corretta di addView è:

addView <viewName> <subtree> <mask> <included>

<viewName> è il nome della visualizzazione.

<subtree> è la sottostruttura OID che definisce una famiglia di sottostrutture di visualizzazione se combinata all'istanza di MASK corrispondente.

<mask> mask per filtrare l'OID.

<included> l'OID può essere inclusa o esclusa. I valori consentiti sono i seguenti:

- *included* (per l'inclusione)
- *excluded* (per l'esclusione)

#### La sintassi corretta di addManager è:

addManager <security> <ipAddress> <credentials> <securityType>

<security> è il tipo di sicurezza per la notifica. I valori consentiti sono i seguenti:

- USM (modello di sicurezza basato sull'utente con SNMPv3)
- V2 (SNMPv2)
- v1 (SNMPv1)

<ipAddress> è l'indirizzo IP del gestore SNMP.

<credentials> può essere il nome utente (se viene utilizzata la sicurezza USM) o la comunità di trap (se viene utilizzata la sicurezza v1)

<securityType> può essere:

- noauthnopriv (per SNMPv1 e SNMPv2)
- authpriv (per SNMPv3)

addManager non consente l'uso di valori doppi (un indirizzo IP può ricevere soltanto un trap).

Viene riportato un esempio di snmp.conf; gli utenti predefiniti autorizzati sono indicati come segue:

| Nome         | Protocollo aut. | Protocollo priv. | Password aut.          | Password priv.         |
|--------------|-----------------|------------------|------------------------|------------------------|
| unsecureUser | Noauth          | nopriv           |                        |                        |
| MD5          | md5             | nopriv           | MD5UserAuthPassword    |                        |
| SHA          | Sha             | nopriv           | SHAUserAuthPassword    |                        |
| MD5DES       | md5             | des              | MD5DESUserAuthPassword | MD5DESUserPrivPassword |
| SHADES       | Sha             | des              | SHADESUserAuthPassword | SHADESUserPrivPassword |

#### Descrizione trap:

| OID                  | Descrizione                                                                                               |
|----------------------|----------------------------------------------------------------------------------------------------|
| 1.3.6.1.2.1.33.2.0.1 | Inviata ogni volta che l'UPS va da batteria,<br>poi inviata ogni minuto finché l'UPS ritorna su rete.     |
| 1.3.6.1.2.1.33.2.0.3 | Inviata ogni volta che appare un allarme.<br>L'OID che corrisponde all'allarme è aggiunto alla varbind.   |
| 1.3.6.1.2.1.33.2.0.4 | Inviata ogni volta che scompare un allarme.<br>L'OID che corrisponde all'allarme è aggiunto alla varbind. |

## PROTOCOLLO MODBUS TCP/IP

Questo servizio è attivo sulla porta TCP 502. Di seguito viene fornito un elenco delle funzioni supportate e dei registri accessibili.

Di seguito le tabelle Modbus che riportano gli allarmi e misure principali compatibili con tutti gli UPS. Per ulteriori informazioni riguardo allarmi e misuri disponibili sul vostro dispositivo, fare riferimento alla tabella Modbus specifica della famiglia del prodotto che può essere scaricata dal sito web del costruttore.

| SUPPORTED FUNCTION   | FUNCTION DESCRIPTION       | ACCESSIBLE TABLES |
|----------------------|----------------------------|-------------------|
| 1 (0x01)<br>2 (0x02) | BIT READING                | STATES/ALARMS     |
| 3 (0x03)<br>4 (0x04) | REGISTERS READING          | ALL               |
| 6 (0x06)             | SINGLE REGISTER WRITING    | COMMANDS          |
| 16 (0x10)            | MULTIPLE REGISTERS WRITING | COMMANDS          |

| REGISTER <sup>(1)</sup> |         |                             |                | BIT    | - (2)   |
|-------------------------|---------|-----------------------------|----------------|--------|---------|
| Number                  | Address | STATES/AL                   | ARMS           | Number | Address |
|                         |         |                             |                | 1      | 0       |
|                         |         | Test in progress            | [0=NO / 1=YES] | 2      | 1       |
|                         |         |                             |                | 3      | 2       |
|                         |         | Shutdown active             | [0=NO / 1=YES] | 4      | 3       |
|                         |         |                             |                | 5      | 4       |
|                         |         | Battery charged             | [0=NO / 1=YES] | 6      | 5       |
|                         |         |                             |                | 7      | 6       |
| 1                       | 0       | Bypass bad                  | [0=NO / 1=YES] | 8      | 7       |
| 1                       | 0       |                             |                | 9      | 8       |
|                         |         | Normal operation            | [0=NO / 1=YES] | 10     | 9       |
|                         |         |                             |                | 11     | 10      |
|                         |         | On bypass                   | [0=NO / 1=YES] | 12     | 11      |
|                         |         | Battery low                 | [0=NO / 1=YES] | 13     | 12      |
|                         |         | Battery working             | [0=NO / 1=YES] | 14     | 13      |
|                         |         | UPS locked                  | [0=NO / 1=YES] | 15     | 14      |
|                         |         | Output powered              | [0=NO / 1=YES] | 16     | 15      |
|                         |         |                             |                | 17     | 16      |
|                         |         |                             |                |        |         |
|                         |         |                             |                | 28     | 27      |
| 2                       | 1       | Input Mains present         | [0=NO / 1=YES] | 29     | 28      |
|                         |         | Alarm temperature           | [0=NO / 1=YES] | 30     | 29      |
|                         |         | Alarm overload              | [0=NO / 1=YES] | 31     | 30      |
|                         |         | UPS failure                 | [0=NO / 1=YES] | 32     | 31      |
|                         |         |                             |                | 33     | 32      |
| 3                       | 2       |                             |                |        |         |
|                         |         |                             |                | 48     | 47      |
|                         |         |                             |                | 49     | 48      |
|                         |         |                             |                |        |         |
| 4                       | 3       |                             |                | 63     | 62      |
|                         |         | Communication lost with UPS | [0=NO / 1=YES] | 64     | 63      |

<sup>(1)</sup> Il registro numero **n** deve essere indirizzato **n-1** nel pacchetto dati.

<sup>(2)</sup> Il bit numero **n** deve essere indirizzato **n-1** nel pacchetto dati.

| REGISTER <sup>(1)</sup> |         | RAFA CURFARENTC          |         |
|-------------------------|---------|--------------------------|---------|
| Number                  | Address | MEASUREMENTS             | UNIT    |
| 9                       | 8       |                          |         |
| 10                      | 9       |                          |         |
| 11                      | 10      |                          |         |
| 12                      | 11      | Input voltage (Ph-N) V1  | V       |
| 13                      | 12      | Input voltage (Ph-N) V2  | V       |
| 14                      | 13      | Input voltage (Ph-N) V3  | V       |
| 15                      | 14      |                          |         |
| 16                      | 15      |                          |         |
| 17                      | 16      |                          |         |
| 18                      | 17      | Input frequency          | Hz/10   |
| 19                      | 18      |                          |         |
| 20                      | 19      |                          |         |
| 21                      | 20      |                          |         |
| 22                      | 21      | Bypass voltage (Ph-N) V1 | V       |
| 23                      | 22      | Bypass voltage (Ph-N) V2 | V       |
| 24                      | 23      | Bypass voltage (Ph-N) V3 | V       |
| 25                      | 24      | Bypass frequency         | Hz/10   |
| 26                      | 25      | Output voltage (Ph-N) V1 | V       |
| 27                      | 26      | Output voltage (Ph-N) V2 | V       |
| 28                      | 27      | Output voltage (Ph-N) V3 | V       |
| 29                      | 28      |                          |         |
|                         |         |                          |         |
| 37                      | 36      |                          |         |
| 38                      | 37      | Load phase L1            | %       |
| 39                      | 38      | Load phase L2            | %       |
| 40                      | 39      | Load phase L3            | %       |
| 41                      | 40      |                          |         |
| 42                      | 41      |                          |         |
| 43                      | 42      |                          |         |
| 44                      | 43      | Output frequency         | Hz/10   |
| 45                      | 44      |                          |         |
| 46                      | 45      |                          |         |
| 47                      | 46      |                          |         |
| 48                      | 47      | Battery voltage          | V/10    |
| 49                      | 48      |                          |         |
| 50                      | 49      |                          |         |
| 51                      | 50      |                          |         |
| 52                      | 51      | Charge%                  | %       |
| 53                      | 52      |                          |         |
| 54                      | 53      | Autonomy                 | Minutes |
| 55                      | 54      |                          |         |
|                         |         |                          |         |
| 61                      | 60      |                          |         |
| 62                      | 61      | Internal UPS temperature | °C      |
| 63                      | 62      |                          |         |
|                         |         |                          |         |
| 72                      | 71      |                          |         |

<sup>(1)</sup> Il registro numero n deve essere indirizzato n-1 nel pacchetto dati.

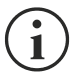

For single-phase systems, the value 0xFFFF is reported in the registers relating to L2 and L3.

| REGISTER <sup>(1)</sup> |         |                                                       |          |
|-------------------------|---------|-------------------------------------------------------|----------|
| Number                  | Address | NOMINAL DATA                                          | UNIT     |
| 73                      | 72      |                                                       |          |
|                         |         |                                                       |          |
| 77                      | 76      |                                                       |          |
| 78                      | 77      | Output nominal voltage                                | V        |
| 79                      | 78      | Output nominal frequency                              | Hz/10    |
| 80                      | 79      | Output nominal power                                  | kVA/10   |
| 81                      | 80      | Output nominal power                                  | kW/10    |
| 82                      | 81      |                                                       |          |
| 83                      | 82      |                                                       |          |
| 84                      | 83      | Battery nominal capacity (battery expansion included) | Ah       |
| 85                      | 84      | Battery benches                                       | (1 or 2) |
| 86                      | 85      |                                                       |          |
|                         |         |                                                       |          |
| 112                     | 111     |                                                       |          |

| REGISTER <sup>(1)</sup> |         |                                                                                                    |         |  |
|-------------------------|---------|----------------------------------------------------------------------------------------------------|---------|--|
| Number                  | Address | COMIMANDS                                                                                                    | UNIT    |  |
| 113                     | 112     | Command Code:1(0x0001)UPS Shutdown (see also register 114)2(0x0002)UPS Shutdown & Restore<br>(see also register 114/115)3(0x0003)Delete Command (code 1 - 2)20(0x0014)Test Battery | Integer |  |
| 114                     | 113     | Shutdown delay time                                                                                                    | Seconds |  |
| 115                     | 114     | Restore delay time                                                                                                    | Minutes |  |
| 116                     | 115     | RESERVED                                                                                                    |         |  |
| 117                     | 116     | Command result:<br>= Command code if command is handled from the UPS<br>= Command code + 100 if command is NOT handled from the UPS<br>= 0 if Command code is wrong                | Integer |  |
| 118                     | 117     | RESERVED                                                                                                    |         |  |

 $^{(1)}$ Il registro numero **n** deve essere indirizzato **n-1** nel pacchetto dati.

# **CONFIGURAZIONE BACNET/IP**

| OGGETTO           | DESCRIZIONE                         | UNITÀ                    |
|-------------------|-------------------------------------|--------------------------|
| Analogue Input 0  | Tensione di ingresso linea 1        | V                        |
| Analogue Input 1  | Tensione di ingresso linea 2        | V                        |
| Analogue Input 2  | Tensione di ingresso linea 3        | V                        |
| Analogue Input 3  | Corrente di ingresso linea 1        | А                        |
| Analogue Input 4  | Corrente di ingresso linea 2        | A                        |
| Analogue Input 5  | Corrente di ingresso linea 3        | A                        |
| Analogue Input 6  | Frequenza di ingresso               | Hz                       |
| Analogue Input 7  | Tensione di bypass linea 1          | V                        |
| Analogue Input 8  | Tensione di bypass linea 2          | V                        |
| Analogue Input 9  | Tensione di bypass linea 3          | V                        |
| Analogue Input 10 | Frequenza di bypass                 | Hz                       |
| Analogue Input 11 | Tensione di uscita linea 1          | V                        |
| Analogue Input 12 | Tensione di uscita linea 2          | V                        |
| Analogue Input 13 | Tensione di uscita linea 3          | V                        |
| Analogue Input 14 | Corrente di uscita linea 1          | А                        |
| Analogue Input 15 | Corrente di uscita linea 2          | А                        |
| Analogue Input 16 | Corrente di uscita linea 3          | A                        |
| Analogue Input 17 | Corrente di picco di uscita linea 1 | A                        |
| Analogue Input 18 | Corrente di picco di uscita linea 2 | А                        |
| Analogue Input 19 | Corrente di picco di uscita linea 3 | A                        |
| Analogue Input 20 | Potenza di uscita linea 1           | W                        |
| Analogue Input 21 | Potenza di uscita linea 2           | W                        |
| Analogue Input 22 | Potenza di uscita linea 3           | W                        |
| Analogue Input 23 | Frequenza di uscita                 | Hz                       |
| Analogue Input 24 | Carico in uscita linea 1            | %                        |
| Analogue Input 25 | Carico in uscita linea 2            | %                        |
| Analogue Input 26 | Carico in uscita linea 3            | %                        |
| Analogue Input 27 | Tensione di batteria                | V                        |
| Analogue Input 28 | Corrente di batteria                | А                        |
| Analogue Input 29 | Capacità di batteria                | %                        |
| Analogue Input 30 | Temperatura UPS                     | °C                       |
| Analogue Input 31 | Autonomia                           | min                      |
| Analogue Input 32 | Potenza nominale                    | VA                       |
| Binary Input 0    | Stato dell'energia di rete          | Present / Not present    |
| Binary Input 1    | Stato del bypass                    | Active / Not active      |
| Binary Input 2    | Stato della batteria                | Working / Not working    |
| Binary Input 3    | Livello della batteria              | Low / Not low            |
| Binary Input 4    | UPS in blocco                       | Locked / Not locked      |
| Binary Input 5    | UPS in anomalia                     | Fail / Not fail          |
| Binary Input 6    | Carico                              | Overload / Normal        |
| Binary Input 7    | Temperatura                         | Overtemperature / Normal |
| Binary Input 8    | Bypass non buono                    | Bad / Not bad            |
| Binary Input 9    | Sostituzione della batteria         | Replace / Not replace    |
| Binary Input 10   | Spegnimento (shutdown)              | Active / Not active      |
| Binary Input 11   | Spegnimento (shutdown) imminente    | Imminent / Not imminent  |
| Binary Input 12   | Stato della comunicazione           | Lost / OK                |
| Analog Input 33   | System status grouppo 1             |                          |
| Analog Input 34   | System status grouppo 2             |                          |

| Analog Input 35 | System status grouppo 3 |  |
|-----------------|-------------------------|--|
| Analog Input 36 | Allarmi modulo Bypass   |  |
| Analog Input 37 | Allarmi Power module 1  |  |
| Analog Input 38 | Allarmi Power module 2  |  |
| Analog Input 39 | Allarmi Power module 3  |  |
| Analog Input 40 | Allarmi Power module 4  |  |
| Analog Input 41 | Allarmi Power module 5  |  |
| Analog Input 42 | Allarmi Power module 6  |  |
| Analog Input 43 | Allarmi Power module 7  |  |
| Analog Input 44 | Status modulo Bypass    |  |
| Analog Input 45 | Status Power module 1   |  |
| Analog Input 46 | Status Power module 2   |  |
| Analog Input 47 | Status Power module 3   |  |
| Analog Input 48 | Status Power module 4   |  |
| Analog Input 49 | Status Power module 5   |  |
| Analog Input 50 | Status Power module 6   |  |
| Analog Input 51 | Status Power module 7   |  |

# **EVENTLOG CODES**

| EVENTO                     | DESCRIZIONE                          |  |  |
|----------------------------|--------------------------------------|--|--|
| Battery low                | Battery Low oppure Shutdown imminent |  |  |
| On battery                 | Da batteria                          |  |  |
| On bypass                  | Da bypass                            |  |  |
| UPS lock                   | UPS in blocco                        |  |  |
| UPS fail                   | UPS failure                          |  |  |
| Overload                   | Overload                             |  |  |
| Overtemperature            | Overtemperature                      |  |  |
| Output off                 | Output off                           |  |  |
| Bypass bad                 | Bypass bad                           |  |  |
| Comm lost                  | Communication lost                   |  |  |
| Battery bad                | Battery bad                          |  |  |
| UPS generic alarm (SENTR)  | Allarme generico UPS (SENTR)         |  |  |
| UPS internal alarm (SENTR) | Allarme interno UPS (SENTR)          |  |  |
| IRMS blackout              | IRMS blackout                        |  |  |
| IRMS overload              | IRMS sovraccarico                    |  |  |
| Synchro bad                | Synchronisation wrong                |  |  |
| Overload/overtemp          | Overload/Overtemperature             |  |  |
| xTS failure                | ATS/STS failure                      |  |  |
| transfer active            | Trasferimento del carico attivo      |  |  |
| source S1 bad              | Sorgente S1 non buona                |  |  |
| source S2 bad              | Sorgente S2 non buona                |  |  |
| MANUAL_BYPASS_ACTIVE_C01   | Bypass manuale attivo                |  |  |
| LOW_INPUT_VOLTAGE_A01      | Tensione bassa di ingresso           |  |  |
| HIGH_INPUT_VOLTAGE_A02     | Tensione alta di ingresso            |  |  |
| OVERLOAD1_F01              | Sovraccarico uscita 1                |  |  |
| OVERLOAD2_F02              | Sovraccarico uscita 2                |  |  |
| OVERLOAD3_F03              | Sovraccarico uscita 3                |  |  |
| OVERLOAD4_F04              | Sovraccarico uscita 4                |  |  |
| OVERLOAD5_F05              | Sovraccarico uscita 5                |  |  |
| OVERLOAD6_F06              | Sovraccarico uscita 6                |  |  |
| OVERLOAD7_F07              | Sovraccarico uscita 7                |  |  |
| OVERLOAD8_F08              | Sovraccarico uscita 8                |  |  |
| LOW_INPUT_CURRENT_F09      | Corrente di ingresso bassa           |  |  |
| HIGH_INPUT_CURRENT_F10     | Corrente di ingresso alta            |  |  |
| POWERFAIL_AUX1_F11         | Powerfail auxiliary powersupply 1    |  |  |
| POWERFAIL_AUX2_F12         | Powerfail auxiliary powersupply 2    |  |  |
| OVERLOAD_LOCK1_L01         | Blocco per sovraccarico uscita 1     |  |  |
| OVERLOAD_LOCK2_L02         | Blocco per sovraccarico uscita 2     |  |  |
| OVERLOAD_LOCK3_L03         | Blocco per sovraccarico uscita 3     |  |  |
|                            | Biocco per sovraccarico uscita 4     |  |  |
|                            | Biocco per sovraccarico USCITA 5     |  |  |
|                            | Biocco per sovraccarico USCITA 6     |  |  |
|                            | Biocco per sovraccarico uscita /     |  |  |
|                            |                                      |  |  |
|                            | Temperatura alla sensore 1           |  |  |
|                            | Contatto di ingresso sonsore 1       |  |  |
| Hum1                       |                                      |  |  |
| TIUTT                      |                                      |  |  |

| Hum low1 | Umidità bassa sensore 1        |  |  |
|----------|--------------------------------|--|--|
| TMAX2    | Temperatura alta sensore 2     |  |  |
| TMIN2    | Temperatura bassa sensore 2    |  |  |
| Input2   | Contatto di ingresso sensore 2 |  |  |
| Hum2     | Umidità alta sensore 2         |  |  |
| Hum low2 | Umidità bassa sensore 2        |  |  |
| TMAX3    | Temperatura alta sensore 3     |  |  |
| TMIN3    | Temperatura bassa sensore 3    |  |  |
| Input3   | Contatto di ingresso sensore 3 |  |  |
| Hum3     | Umidità alta sensore 3         |  |  |
| Hum low3 | Umidità bassa sensore 3        |  |  |
| TMAX4    | Temperatura alta sensore 4     |  |  |
| TMIN4    | Temperatura bassa sensore 4    |  |  |
| Input4   | Contatto di ingresso sensore 4 |  |  |
| Hum4     | Umidità alta sensore 4         |  |  |
| Hum low4 | Umidità bassa sensore 4        |  |  |
| TMAX5    | Temperatura alta sensore 5     |  |  |
| TMIN5    | Temperatura bassa sensore 5    |  |  |
| Input5   | Contatto di ingresso sensore 5 |  |  |
| Hum5     | Umidità alta sensore 5         |  |  |
| Hum low5 | Umidità bassa sensore 5        |  |  |
| TMAX6    | Temperatura alta sensore 6     |  |  |
| TMIN6    | Temperatura bassa sensore 6    |  |  |
| Input6   | Contatto di ingresso sensore 6 |  |  |
| Hum6     | Umidità alta sensore 6         |  |  |
| Hum low6 | Umidità bassa sensore 6        |  |  |

## DATI TECNICI

### **PINOUT PORTA SERIALE**

| RJ-1                                                                  | 2 – Porta SERIALE                                                  |
|-----------------------------------------------------------------------|--------------------------------------------------------------------|
|                                                                       |                                                                    |
|                                                                       |                                                                    |
| POSIZIONE                                                             | DESCRIZIONE                                                        |
| POSIZIONE                                                             | DESCRIZIONE<br>+5 V cc                                             |
| POSIZIONE<br>1<br>2                                                   | DESCRIZIONE<br>+5 V cc<br>GND                                      |
| POSIZIONE           1           2           3                         | DESCRIZIONE+5 V ccGNDRS232 TXD                                     |
| POSIZIONE           1           2           3           4             | DESCRIZIONE<br>+5 V cc<br>GND<br>RS232 TXD<br>RS232 RXD            |
| POSIZIONE           1           2           3           4           5 | DESCRIZIONE<br>+5 V cc<br>GND<br>RS232 TXD<br>RS232 RXD<br>RS485 A |

| Netn                  | nan 208           |                                        | Modem     |           |             |  |
|-----------------------|-------------------|----------------------------------------|-----------|-----------|-------------|--|
| R                     | J-12              |                                        | DB-25     | DB-9      | DESCRIZIONE |  |
| POSIZIONE DESCRIZIONE |                   |                                        | POSIZIONE | POSIZIONE | DESCRIZIONE |  |
| 1                     | +5V <sub>DC</sub> | LASCIARE SCOLLEGATO                    |           |           |             |  |
| 2                     | GND               | $\leftarrow$ COLLEGARE A $\rightarrow$ | 7         | 5         | GND         |  |
| 3                     | RS232 TXD         | $\leftarrow$ COLLEGARE A $\rightarrow$ | 2         | 3         | RXD         |  |
| 4                     | RS232 RXD         | $\leftarrow$ COLLEGARE A $\rightarrow$ | 3         | 2         | TXD         |  |
| 5                     | RS485 A           |                                        |           |           |             |  |
| 6                     | RS485 B           | LAGUIARE GUULLEUATU                    |           |           |             |  |

### **C**AVO DI RETE

Per collegare il dispositivo a una rete Ethernet (10Base-T) o Fast Ethernet (100Base-T), è necessario utilizzare un cavo UTP (Unshielded Twisted Pair) o STP (Shielded Twisted Pair) dotato di connettori RJ45. Il cavo deve essere conforme allo standard IEEE 802.3u 100Base-T con 2 coppie di cavi UTP di categoria 5 o superiore. La lunghezza del cavo che collega l'adattatore all'hub non deve superare 100 m e non può essere inferiore a 2,5 m.

| <b>CONNESSIONI DI RETE CON CAVO</b> |                                   |  |  |
|-------------------------------------|-----------------------------------|--|--|
| Segnale Da pin n. a pin n.          |                                   |  |  |
| TX+                                 | $1 \leftarrow \rightarrow 1$      |  |  |
| TX-                                 | $2 \leftrightarrow 2$             |  |  |
| RX+                                 | $3 \leftrightarrow 3$             |  |  |
| RX-                                 | $6 \leftrightarrow \rightarrow 6$ |  |  |

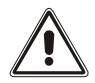

I pin 1 e 2 devono essere collegati a una coppia intrecciata e i pin 3 e 6 a un'altra.

### **C**ONDIZIONI DI FUNZIONAMENTO E CONSERVAZIONE

| Intervallo di temperature di funzionamento | [°C] | 0 ÷ +40  |
|--------------------------------------------|------|----------|
| Intervallo di temperature di conservazione | [°C] | -5 ÷ +50 |
| Umidità relativa massima di funzionamento  | [%]  | 80       |
| Umidità relativa massima di conservazione  | [%]  | 90       |

# INFORMAZIONI LEGALI

Il firmware della *Netman 208* include alcuni componenti open source. Per maggiori informazioni visitare il sito del produttore.

The warranty for *Netman 208* firmware it is relative to the correct use to which the product has been sold.

Manufacturer warrants during the warranty period that the firmware will function materially as described in the accompanying user documentation when given normal, proper, and intended usage.

This product uses the GNU/Debian operating system.

This product uses the Linux kernel version 5.15.5 under the terms of the GNU GPLv2.

This product includes Eclipse Temurin under the terms of the GNU GPLv2 with classpath exception.

This product includes SNMP++ software.

This product includes AGENT++ software.

This product includes Logback software under the terms of the GNU LGPLv2.1.

This product includes Google GSON software under the terms of the Apache license 2.0.

This product is based in part on the work of the Qwt project (<u>http://qwt.sf.net/</u>).

This product includes software developed by the OpenSSL Project for use in the OpenSSL Toolkit (<u>http://www.openssl.org/</u>).

This product includes cryptographic software written by Eric Young (mailto:eay@cryptsoft.com).

This product includes a modified Qt library under the terms of the GNU LGPLv3.

This product includes Apache Commons Lang under the terms of the Apache license 2.0.

This product includes DOM4J.

This product includes jSSC under the terms of the GNU LGPLv3.

This product includes Apache Log4j under the terms of the Apache license 2.0.

This product includes Eclipse Paho Client Mqttv3 under the terms of the Eclipse Public License v2.0.

This product includes SLF4J under the terms of the MIT license.

This product includes YAVI Java.

This product includes Astarte under the terms of the Apache license 2.0.

This product includes Apache MINA SSHD.

This product includes SQLite JDBC.

This product includes JSON.

This product includes Bouncy Castle Crypto APIs.

This product includes Joda Time under the terms of the Apache license 2.0.

This product includes ORMLite.

This product includes BSON under the terms of the Apache license 2.0.

This product includes JAXB API.

This product includes JavaBeans Activation Framework API under the terms of the GNU GPLv2. This product includes Xerces2 under the terms of the Apache license 2.0. This product includes Apache XML Commons under the terms of the Apache license 2.0.

This product includes OkHttp under the terms of the Apache license 2.0.

This product includes Okio under the terms of the Apache license 2.0.

This product includes Java Hamcrest.

This software contains unmodified binary redistributions for H2 database engine (<u>https://h2database.com/</u>), which is dual licensed and available under the MPL 2.0 (Mozilla Public License) or under the EPL 1.0 (Eclipse Public License). An original copy of the license agreement can be found at: <u>https://h2database.com/html/license.html</u>

This product includes MD5sum Calc from crypto-js.

This product includes FastCGI Application Library. This product includes Roboto font. This product includes Font Awesome font.

This product includes IcoMoon.

This product includes Bootstrap 3 for Sass under the terms of the MIT license.

This product includes include-media under the terms of the MIT license.

This product includes Moment.js under the terms of the MIT license.

This product includes jQuery under the terms of the MIT license.

This product includes jQuery Validation Plugin under the terms of the MIT license.

This product includes lunar.js under the terms of the MIT license.

This product includes favico.js under the terms of the MIT license.

This product includes Bootstrap Notify under the terms of the MIT license.

This product includes DataTables under the terms of the MIT license.

This product includes JCF under the terms of the MIT license.

This product includes Lodash under the terms of the MIT license.

This product includes Modernizr under the terms of the MIT license.

0MNACCSA8ITUA